# Ovládání a základy statistiky v softwaru STATISTICA

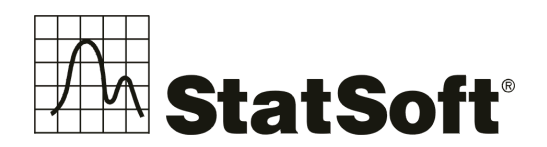

Copyright © StatSoft CR s.r.o. 2013

StatSoft CR s.r.o. Ringhofferova 115/1 155 21 Praha 5 – Zličín tel.: +420 233 325 006 • fax: +420 233 324 005 • e-mail: info@statsoft.cz • www.statsoft.cz

Všechna práva vyhrazena.

Kopírování, rozmnožování, publikování nebo přenos jakékoli části této publikace elektronickou, mechanickou, magnetickou, optickou, fotografickou nebo jakoukoli jinou cestou je zakázán bez písemné dohody se StatSoft CR s.r.o.

StatSoft, StatSoft logo, *STATISTICA, Data Miner*, SEPATH a GTrees jsou ochranné známky společnosti StatSoft, Inc. a jsou použity se souhlasem této společnosti. Další použité materiály mohou být chráněny právy k duševnímu vlastnictví jiných subjektů.

# SIAINSINGA

# **Obsah:**

| Obsah |                                                              | 2 |
|-------|--------------------------------------------------------------|---|
| 1     | Spuštění programu STATISTICA                                 | 4 |
| 2     | Načtení souboru                                              | 6 |
| Přík  | ad – import dat z Excelu                                     | 6 |
| 3     | Zpracování chybějících dat                                   | 8 |
| 4     | Vytvoření základní výpočtů1                                  | 5 |
| 4.1   | Tabulka četností                                             | 5 |
| 4.2   | Popisné statistiky1                                          | 7 |
| 4.2.1 | Soubor Temperat CZ.sta - měření dílů jednotlivými operátory1 | 7 |
| 4.2.2 | Editace tabulky (Anglické popisky apod.)1                    | 9 |
| 4.2.3 | Rozdělení spojité proměnné dle kategorie2                    | 1 |
| 5     | Vytvoření grafu                                              | 2 |
| 5.1   | Histogram                                                    | 2 |
| 5.2   | Krabicový graf (Box Plot)                                    | 2 |
| 6     | Uložení práce                                                | 3 |
| 6.1   | Uložení celého sešitu výstupů                                | 3 |
| 6.2   | Uložení tabulky v softwaru                                   | 4 |
| 6.3   | Uložení grafu                                                | 5 |
| 6.4   | Přidání výstupů do Protokolu/Microsoft Wordu2                | 6 |
| 7     | Další možnosti načtení souborů                               | 1 |
| 7.1   | Otevření textového souboru                                   | 1 |
| 8     | Správce výstupů                                              | 3 |
| 8.1   | Výstup do Microsoft Word / do protokolu STATISTICA           | 3 |
| 9     | Ověření normality v softwaru STATISTICA                      | 5 |
| 10    | Jednovýběrový t test                                         | 2 |
| 11    | Testy odlehlých hodnot                                       | 3 |
| 12    | Připojení do databází pomocí STATISTICA Query4               | 4 |
| Prá   | ce v rozhraní STATISTICA Query 4                             | 5 |
| 13    | Úprava načtených dat4                                        | 6 |

# SUALISIICA

| Pı | roměnné a případy             |  |
|----|-------------------------------|--|
| Tı | ransformace dat               |  |
| Pa | oužití filtru                 |  |
| 14 | Automatizace rutinních analýz |  |
| 15 | Analýza rozptylu              |  |

# 1 Spuštění programu STATISTICA

Při prvním spuštění nám dá program vybrat mezi 2 typy menu:

|                     | Domu                         | pravit   | Zobrazit | Vložit                   | Formát | Statistik               | y Data Mi                           | ining Grafy         | Nástroje                    | Data       | Enterprise Ná                                                 | pověda                                                                                             |
|---------------------|------------------------------|----------|----------|--------------------------|--------|-------------------------|-------------------------------------|---------------------|-----------------------------|------------|---------------------------------------------------------------|----------------------------------------------------------------------------------------------------|
| Nový                | )tevřít Uložit<br>Soubo      | Tisk     | Zavřit O | tevřít Uložit<br>Projekt | Zaviit | Přidat do<br>sešitu • p | Pñdat do<br>rotokolu - do<br>Výstup | Pñdat<br>Wordu - Pa | nel Makro M<br>lýz Vástroje | ožnosti 17 | f Rezervovat<br>f Vrátit se změnami<br>) Zrušit<br>SharePoint | 日<br>(1)<br>(2)<br>(3)<br>(3)<br>(4)<br>(4)<br>(4)<br>(4)<br>(4)<br>(4)<br>(4)<br>(4)<br>(4)<br>(4 |
|                     | Soubor                       | t        |          | Projekt                  |        |                         | Výstup                              |                     | Năstroje                    |            | SharePoint                                                    |                                                                                                    |
|                     |                              |          |          |                          |        |                         |                                     |                     |                             |            |                                                               |                                                                                                    |
|                     |                              |          |          |                          |        |                         |                                     |                     |                             |            |                                                               |                                                                                                    |
| Klasick             | é nabídky (                  | (styl MS | Office 2 | 003)                     |        |                         |                                     |                     |                             |            |                                                               |                                                                                                    |
| Klasicki<br>A STATE | é nabídky (<br>STICA Cz - Te | (styl MS | Office 2 | 003)                     |        |                         |                                     |                     |                             |            |                                                               |                                                                                                    |

Vybereme Pás karet - po potvrzení **OK** se obrazovce se objeví rychlá navigace, kterou zavřeme a

| tá vás     | STATISTICA                      |                         |
|------------|---------------------------------|-------------------------|
| Co by      | ste chtěli udělat nejdříve?     | 1                       |
|            | Otevřít dat. soubor ST          | ATISTICA                |
| 1          | 🔘 Otevřít sešit Excelu          |                         |
| 1          | 🔘 Vytvořit dotaz k extern       | í databázi              |
|            | Otevřít protokol                |                         |
| E          | 🔘 Otevřít pracovní sešit        |                         |
| ₽          | 🔘 Otevřít makro                 |                         |
| R          | 🔘 Otevřít skript R              |                         |
| DM         | 💮 Otevřít projekt Data M        | lineru                  |
| Μ          | Otevřít projekt STATIS          | STICA                   |
| $\Diamond$ | 🔘 Otevřít elektronickou p       | př <mark>íruč</mark> ku |
| 9          | 🕐 Přehrát video:                |                         |
|            |                                 |                         |
| osledr     | ně otevřené soubory             |                         |
| vstupn     | í data barven í xlsx            |                         |
| Statista   | ina data.sta                    |                         |
| uprave     | na data.sta                     |                         |
| 106 pro    | měnné sta<br>ka chuhy 2011 vlev |                         |
|            |                                 | 20                      |
| _ Příš     | të tento dialog nezobrazov      | /at                     |
| -          |                                 | 7 74                    |

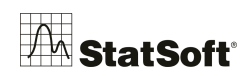

máme zde okno aplikace *STATISTICA*:

| základní nabídk                                                                                                    | a                              |                             |                                                                                                    |                           |                |                  |
|----------------------------------------------------------------------------------------------------|--------------------------------|-----------------------------|----------------------------------------------------------------------------------------------------|---------------------------|----------------|------------------|
|                                                                                                    |                                |                             | STATISTICA Cz . (Data: Orien                                                                                                    | acniMereni (2s krát 26ř)) |                |                  |
| Soubor Domů Upravit Zobrazit Fon                                                                                                    | mát Statistiky Data mining     | Grafy Nástroje              | Data Scorecard                                                                                                    |                           |                | R Feature Finder |
|                                                                                                    | A 2D x Matica                  | Grafu bloku dat z           | 16 Mactaix                                                                                                    |                           |                |                  |
|                                                                                                    | All 3D Selve T * Ikonv         | Grafy vstuppich dat *       | The Value of the state of the state of the s |                           |                |                  |
| Histogram Bodový Průměry Krabice Rozptyl Spojnice                                                                                                    | ₩ 3D XYZ * He Kategorizované * | Bill Dávk. (skupin) analýza | DB ranca nee grana                                                                                                    |                           |                |                  |
| Běžný                                                                                                    | Vice                           | and the second              | Nástroje                                                                                                    |                           |                |                  |
| 1         2           vzdalnost         poznatka           1         100.02         meren 1           2         100.02         meren 1           3         99.98         [Korekce           4         100.02         meren 1           6         100.01         meren 1           7         100.01         meren 1           8         99.98         meren 1           9         100.01         meren 1           10         100.03         korekce           11         100.01         meren 1           12         99.96         meren 1           13         100.02         meren 1           14         100.04         meren 1           15         100         meren 1           16         99.98         meren 1           17         99.99         meren 1           18         100.03         meren 1           20         100.01         meren 1           21         100.02         meren 1           23         100.01         meren 1           24         100.02         meren 1           25         100.02         meren 1 |                                |                             |                                                                                                    |                           |                |                  |
|                                                                                                    |                                |                             |                                                                                                    |                           | -              |                  |
| panel analýz                                                                                                    |                                | stavov                      | nápovědu stiskněte F1<br>ný řádek                                                                                                    | pracovi<br>výstupy        | ní plocha s ta | bulkou dat a     |

- základní nabídka slouží k ovládání systému, zpřístupňuje všechny nástroje programu
- *panely nástrojů s tlačítky* jednodušší přístup k různým příkazům
- *panel analýz* zde minimalizována okna všech spuštěných analýz, mezi kterými se lze přepínat
- *stavový řádek* podává zkrácenou nápovědu a základní informace o aktivním dokumentu. Můžeme odtud např. ovládat filtry či váhy.

Software *STATISTICA* umožňuje práci v zobrazení *Ribbon bar*, přepnutí do klasického zobrazení provedete přes záložku *Možnosti* v pravém horním rohu, nebo přes záložku *Zobrazit*.

| •                      |                                     |               | STATISTICA Cz - [Data: Tat | oulka1* (10s krát 10ř)] |                |
|------------------------|-------------------------------------|---------------|----------------------------|-------------------------|----------------|
| Zobrazit Vložit        | Formát Statistiky Data Mining       | Grafy Nástroj | e Data Scorecard           | Nápověda                | Možnosti 🛛 🙀 🗕 |
| ich 🔹 📋 Záhlaví/zápatí | 😑 Uložit vodorovně 🛛 📮 Zavřít vše   |               |                            |                         | Skyl           |
| 🚽 Události 🕶           | Uložit svisle                       |               |                            |                         | Zprava doleva  |
| pce 🕶 🗹 Stavový řádek  | 🔁 Uspořádat na sebe 🔁 Přepnout okna | Klasické      |                            |                         | ✓ Ribbon bar   |
| it                     | Okna                                | Rozhran       |                            |                         |                |

## 2 Načtení souboru

Data pro vlastní analýzu můžeme získat několika způsoby:

- importem již uložených souborů různých formátů
- *připojením k databázi* pomocí SQL dotazů lze pracovat s daty uloženými například v databázi Oracle, MS SQL Server, Sybase atd.
- otevřením tabulky Microsoft Excel v programu STATISTICA bez importu
- vložením dat do nové tabulky v programu STATISTICA
- *sběrem dat on-line* pokud je systém napojen na měřicí zařízení, naměřené hodnoty se dají ihned zpracovávat.

#### Příklad – import dat z Excelu

V menu *Soubor* a možnost *Otevřít* vybereme soubor **Temperat CZ.xls** 

| Soubor  | Domů          | Upravit | Zobra                                                                                                    | izit           |
|---------|---------------|---------|----------------------------------------------------------------------------------------------------|----------------|
| 🛃 Ulož  | it<br>it jako |         | Napos                                                                                                    | ledy o         |
| 🍃 Otev  | ŕít           |         |                                                                                                    | Orier<br>C:\U  |
| 🎽 Otev  | rřít příklac  | ly      |                                                                                                    | Orier<br>C:\U  |
| 🔄 Zavr  | it<br>tnosti  |         |                                                                                                    | Trigo<br>C:\Us |
| Posledn | ĩ             | <       | EE III                                                                                                    | Freez<br>C:\Us |
| Nový    |               |         | North Street of Street of | mere<br>H:\St  |

Při otevírání "Excelovských" tabulek mámě několik možností, jak k tabulkám přistupovat:

| Import | souboru: excel.xls                 | ? 🗙 |
|--------|------------------------------------|-----|
|        | Importovat všechny listy do sešitu |     |
|        | Importovat vybraný list do tabulky |     |
| 8      | Otevřít jako pracovní sešit Excelu |     |
| Nas    | tavit jako výchozí                 |     |

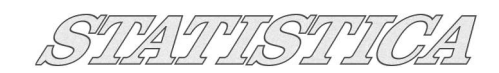

• *Importovat vybraný list do tabulky* – nejčastější možnost – pokud máme více listů, tak upřesníme list, který chceme importovat – **vybereme:** 

| í                           | Vybrat list pro import. | ? ×         |          |
|-----------------------------|-------------------------|-------------|----------|
|                             | Listy v souboru MS      | OK<br>Stomo |          |
| tevřít so                   | ubor MS Excel           |             | ?        |
| Soul                        | bor: excel.xls          |             | ОК       |
| <ul> <li>I.řádel</li> </ul> | < jako názvy proměnných |             | Storno   |
| 1.sloup                     | ec jako názvy případů   |             | Proměnné |
| _ Importo                   | ovat formát buněk       |             |          |
| Sloupce                     | : od 1 🔷 do 4           |             |          |

Data jsou načtena do tabulky softwaru *STATISTICA* (\* .*sta*) stejně jako v případě načítání dat z textových souborů.

🖨 do 28

÷

Pokud mám v původním souboru textové popisky, ale formát proměnné je číselný, tak mě *STATISTICA* upozorní, převedeme tyto textové popisky v číselné proměnné na chybějící hodnotu, nebo je naimportujeme jako textové a následně se v načteném souboru podíváme a smažeme je.

| Importovat hodnoty text                                                                                   | ových popisků                                                                                  | 2 X                                                                                          |
|----------------------------------------------------------------------------------------------------|------------------------------------------------------------------------------------------------|----------------------------------------------------------------------------------------------|
| Importovaná data pro pr<br>aby byla data importovár<br>nebo chcete import zrušit<br>Provést pro všechny č | oměnnou 7 jsou textová, ale<br>na jako hodnoty textových p<br>?<br>číselné proměnné, pokud jso | e typ proměnné je číselný. Chcete,<br>popisků, převedena na chybějící data<br>u data textová |
| Zrušit import                                                                                             | Převést na ChD                                                                                 | Importovat jako textové popisky                                                              |

Řádky: od

1

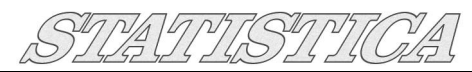

| Pozn.: | Přidejm      | e tuto t | abulku o | do sešitu             | výsledků  | ì:            |         |        |
|--------|--------------|----------|----------|-----------------------|-----------|---------------|---------|--------|
|        | 19 6         | G        | • 🗄 =    |                       |           |               |         |        |
| Soubo  | Do           | mů       | Upravit  | Zobra                 | izit F    | ormát         | Statis  | stiky  |
|        | 1            |          | ,        | E                     |           |               | THE     | 12     |
|        |              |          |          |                       |           | >             | C C     | 1-8    |
| Novy   | Otevrit<br>• | Ulozit   | Projekt  | Pridat do<br>sešitu - | protoko   | do<br>lu ▼ do | Wordu * | Worksp |
|        | Sou          | bor      |          | Př                    | idat do n | ového s       | ešitu   |        |
|        |              | C:\U     | sers\Mil | D: Fr                 | eezing SA | OS-2 B        | ox plot | Ĩem    |
|        |              | Ope      | rátor    | Cast                  | Pokus     | Mere          | eni     |        |

# 3 Zpracování chybějících dat

#### Načtení souboru

Postup si představíme na kompletním příkladu, jak postupovat. Pro zopakování začneme samotným datovým souborem a jeho načtením. Máme excelovský soubor, do kterého byly ručně zadány výsledky dotazníkového šetření. Soubor obsahuje řadu chybějících hodnot а překlepů. Přes Soubor -> Otevřít načteme tento datový soubor:

V posledním kroku mě software *STATISTICA* upozorňuje na to, že v proměnné, kterou vyhodnotil jako číselnou, se vyskytují textové popisky. Ve verzi *12* lze zaškrtnou "*Provést pro všechny*…" a nově kliknout na *Převést na ChD*, v tomto případě budou textové popisky v číselných proměnných (např. *N/A* apod.) převedeny na chybějící pozorování, tedy na prázdnou buňku.

Starší verze tuto možnost nemají, a proto si ukážeme případ, kde tyto textové popisky v číslených proměnných máme.

#### Editor textových hodnot

Dvojklikem na záhlaví každé proměnné můžeme vyvolat dialog konkrétní proměnné a v části *Textové hodnoty* se lze podívat, jestli se zde nějaký text (kterému by software přiřadil číselnou reprezentaci) nevyskytuje:

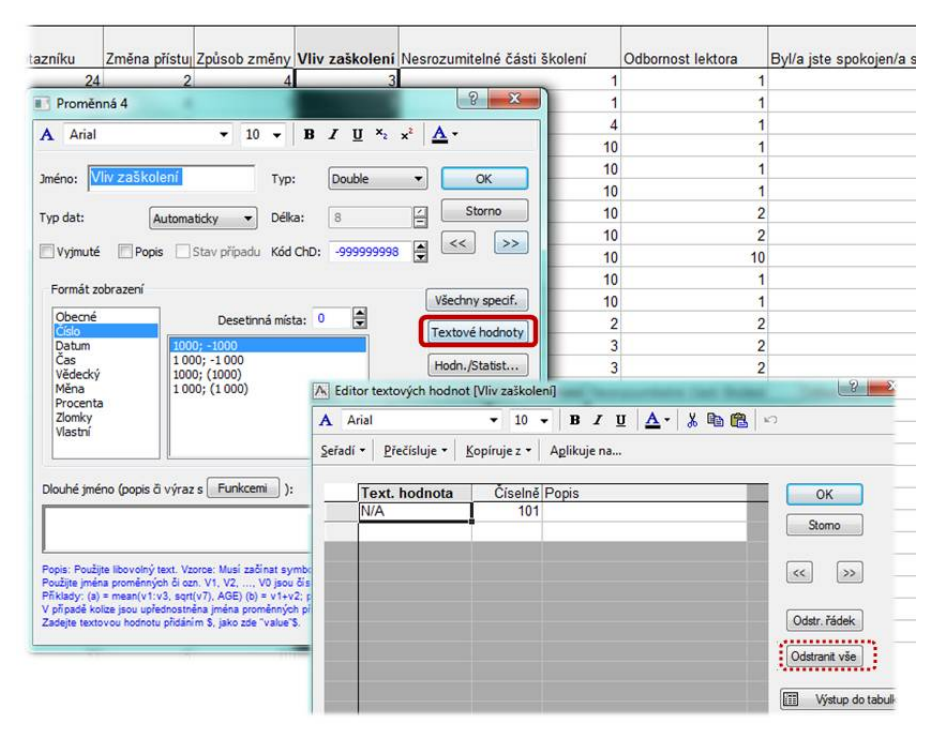

| 9   / | 1                    | •        | •    B / U  | <u>∧</u> - | 3, 9g I              |
|-------|----------------------|----------|-------------|------------|----------------------|
|       | Jméno                | Тур      | Kód ChD     | Délka      | DI. jmér<br>propojer |
| 3     | 1 číslo dotazníku    | Double - | -999999998  |            | 100000               |
|       | 2 Zména přístupu k   | Double   | -993999998  |            |                      |
|       | 3 Způsob změry       | Text     | -999999998  |            | 8                    |
|       | 4 Vliv zaškolení     | Integer  | -999999998  |            |                      |
| 1 3   | 5 Nesrozumitelné č   | Byte     | -999999998  |            |                      |
|       | 6 Odbornost lektora  | Double - | -999999998  |            |                      |
|       | 7 Byl/a jste spokoje | Double - | -999999998  |            |                      |
|       | 8 Kurz bude užitečr  | Double - | -999999998  |            |                      |
| 1     | 9 Úroveň studijních  | Double - | -999999998  |            |                      |
| 1     | Lektor se vyjadřov   | Double - | -999999998  |            |                      |
| 1     | 1 Pozice             | Double - | -999999998  |            |                      |
| 1     | 2 Věková kat.        | Double + | -9999999998 |            |                      |
| 1     | 3 Dosavadní praxe    | Double - | -999999998  |            |                      |
|       |                      |          | a).         |            |                      |

Textový popisek má od softwaru přiřazenu číselnou reprezentaci, pokud je proměnná typu Double, lze se na tuto reprezentaci v Editoru textových hodnot podívat. Pokud je proměnná typu Text, přiřazení čísel proběhne automaticky až v případě využití proměnné k analýze. Máteli v softwaru kategorické proměnné, které budou vstupovat do analýz jako grupovací proměnné (faktory), doporučujeme mít všechny tyto proměnné jako číselný typ Double s právě zmíněnými textovými popisky. Číselnou reprezentaci si mohu libovolně překódovat (v Editoru textových hodnot) na vlastní hodnoty (vhodné a využitelné například u pořadí sloupcových grafů nebo při řazení případů

číselně, apod.). Změnu z *Text* na *Double* provedeme buď jednotlivě ve specifikaci jednotlivých proměnných nebo hromadně ve specifikaci všech proměnných, tedy po kliknutí na tlačítko *Všechny specif.* v dialogu kterékoli proměnné.

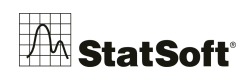

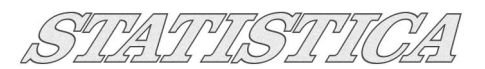

Vlastní překódování bychom potom provedli individuálně, například takto:

<u>Poznámka:</u> Textové popisky jsou vlastně přiřazení textu jakékoli číselné hodnotě, což je vhodné především pro přehlednost souboru, kde můžeme vidět buď textové popisky, nebo číselnou reprezentaci.

| g contor      | textoryennou         | ine farmereral |             | A                   |                   |
|---------------|----------------------|----------------|-------------|---------------------|-------------------|
| ∑<br>jeřadí • | <u>P</u> řečísluje • | Kopíruje z •   | Aglikuje na | Seřadí • Přečísluje | • Kopíruje z • Ar |
| T             | ext. hodnota         | Čiselně        | Popis       | Text. hodnota       | a Číselně Po      |
| V             | aki.<br>Š            | 101            |             | zákl.<br>VŠ         | 3                 |
| n             | naturita             | 103            |             | maturita            | 2                 |
| -             |                      |                |             |                     |                   |

U proměnných číselných jsou samozřejmě textové popisky nežádoucí, pojďme se nyní podívat na to, jak bychom je detekovali.

Detekce neexistujících kategorií

Jednou z možností, jak se podívat na jednotlivé proměnné je tabulka četností. V základních statistikách vybere *Tabulku četností*:

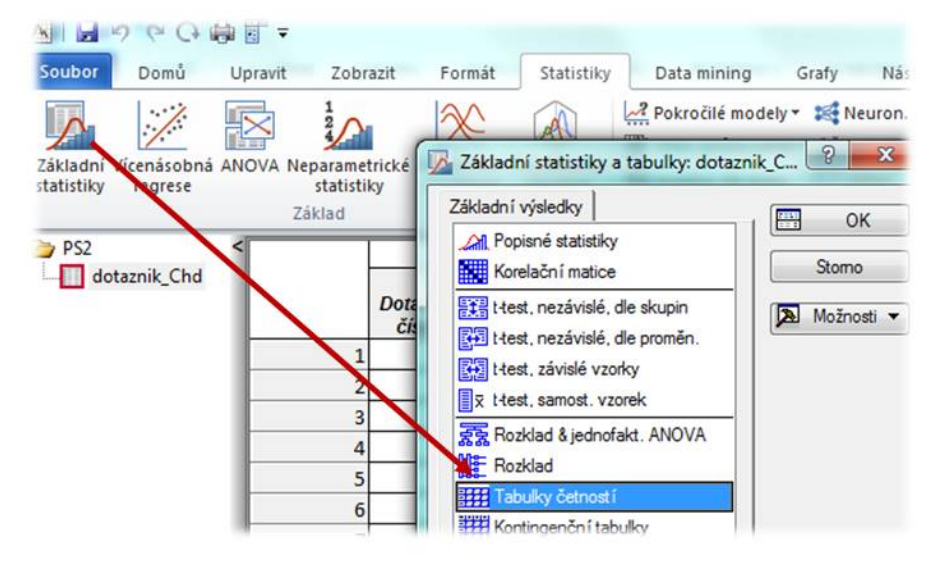

V případě našeho datového souboru (výsledky dotazníkového šetření) vybereme všechny proměnné a klikneme na *Výpočet*.

Postupně se proklikám jednotlivými tabulkami četností v sešitu výsledků a snadno identifikuji, jestli se v datech nevyskytují jiné kategorie, než mají, kolik je chybějících hodnot, atd.

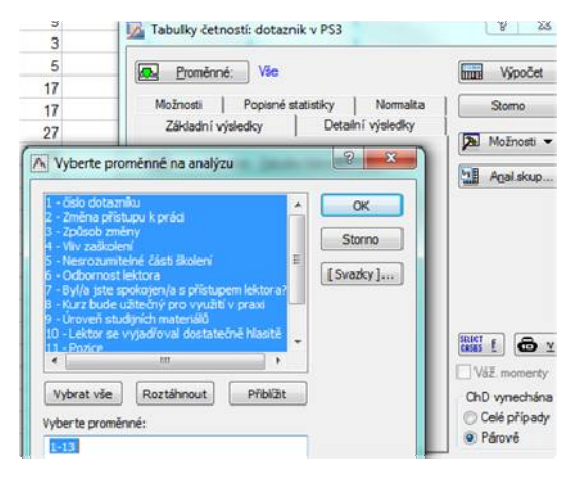

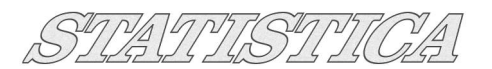

|                                              | I         | Tabulka čet | ností:Vliv zaškol      | ení          |                        |               |                            |
|----------------------------------------------|-----------|-------------|------------------------|--------------|------------------------|---------------|----------------------------|
| k<br>ladní statistik <mark>y a t</mark> abul | Kategorie | Četnost     | Kumulativní<br>četnost | Rel.četnos   | Kumulati<br>rel.četno  | vní<br>ost    |                            |
| Dialog frekvenčních t                        | 1         | 18          | 18                     | 29,032       | 26 29,0                | )323          |                            |
| Tabulka četnosti:č                           | 2         | 6           | 24                     | 9 677        | 42 38                  | 7097          |                            |
| Tabulka četností:2                           | 3         | 15          |                        | Tabulka četr | iostí:Zména přís       | stupu k práci |                            |
| Tabulka četností:z                           | 4         | 8           | Kategorie              | Cetnost      | Kumulativní<br>četnost | Rel.četnost   | Kumulativní<br>rel.četnost |
| Tabulka četnosti:                            | NUA       | 12          | 1                      | 9            | 9                      | 14,51613      | 14,516                     |
| Tabulka četností:ľ                           | N/A       | 1           | 2                      | 35           | 44                     | 56,45161      | 70,967                     |
| Tabulka četnosti:(                           | CND       | 2           | 3                      | 7            | 51                     | 11,29032      | 82,258                     |
| Tabulka četností:E                           |           |             | 4                      | 5            |                        | Tabulka četni | osti:Uroveň studi          |
| Tabulka četností:k                           |           |             | 5                      | 3            |                        | Četnost       | Kumulativní                |
| Tabulka četností:l                           |           | -           | 10                     | 2            | Kategorie              |               | četnost                    |
| Tabulka četností:l                           |           | -           | 22                     | 1            | _1                     | 46            | 46                         |
| Tabulka četností:F                           |           |             | ChD                    | 0            | 2                      | 4             | 50                         |
| Tabulka četností:\                           |           |             |                        |              | 10                     | 11            | 61                         |
| Tabulka četností:[                           |           |             |                        |              | ?                      | 1             | 62                         |
|                                              |           |             |                        |              | ChD                    | 0             | 62                         |

V případě, že v datovém souboru máme i spojité proměnné, tak tyto proměnné načteme zvlášť v druhém kroku, v dialogu tabulky četností přepneme na *Detaily* a zvolíme například *Pěkné intervaly:* 

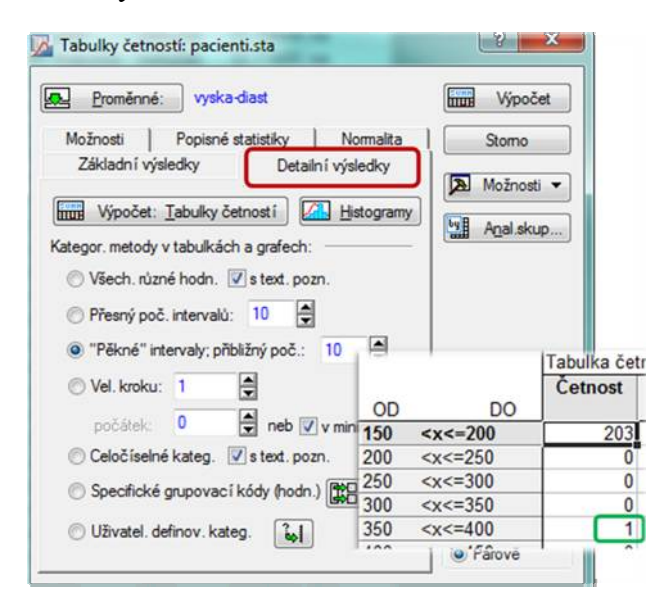

Takto můžeme například identifikovat hodnoty, které jsou například mimo reálně možné meze.

Berme tuto metodu pouze jakousi základní hrubou detekci nevhodných dat, rozsahy intervalů bychom pro potřeby popisné statistiky optimalizovali samozřejmě pro každou proměnnou zvlášť.

#### V hlavní roli průzkumník

Nyní bychom chtěli identifikovat případy (řádky), ve kterých se "škodlivá" data vyskytují, to bude dalším krokem v naší analýze. Využijeme grafickou metodu, kterou je *Graf chybějících hodnot*. V záložce *Grafy -> 2D -> Grafy chybějících hodnot dat nebo dat mimo rozsah* otevřeme dialog tohoto grafu a vybereme proměnné.

| Prom    | ěnné:           |                  |          |     |
|---------|-----------------|------------------|----------|-----|
|         |                 |                  |          |     |
| zad A V | vberte promě    | nné pro graf Chl | D        | ? × |
| Por     | Fela datamatar  | , ,              |          |     |
| 102 1-  | cisio dotazniku | k práci          | <u>^</u> | OK  |

Přepneme na kartu *Detaily* a v roletce zvolíme *Oboje* (tedy detekci dat mimo rozsah i ChD).

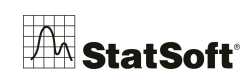

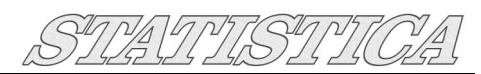

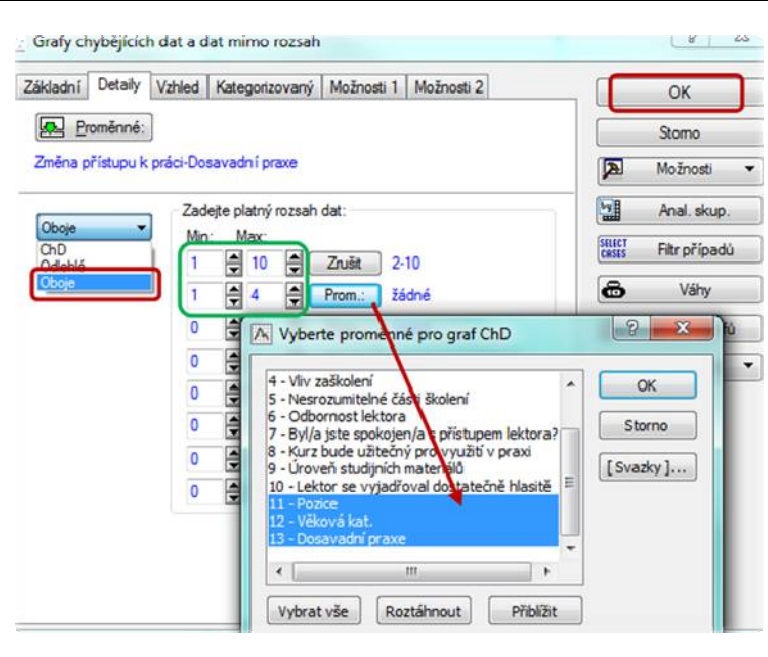

V části Zadejte platný rozsah dat je možné zvolit rozmezí hodnot. které jsou platné. V našich datech máme dva možné typy rozsahů, rozdělíme tedy proměnné na dvě skupiny a určíme pro ně rozsahy. Zvolíme první a druhou sadu proměnných a upřesníme jejich rozsah (to ie výhodné především u dotazníků, kdy víme předem, jaké jsou možné výsledky otázky, které otázky jsou například na škále 1-10, atd.), po té klikneme Ok a získáme graf. Jedná se o graf, který vykresluje místa, kde v souboru chybí pozorování

nebo je zde pozorování mimo stanovený rozsah. Jsou tedy vyobrazeny jen problémové místa souboru.

Najedeme-li kurzorem na **konkrétní označené pozorování**, získáme informaci o čísle případu (*v obrázku jde o pozorování č. 18*). Naším cílem je identifikovat všechna tato pozorování v datovém souboru. Jednou z možností je využít interaktivního průzkumníka grafu. V záložce *Upravit* vyberme *Průzkumníka* (to platí pro nabídky typu *Pás karet* nebo klikneme do grafu pravým tlačítkem – například vedle nadpisu - a vybereme *Průzkumník*).

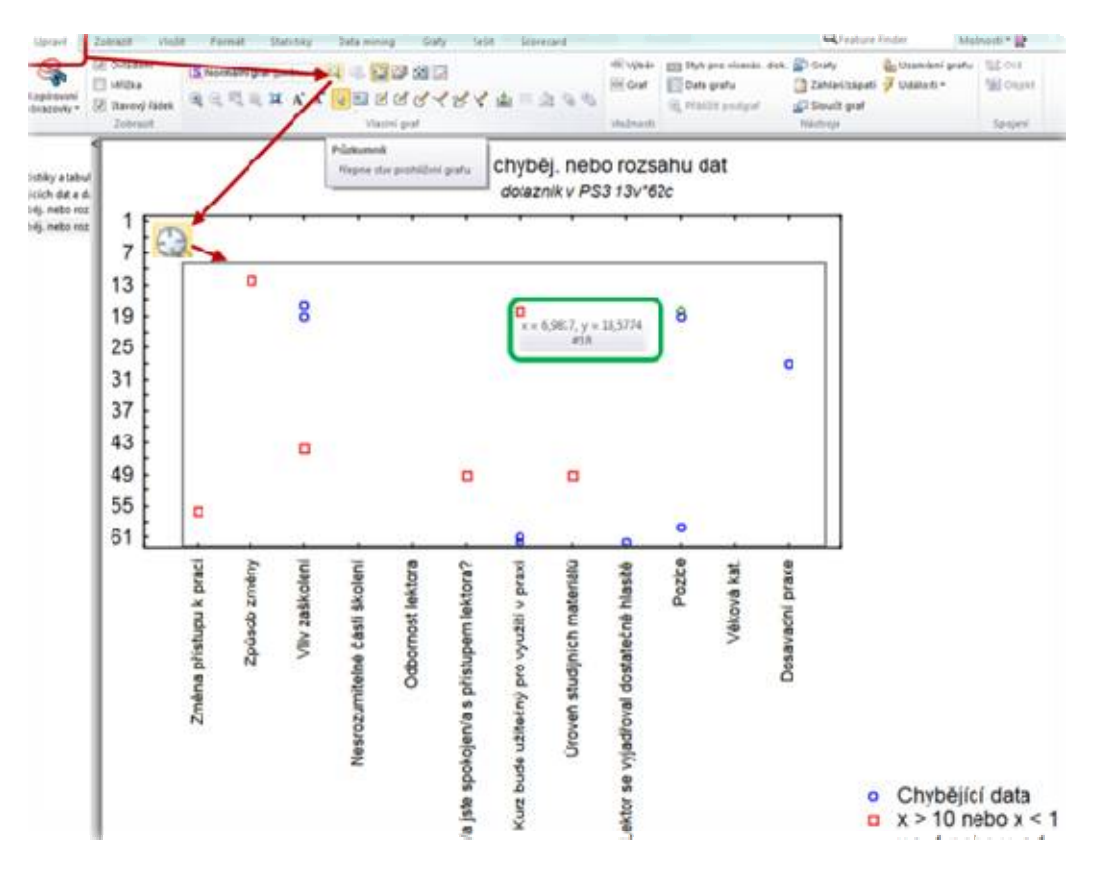

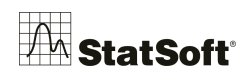

*Poté obdélníkovým výběrem vyberte označte body grafu – při zapnutém Průzkumníku dáte kurzor* do plochy grafu, následně stiskněme levé tlačítko myši a označme (roztáhněme čtverec) celou plochu grafu.

V dialogu *Průzkumníka* zvolme potom např. *Obarvit* a klikněme na *Použít* a následně na *Konec*:

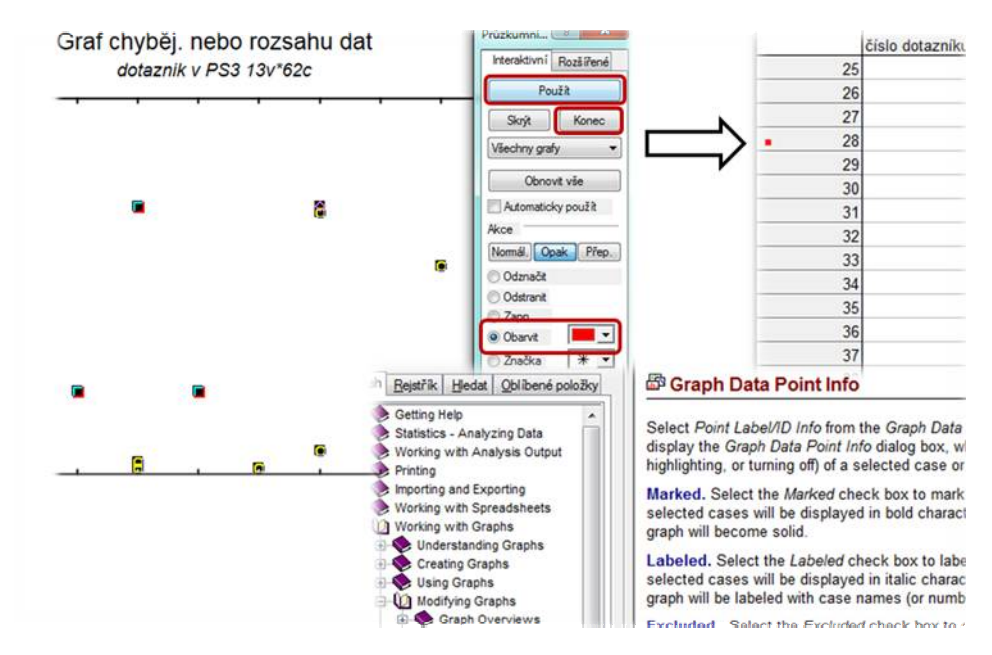

Případy, které přísluší označeným bodům v grafu, byly obarveny přímo v datovém souboru. Klávesou *F1* v dialogu *Průzkumník* vyvoláme nápovědu, kde je popsán význam jednotlivých možností. Novinkou ve verzi *STATISTICA 12* je možnost (přes pravé tlačítko myši) označená data nechat vygenerovat jako podmnožinu do nové tabulky. Na takovéto podmnožině se poté přehledně podíváme na jednotlivá vadná pozorování.

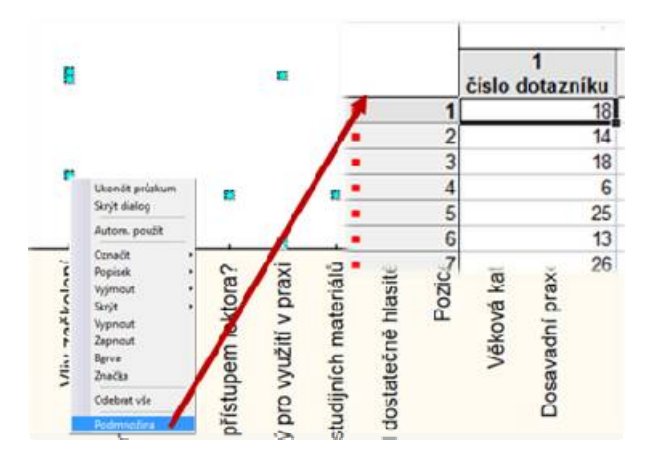

### Možnost Ověřit data

Velmi obdobně, jako jsme využili před chvílí graf hodnot mimo rozsah, můžeme najít data mimo rozsah i jinak. Stačí použít funkcionalitu **Ověřit data**, kterou najdeme v záložce **Data**-

| Overu-O   | veru     |
|-----------|----------|
| data      | Zde si   |
| můžeme    | zadat    |
| velký     | počet    |
| podmínel  | k a      |
| omezení,  | které    |
| mají data | splňovat |

| ulky | A Třídit Jména Případy ▼ | Specifikace     IIII Posun       Všechny specifikace     Svazky       Textové popisky     Proměnné * |    | Externí data *<br>++ Sloučit | <sup>2</sup> 0 <sup>7</sup> Vzorkování □ Přímý ♥ Vst<br><sup>2</sup> 0 <sup>7</sup> Semínko<br>♥ Ověřit ▼ |    |
|------|--------------------------|----------------------------------------------------------------------------------------------------|----|------------------------------|----------------------------------------------------------------------------------------------------|----|
|      | Případy                  | Proměnn                                                                                              | ié | Sprav                        | Ověřit dat                                                                                                | ta |

(tyto podmínky lze pomocí tlačítka *Uložit jako* uložit pro pozdější použití, taktéž lze pomocí *Otevřít* podmínky nahrát). Data, která nejsou platná poté můžeme označit pomocí tlačítka *Označit neplatné* nebo jít jedno neplatné pozorování po druhém, podobně jako funguje vyhledávání textu v souborech (tlačítko *Nalézt první* a poté přejít na další pomocí klávesové zkratky *ctrl+F3*). Takto je možné neplatné pozorování v souboru postupně kontrolovat a případně přímo manuálně opravovat.

| Případy jsou platné, poku | d jsou splněny:        |
|---------------------------|------------------------|
| Všechny podmínky          | Alespoň jedna podmínka |
| Podmínka 1                | Nalézt první           |
| Platné pokud: 🔹           |                        |
| v1>0.5                    | Označit neplatné       |
| Dederfeler 2              | 🕅 Jako vyjmuté         |
| Podminka 2                | Stomo                  |
| Platné pokud: 🔹           | Storio                 |
|                           | Zrušit vše             |
| Podmínka 3                | Otevřít                |
| Platné pokud: 👻           | 📳 Uložit jako          |
|                           | Rozsah                 |
|                           | Od případu:            |
| Podmínka 4                | 1                      |
| Platné pokud: 🔹           | Do případu:            |
|                           | 10 🛋                   |

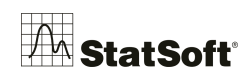

# 4 Vytvoření základní výpočtů

# 4.1 Tabulka četností

| Soubor Domú Upra                                   | ▼<br>vit Zobraz         | it Formát      | Statistiky  | Základní statistiky a tabulky: Temp                                                                                             | oerat CZ ? 💦 |
|----------------------------------------------------|-------------------------|----------------|-------------|----------------------------------------------------------------------------------------------------|--------------|
| Základní<br>Vicenásobná ANOV                       | A Neparametri           | cké Prokládání | Rozdělení a | Základní výsledky<br>M. Popisné statistiky<br>Korelační matice                                                                  | CK Stomo     |
| Základní statistiky<br>Spustí modul Základní stati | Základ<br>stiky/tabulky | 4 Meren        |             | 탄국 t+test, nezávislé, dle skupin<br>당편 t+test, nezávislé, dle proměn.<br>당첨 t+test, závislé vzorky<br>팀고 t+test, samost, vzorek | ► Možnosti ◄ |
| 1 Novak                                            | 1                       | 1 108,64       | 99          | 家最 Rozklad & jednofakt. ANOVA                                                                                                   |              |
| 2 Novak                                            | 2                       | 1 111,91       | 29          | Rozklad                                                                                                    |              |
| 3 Novak                                            | 3                       | 1 96,230       | 04          | Tabulky četnost í                                                                                                    |              |

### Volba proměnné:

| Proměnné    | é: Operator-Pokus                  | Výpočet  |
|-------------|------------------------------------|----------|
| Možnosti    | Popisné statistiky   Normalita   [ | Stomo    |
| Základr     | Vyberte proměnné na analýzu        | 8 🗙      |
|             | i omin                             |          |
| Kategor. me | 2 - Cast                           | OK       |
| Všech       | 4 - Mereni                         | Storno   |
| 🕐 Přesn     |                                    | [Svazky] |
| 🔘 "Pěkr     |                                    | ·        |
| 🔘 Vel. k    |                                    |          |
| počá        |                                    |          |
| 🔿 Celoč     | Vybrativše Doztábnout Dřiblá       | 8+       |
| O Speci     |                                    | ac j     |
| Uživa       | 1-3                                |          |
| O OLITO     |                                    |          |

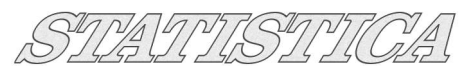

| Označili jsem 3 promění<br>🔼 📕 🖉 🗢 🕂 🗑 🔻           | né, získáme                              | 3 tabulky                       | četností:          | -                          |                                                                        |
|----------------------------------------------------|------------------------------------------|---------------------------------|--------------------|----------------------------|------------------------------------------------------------------------|
| Soubor Domů Upravit                                | Zobrazit                                 | Formát                          | Statistiky         | Data                       | mining Gra                                                             |
| Základní Vícenásobná ANOVA N<br>statistiky regrese | Jeparametrické F<br>statistiky<br>Základ | Prokládání Roz<br>rozdělení sir | dělení a<br>nulace | 2 Pokrc<br>Vícer.<br>Analý | čilé modely ▼<br>/průzkumné ▼ (<br>za síly testu [<br>Pokročilé/Vícero |
| 🗁 PS3*                                             | <                                        | Tabulka če                      | tností:Oper        | rator (T                   | emperat CZ)                                                            |
| Základní statistiky a tabul                        | k<br>al Kategorie                        | Četnost                         | Kumulat<br>četnos  | tivní<br>st                | Rel.četnost                                                            |
| Tabulka četnosti:                                  | Novak                                    | 23                              |                    | 23                         | 19,16667                                                               |
| Tabulka četnosti:                                  | Novotny                                  | 24                              |                    | 47                         | 20,00000                                                               |
| Tabulka četností:                                  | Pokorny                                  | 24                              |                    | 71                         | 20,00000                                                               |
|                                                    | Cech                                     | 24                              |                    | 95                         | 20,00000                                                               |
|                                                    | Havlice                                  | 23                              |                    | 118                        | 19,16667                                                               |
|                                                    | Novák                                    | 1                               |                    | 119                        | 0,83333                                                                |
|                                                    | ?                                        | 1                               |                    | 120                        | 0,83333                                                                |
|                                                    | ChD                                      | 0                               |                    | 120                        | 0,0000                                                                 |

Detekujeme chybně napsané/duplicitní kategorie....

Uložení výsledné tabulky – přes pravé tlačítko myši na vybrané tabulce v sešitu: Základ

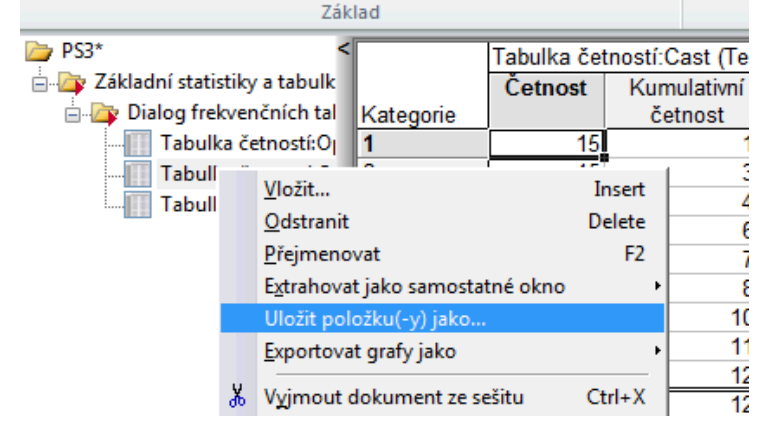

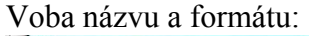

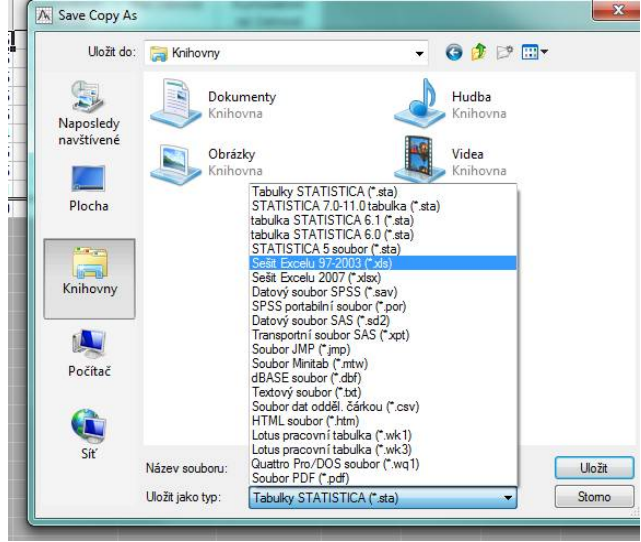

| CW. |                  |                            |   |        |
|-----|------------------|----------------------------|---|--------|
| SIL | Název souboru:   | Tabulka četností (SPC01)   | • | Uložit |
|     | Uložit jako typ: | Tabulky STATISTICA (*.sta) | • | Storne |

# 4.2 Popisné statistiky

Na popisnou statistiku si vyzkoušejme 2 příklady:

4.2.1 Soubor Temperat CZ.sta - měření dílů jednotlivými operátory

Přes záložku *Statistiky -> Základní statistiky -> Popisné statistiky* 

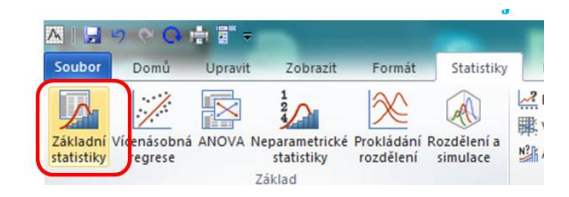

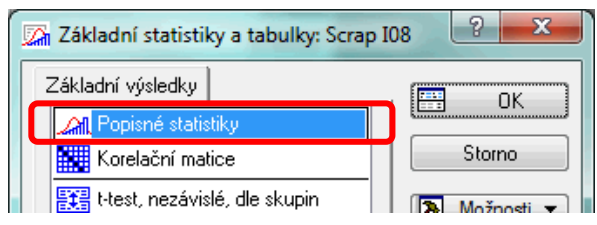

Vybereme proměnné (pro více proměnných držím při výběru myši **Ctrl**) – vybrali jsme spojitou (měřenou) proměnnou "měření". V softwaru je několik možností, jak popisné charakteristiky získat:

| Proměnné:   | Mereni       |           |              |            | Výpočet  |
|-------------|--------------|-----------|--------------|------------|----------|
| Normalita   | Pravd. &     | bod.grafy | Kateg. grafy | Možnosti   | Stomo    |
| Základní vý | sledky       | Detailní  | výsledky     | Robustnost | Možnosti |
| Souhm       | : Statistiky | Grafy 1   | Grafy 2      | ו          |          |

Na části Detailní výsledky si lze vybrat přesně to, co potřebuji (průměry, medián apod.):

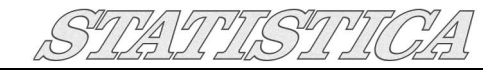

| Proměnné;                                                                         | Mereni                                                                          |                                       |                                     | Výpoče    |
|-----------------------------------------------------------------------------------|---------------------------------------------------------------------------------|---------------------------------------|-------------------------------------|-----------|
| Normalita<br>Základní výsle                                                       | Pravd. & bod. grafy                                                             | Kateg grafy<br>sledky                 | Možnosti<br>Robustnost              | Stomo     |
| Míry polohy & N                                                                   | stiky G1 G2<br>Variace, momenty<br>✓ Směrodat. odchylka                         | Výpočet statistik<br>Kvantily, rozpět | ::<br>í                             | Anal.skup |
| <ul> <li>%plat.pozorov.</li> <li>Průměr</li> <li>Souč.</li> <li>Medián</li> </ul> | Meze sp. směr. odch.<br>Interval: 95,00 🖆 %<br>Variační koeficient<br>V Bozptví | Dolní & horr                          | ní kvartily<br>nranice<br>10,00 🖆 % |           |

Tlačítkem *Anal.skupiny* si rozdělíme výpočet podle jednotlivých operátorů a podle jednotlivých dílů:

| ké Prok                                     | ládání Rozdé                                                       | 🕅 🗰 Ví<br>ělení a               | cer./průzkumné 🔻 🛞 🖞 F | PLS, PCA, 🔛 Multiva                                                       | ariate 🔐 DOE                                                                                             | by Dávk. analza (d                                                      |
|---------------------------------------------|--------------------------------------------------------------------|---------------------------------|------------------------|---------------------------------------------------------------------------|----------------------------------------------------------------------------------------------------|-------------------------------------------------------------------------|
| rozo                                        | dělení simu<br>1<br>Operátor                                       | llace №                         | Popisné statistiky:    | Temperat CZ v PS3<br>Mereni<br>Pravd. & bod. grafy                        | Kateg. grafy   Možn                                                                                      | osti ∫ Stomo                                                            |
| 1                                           | Novak                                                              | 1                               | Zakladni vysled        | Ky Detailní v                                                             | rýsledky Robustno                                                                                        | st 🛛 🔊 Možnosti 🔻                                                       |
| 2                                           | Novak                                                              | 2                               | Souhm: Statis          | stiky 🛛 🚟 성 G1 🚟 성 G                                                      | 2 Výpočet statistik:                                                                                     | -                                                                       |
| 3                                           | Novak                                                              | 3                               | Míry polohy & N        | Variace, momenty                                                          | Kvantily, rozpětí                                                                                        | Anal.skup                                                               |
| 4                                           | Novak                                                              | 4                               | 🔽 Počet platn.         | Směrodat. odchylka                                                        | Analýza po skupinách                                                                                     | 8 23                                                                    |
| 5                                           | Novak                                                              | 5                               | %plat.pozorov.         | Meze sp. směr. odch.                                                      | 1                                                                                                    |                                                                         |
| 6                                           | Novak                                                              | 6                               | Průměr                 |                                                                           | Skup. proměnná(é)                                                                                        | Operator                                                                |
| 7                                           | Novak                                                              | 7                               | Souč.                  |                                                                           | 7-muta                                                                                                   |                                                                         |
| 9<br>10<br>11<br>12<br>13<br>14<br>15<br>16 | Nov<br>Nov<br>Nov<br>Nov<br>Nov<br>Nov<br>Nov<br>Nov<br>Nov<br>Nov | perátor<br>ast<br>okus<br>ereni |                        | OK<br>Storno<br>[Svazky]<br>Pro zobrazení<br>odpovídajících<br>proměnných | Výstup do jediné složky<br>Pojmenovat výstupy<br>Výsledky za všech. skupin<br>Sloučit tabulkové výsledky | Neuspořádané     Vzestupně     Sestupně     jedné tabulce     OK Storno |
| 17                                          | Nov                                                                |                                 |                        | zvolte "Ukázat<br>pouze". Pro                                             |                                                                                                    |                                                                         |
| 18                                          | Nov Vvl                                                            | prat vše Ro                     | ztáhnout Přiblížit     | stiskněte F1.                                                             |                                                                                                    |                                                                         |
| 20                                          | Nov                                                                |                                 |                        |                                                                           |                                                                                                    |                                                                         |
| 21                                          | Nov                                                                | romennych                       |                        | _                                                                         |                                                                                                    |                                                                         |
| 22                                          | Nov 1-2                                                            |                                 |                        |                                                                           |                                                                                                    |                                                                         |
| 23                                          |                                                                    | ouz <mark>e odpovídajíc</mark>  | í proměnné             |                                                                           |                                                                                                    |                                                                         |

Výsledkem je tabulka popisných statistik (**průměrně změřené hodnoty** rozdělené dle typu dílu a operátora, **variabilita (kolísavost)** měření dle operátorů a dílů):

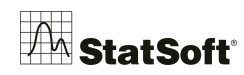

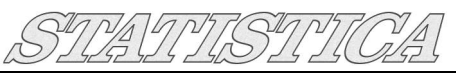

| ⇒ PS3 < Image: Solution of the second second se |          | Souhrnné výs<br>Popisné stati | sledky<br>istiky (Te | emperat CZ) |          |          |          |          |         |
|----------------------------------------------------------------------------------------------------|----------|-------------------------------|----------------------|-------------|----------|----------|----------|----------|---------|
| 🛓 👍 Základní statistiky a tak                                                                                                    | Proměnná | Operátor                      | Cast                 | N platných  | Průměr   | Minimum  | Maximum  | Rozptyl  | Sm.odcn |
| 🛓 🔤 Dialog popisných s                                                                                                    | Mereni   | Pokorny                       | 6                    | 3           | 94,55128 | 91,61418 | 98,69031 | 13,60138 | 3,6880  |
| Souhrnné výslev                                                                                                    | Mereni   | Pokorny                       | 7                    | 3           | 108,3405 | 104,7909 | 110,5487 | 9,637447 | 3,1044  |
|                                                                                                    | Mereni   | Pokorny                       | 8                    | 3           | 109,5204 | 106,2551 | 111,5393 | 8,145827 | 2,8540  |
|                                                                                                    | Mereni   | Cech                          | 1                    | 3           | 106,9716 | 104,0340 | 109,3760 | 7,347468 | 2,7106  |
|                                                                                                    | Mereni   | Cech                          | 2                    | 3           | 110,6898 | 107,9589 | 113,6553 | 8,153521 | 2,8554  |
|                                                                                                    | Mereni   | Cech                          | 3                    | 3           | 91,00978 | 88,49283 | 93,94303 | 7,556149 | 2,7488  |
|                                                                                                    | Mereni   | Cech                          | 4                    | 3           | 96,00987 | 92,86737 | 101,0552 | 19,47571 | 4,4131  |
|                                                                                                    | Mereni   | Cech                          | 5                    | 3           | 110,4953 | 109,3737 | 111,0870 | 0,944392 | 0,9717  |
|                                                                                                    | Mereni   | Cech                          | 6                    | 3           | 92,84646 | 90,04922 | 94,49323 | 5,929981 | 2,4351  |
|                                                                                                    | Mereni   | Cech                          | 7                    | 3           | 106,6603 | 104,4496 | 109,0504 | 5,315978 | 2,3056  |
|                                                                                                    | Mereni   | Cech                          | 8                    | 3           | 109,2533 | 106,5765 | 110,7176 | 5,389916 | 2,3216  |
|                                                                                                    | Mereni   | Havlicek                      | 1                    | 3           | 103,9523 | 103,1088 | 105,1161 | 1,084257 | 1,0412  |
|                                                                                                    | Mereni   | Havlicek                      | 2                    | 3           | 106,8802 | 105,9350 | 108,1119 | 1,246285 | 1,1163  |
|                                                                                                    | Mereni   | Havlicek                      | 3                    | 3           | 88,65133 | 87,57439 | 90,18211 | 1,854524 | 1,3618  |
|                                                                                                    | Mereni   | Havlicek                      | 4                    | 3           | 95,25764 | 94,47401 | 96,49270 | 1,171619 | 1,0824  |
|                                                                                                    | Mereni   | Havlicek                      | 5                    | 3           | 110,6907 | 108,5007 | 112,8080 | 4,642172 | 2,1545  |
|                                                                                                    | Mereni   | Havlicek                      | 6                    | 3           | 90,62983 | 88,98065 | 91,63175 | 2,071292 | 1,4391  |
|                                                                                                    | Mereni   | Havlicek                      | 7                    | 3           | 104,6683 | 101,7325 | 106,8967 | 7,042481 | 2,6537  |
|                                                                                                    | Mereni   | Havlicek                      | 8                    | 3           | 104,9393 | 104,5638 | 105,3204 | 0,143134 | 0,3783  |

V zápětí se podíváme na možnosti editace tabulky. Více o průměrech a mírách kolísavosti se dočtete v:

#### 17/09/2012 StatSoft ACADEMY – charakteristiky polohy

http://www.statsoft.cz/file1/PDF/newsletter/2012\_09\_17\_StatSoft\_popisna\_statistika.pdf

15/10/2012 StatSoft ACADEMY - charakteristiky variability

http://www.statsoft.cz/file1/PDF/newsletter/2012\_10\_15\_StatSoft\_Popisne\_statistiky\_-\_miry\_variabily.pdf

#### 4.2.2 Editace tabulky (Anglické popisky apod.)

#### Dvojklikem do např. záhlaví tabulky

| 5         | tatistiky roz | dělení simula                 | ace N          | 🖁 Analýza síly tes | tu 📳 VEPA    | C       |
|-----------|---------------|-------------------------------|----------------|--------------------|--------------|---------|
| Zák       | lad           |                               |                | Pokročilé/         | Vícerozměrné |         |
| <         |               | Souhrnné výs<br>Popisné stati | ledky<br>stiky |                    |              |         |
| ky a tak  | Proměnná      | Operátor                      | Cast           | N platných         | Průměr       | Minimun |
| sných s   | Mereni        | Novak                         | 1              | 3                  | 106,4896     | 103,61  |
| ié výslei | Mereni        | Novak                         | 2              | 3                  | 112,7327     | 111,91  |
|           | Mereni        | Novak                         | 3              | 3                  | 93,69352     | 90,071  |
|           | Mereni        | Novak                         | 4              | 3                  | 96,26198     | 93,006  |
|           | Mereni        | Novak                         | 5              | 3                  | 111,5526     | 110,73  |
|           | Mereni        | Novak                         | 6              | 3                  | 96,28348     | 94,203  |
|           | Mereni        | Novak                         | 7              | 3                  | 108,2578     | 107,43  |
|           | Mereni        | Novak                         | 8              | 3                  | 109.5162     | 107.22  |

- CTRL+A označíme celý text, následně CTRL+C zkopírujeme a vložíme např. do překladače Google apod.
- ➢ Nový text zkratkou CTRL+V vložíme do záhlaví:

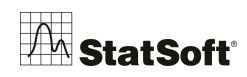

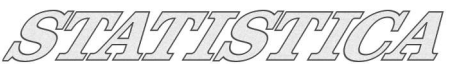

|          | Summary of                 | results          |            |          |      | Proménná 4             |                    |          |             |                   |
|----------|----------------------------|------------------|------------|----------|------|------------------------|--------------------|----------|-------------|-------------------|
| Proměnná | descriptive st<br>Operator | atistics<br>Cast | N platných | Průmer   | Mini | A Arial                | ▼ 10               | •   B    | ΙŪ×₂×       | č   <u>∆</u> •    |
| Mereni   | Novak                      | 1                | 3          | 106,4896 | 10   | a di Imaan             |                    | -        |             |                   |
| Mereni   | Novak                      | 2                | 3          | 112,7327 | 11   | Jmeno                  |                    | Typ:     | Double      | - OK              |
| Mereni   | Novak                      | 3                | 3          | 93,69352 | 90   |                        |                    | - /II    | Fa.         | Storno            |
| Mereni   | Novak                      | 4                | 3          | 96,26198 | 93   | Typ dat:               | utomaticky 🔻       | Delka:   | 8           |                   |
| Mereni   | Novak                      | 5                | 3          | 111,5526 | 11   |                        | Stav ořípadu       | Kád ChD  | -000000009  | ▲ << >>           |
| Mereni   | Novak                      | 6                | 3          | 96,28348 | 94   |                        |                    | Rou Cho. | -3333333333 |                   |
| Mereni   | Novak                      | 7                | 3          | 108,2578 | 10   | Formát zobrazení       |                    |          |             |                   |
| Mereni   | Novak                      | 8                | 3          | 109,5162 | 10   | T OFINAL 2001 azerii   |                    |          |             | Všechny specif.   |
| Mereni   | Novotny                    | 1                | 3          | 100,9402 | 97   | Obecné                 |                    |          |             |                   |
| Mereni   | Novotny                    | 2                | 3          | 104,2950 | 10   | Cislo                  |                    |          |             | Textové hodnoty   |
| Mereni   | Novotny                    | 3                | 3          | 85,53490 | 83   | Čas                    |                    |          |             | Hade /Statist     |
| Mereni   | Novotny                    | 4                | 3          | 92,01059 | 90   | Vědecký                |                    |          |             | Houringstatisting |
| Mereni   | Novotny                    | 5                | 3          | 107,3354 | 10   | Měna                   |                    |          |             | Vlastnosti        |
| Mereni   | Novotny                    | 6                | 3          | 89,67676 | 88   | Zlomky                 |                    |          |             |                   |
| Mereni   | Novotny                    | 7                | 3          | 101,5493 | 98   | Vlastní                |                    |          |             | [Svazky]          |
| Mereni   | Novotny                    | 8                | 3          | 105,1770 | 10   |                        |                    |          |             |                   |
| Mereni   | Pokorny                    | 1                | 3          | 103,1411 | 10   |                        |                    |          |             |                   |
| Mereni   | Pokorny                    | 2                | 3          | 111,9501 | 10   | Dlouhé jméno (popis či | i výraz s Funkcemi | ):       |             | V Prův. funkcemi  |
| Mereni   | Pokorny                    | 3                | 3          | 92,89787 | 91   |                        | 25 AC              | -        |             |                   |
| Mereni   | Pokorny                    | 4                | 3          | 96,58988 | 95   |                        |                    |          |             |                   |
| Mereni   | Pokorny                    | 5                | 3          | 113,1069 | 11   |                        |                    |          |             |                   |
|          |                            |                  |            |          |      |                        |                    |          |             |                   |

Dvojklikem na proměnnou *Průměr* vyvoláme dialog proměnné a změníme její název. Nyní se podíváme, jak si stojí jednotlivý operátoři v grafickém výstupu:

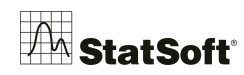

#### 4.2.3 Rozdělení spojité proměnné dle kategorie

| 4                                                                                           |                     | Proměnné:        | syst                                                                                                    |                                  | Výpočet          |
|---------------------------------------------------------------------------------------------|---------------------|------------------|----------------------------------------------------------------------------------------------------|----------------------------------|------------------|
| 1                                                                                           | 2                   | Manage Bag       | Decid & Lead and . 1                                                                                              | Kata and 1 Mažardi               |                  |
| syst                                                                                        | Nou                 |                  |                                                                                                    |                                  | Storno           |
| 80 14                                                                                       | 0 nekura            | Zakladni vysled  | JKY Detailni v                                                                                                    | ysledky   Hobustnost             | Možnosti         |
| 81 15                                                                                       |                     | Souhrn: Stati    | istiku 🚟 G1 🚟 G                                                                                                   | 2 Vúpočet statistik:             |                  |
| 82 16                                                                                       | 0 nekura            | Míru polobu & N  | Variace momentu                                                                                                   | Kuantilu rozoětí                 | Anal.skup        |
| 83 14                                                                                       | 0 nekura            | Mily poloriy & N | Valiace, momenty                                                                                                  |                                  |                  |
| 64 16                                                                                       | 10 nekura           | Pocet plath.     | Mara an amár adab                                                                                                 | Minimum & maximum                |                  |
| 85 12                                                                                       | 5 nekura            | %plat.pozorov.   | Interval OF 00 Class                                                                                              | 📃 Dolní & horní kvartily         |                  |
| 00 14                                                                                       | U siiny             | Průměr           |                                                                                                    | 🔄 🔄 Kvantilové hranice           | SULET            |
| 8/ 15                                                                                       |                     | 🔲 Souč.          | Variační koeticient                                                                                               | První: 10.00                     | CRSES 1          |
| 00 14                                                                                       | U silny             | 🔲 Medián         | Rozptyl                                                                                                    |                                  | Váž. momenty     |
| 89 12                                                                                       | Usilny              | Modus            | 🛛 🗹 Sm. chyba průměru 🏑                                                                                           | 190.00 kaz                       | 9                |
| 90 20                                                                                       | 0 silny             | 🔲 Geom. prům.    | V Meze spolehl. prům.                                                                                             | Analýza po skupinách             | 8 4              |
| 91 12                                                                                       | 0 silny             | 🔲 Harm. průměr   | Interval: 95,00 🚔 %                                                                                               |                                  |                  |
| 92 12                                                                                       | U sliny             |                  | Sikmost                                                                                                    | Skup. proměnná(é) Kour           |                  |
| A Výběr o                                                                                   | dle proměnný        | ch               | ? X                                                                                                    |                                  |                  |
|                                                                                             |                     |                  |                                                                                                    | ✓ Zapnuto                        | Usporadani skupi |
| 1 - syst                                                                                    |                     |                  | OK                                                                                                    | 📃 Výstup do jediné složky        | Neuspořád        |
| 2 - Kour                                                                                    |                     |                  |                                                                                                    | Pojmenovat výstupy               | 🔘 Vzestupně      |
|                                                                                             |                     |                  | Storno                                                                                                    | Výsledky za všech, skupiny       | 🔘 Sestupně       |
|                                                                                             |                     |                  |                                                                                                    |                                  |                  |
|                                                                                             |                     |                  | [Svazky]                                                                                                    | Sloucit tabulkove vysledky v jed | ine tabulce      |
|                                                                                             |                     |                  |                                                                                                    |                                  |                  |
| 1                                                                                           |                     |                  |                                                                                                    | Of Of                            | Storno           |
| 1                                                                                           |                     |                  | Pro zobrazeni<br>odpovidaji oloh                                                                                  |                                  |                  |
| 1                                                                                           |                     |                  | odpovídajících<br>proměnných                                                                                      |                                  |                  |
|                                                                                             |                     |                  | Pro zobrazeni<br>odpovídajících<br>proměnných<br>zvolte "Ukázat                                                   |                                  |                  |
|                                                                                             |                     |                  | Pro zobrazeni<br>odpovidajicich<br>proměnných<br>zvolte "Ukázat<br>pouze", Pro<br>více informaci                  |                                  |                  |
| 1<br>1<br>1<br>1<br>Vybrat v                                                                | vše Roztáł          | pout Přihlížit   | Pro zobrazeni<br>odpovidajicich<br>proměnných<br>zvolte "Ukázat<br>pouze". Pro<br>vice informaci<br>stiskněte F1. |                                  |                  |
| 1<br>1<br>1<br>1<br>1<br>Vybrat v                                                           | rše Roztáł          | nout Přiblížit   | Pro zobrazeni<br>odpovidajicich<br>proměných<br>zvolte "Ukázat<br>pouze". Pro<br>vice informaci<br>stiskněte F1.  |                                  |                  |
| 1<br>1<br>1<br>1<br>1<br>1<br>1<br>1<br>1<br>1<br>1<br>1<br>1<br>1<br>1<br>1<br>1<br>1<br>1 | rše Roztáh          | inout Přiblížit  | Pro zobrazeni<br>odpovidajicich<br>proměnných<br>zvolte "Ukázat<br>pouze". Pro<br>více informaci<br>stiskněte F1. |                                  |                  |
| 1<br>1<br>1<br>1<br>1<br>1<br>1<br>1<br>1<br>1<br>1<br>1<br>1<br>1<br>1<br>1<br>1<br>1<br>1 | rše Roztáł<br>nných | inout Přiblížit  | Pro zobrazeni<br>odpovidajicioh<br>proměnných<br>zvolte "Ukázat<br>pouze". Pro<br>více informaci<br>stiskněte F1. |                                  |                  |

Na kartě *Detailní výsledky* v dialogu *Popisné statistiky: Statistiky —> Základní statistiky —* > *Popisné statistiky -> anal. Skupiny:* 

Kde vybereme proměnnou stupeň kouření (kouř) a charakteristiky polohy a variability tak vypočteme zvlášť pro jednotlivé kategorie.

Kompletní řešené příklady na char. variability a polohy, které ukážou další možnosti softwaru *STATISTICA* v této oblasti lze najít v našich newsletterech:

- Newsletter 20/08/2012
- Newsletter 17/09/2012
- Newsletter 15/10/2012

http://www.statsoft.cz/o-firme/archiv-newsletteru/

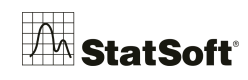

## 5 Vytvoření grafu

#### 5.1 Histogram

#### Přes Grafy -> 2D grafy -> Histogramy

|           | 260            | ) 🏟 🛐 🗢        |             |         |                                           |                                         |                        |
|-----------|----------------|----------------|-------------|---------|-------------------------------------------|-----------------------------------------|------------------------|
| Soubor    | Domů           | Upravit        | Zobrazit    | Formát  | Statisti                                  | iky Data mining                         | Grafy                  |
| Histogram | Bodový<br>graf | Průměry Krabic | e Rozptyl S | pojnice | 2D <del>*</del><br>3D Sekv. *<br>3D XYZ * | Matice<br>S Ikony<br>M Kategorizované • | Grafy blo<br>Grafy vst |
|           |                | Běžný          |             |         |                                           | Více                                    |                        |

Vybereme proměnné pro obě období:

| kladní Detaily Vzhled                     | Kategorizovaný Možnosti 1 Možnosti 2                                                                            | ОК                                |
|-------------------------------------------|----------------------------------------------------------------------------------------------------|-----------------------------------|
| Proměnné:<br>Prom.: 1-2                   | Vuberte proměnné pro histogram                                                                                  | Stomo                             |
| ýp grafu:<br>adh Béžný<br>Mil Vícenásobný | 1 - KW2 Scrap (108)<br>2 - KW1 Scap (108)<br>3 - KW2 108 (%) Scrap + coating<br>4 - KW1 108 (%) Scrap + coating | OK Anal. skup.<br>Storno [Svazky] |
| Typ proložení:                            |                                                                                                    | Galerie grafù<br>lizace: Auto     |

#### 5.2 Krabicový graf (Box Plot)

Tímto grafem si vizuálně porovnáme oba naše vzorky, tedy před vyčištěním a po vyčištění stroje. **Přes** *Grafy -> 2D grafy -> Krabicové grafy*. Zvolíme *Vícenásobný* a opět vybereme proměnnou:

| ikladní Detaily Vzhled Kategorizova                                   | ný Možnosti 1 Možnosti 2                                           |                                                                                         |                              | ок                                                                                                    |         |
|-----------------------------------------------------------------------|--------------------------------------------------------------------|-----------------------------------------------------------------------------------------|------------------------------|----------------------------------------------------------------------------------------------------|---------|
| Typ grafu:                                                            | ásobný Proměnné:                                                   | 1-2<br>nic                                                                              |                              | Stomo<br>Možnosti v                                                                                             |         |
| Grupovací intervaly<br>© Celočís. mód V Auto                          | Max (neodlehlé)                                                    | Vyberte promění                                                                         | stitet<br>cases              | Filtr případů<br>ý graf                                                                                         | 2       |
| Vsechny hodnoty     Nesetř. 123 321     Kátegorie: 10     Kódy: Žádné | Medián<br>25%<br>Min (neodlehlé)<br>Střední bod<br>Hodn.: Medián ▼ | 1 - KW2 Scrap (108)<br>2 - KW1 Scap (108)<br>3 - KW2 I08 (%) Scr<br>4 - KW1 I08 (%) Scr | ap + coating<br>ap + coating | 1 - KW2 Scrap (108)<br>2 - KW1 Scap (108)<br>3 - KW2 I08 (%) Scrap + coating<br>4 - KW1 I08 (%) Scrap + coating | St [Sva |
|                                                                       | Styl: Bod    Společný rozptyl                                      |                                                                                         |                              |                                                                                                    |         |

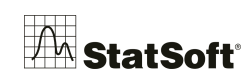

Z grafu je vidět, že v období po vyčištění stroje (KW2) došlo k celkovému poklesu variability souboru (krabička je níž):

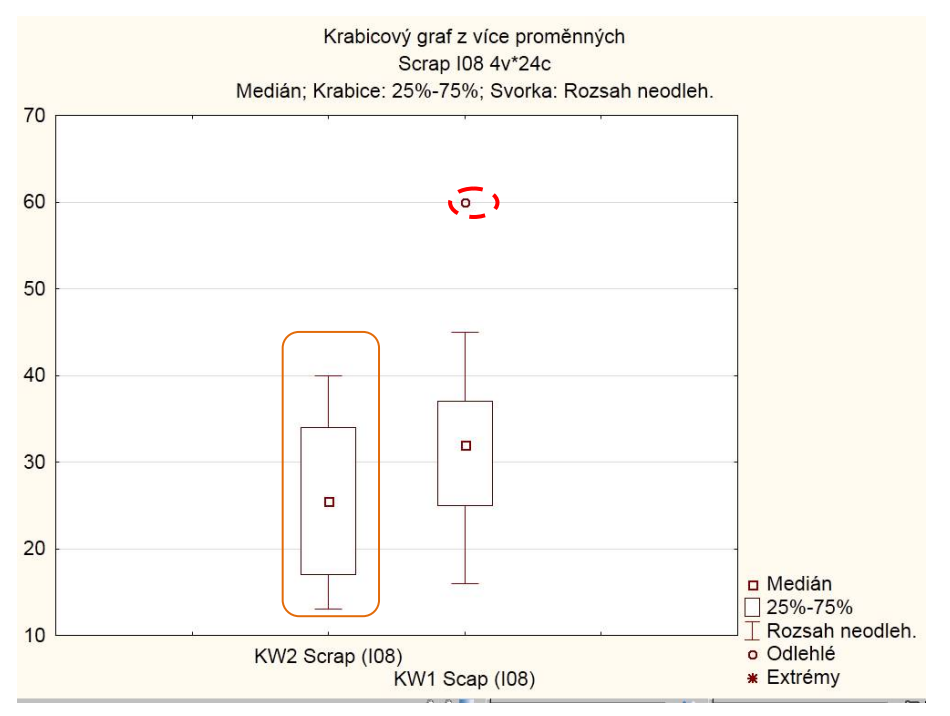

V souboru je jedno **odlehlé pozorování**, které bylo naměřené v období KW1, je třeba zkontrolovat, jestli nejde o chybnou hodnotu operátora.

# 6 Uložení práce

### 6.1 Uložení celého sešitu výstupů

Výstupy v souboru lze ukládat několika způsoby, začneme sešitem, který je dobré použít, pokud chci uložit kompletní práci v softwaru *STATISTICA*:

#### Přes Soubor -> Uložit jako...

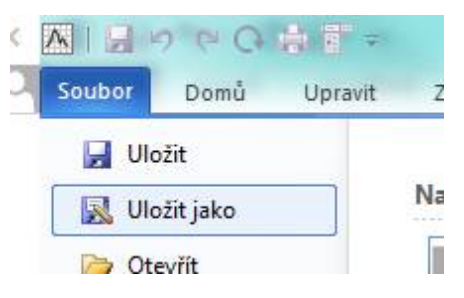

Uložíme soubor, ve kterém je všechno, co jsme vygenerovali. Tento soubor následně otevřeme přes *Soubor -> Otevřít* nebo dvojklik přímo na soubor.

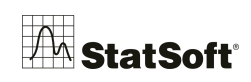

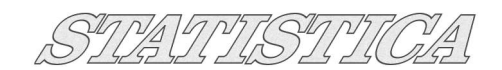

#### 6.2 Uložení tabulky v softwaru

– ve stromu sešitu STATISTICA klikneme přes pravé tlačítko na tabulku Popisných statistik

| <u><u> </u></u>                                              | obrazit V <u>I</u> ožit <u>F</u> ormát S <u>t</u> a                                            | atistiky Data <u>m</u> ining | <u>G</u> rafy <u>N</u> ástr      | oje <u>D</u> ata | <u>P</u> racovní se           |
|--------------------------------------------------------------|------------------------------------------------------------------------------------------------|------------------------------|----------------------------------|------------------|-------------------------------|
| 🛛 🗅 🖨 🖬 🖉 🎒 🕻                                                | ), 👗 🖻 🖻 🝼 🗠                                                                                   | 🙀 Přidat do seši             | tu 🐐 Přidat do                   | protokolu        | <ul> <li>Přidat do</li> </ul> |
| Arial                                                        | ▼ 10 ▼ B I U                                                                                   | ≡≡⊒⊠                         | <u>•</u> • <u>•</u> • <u>•</u> • | <b>N</b>         | .00   100   14                |
| PS1*                                                         | - hulles (Carrow 102)                                                                          |                              | Popisné stat                     | istiky (Scr      | ap 108)                       |
| Zakladni statistiky a t                                      | abulky (Scrap 108)                                                                             | Proměnná                     | N platných                       | Průměr           | Minimum                       |
| Dialog popisnych                                             | statistik                                                                                      | KW2 Scrap (108)              | 24                               | 25,54167         | 13,00000                      |
| 2D histogramy (<br>Histogram z<br>Histogram z                | <u>V</u> ložit<br>Odstranit<br>Přejmenovat<br>Evtrahovat jako samostatné c                     | Insert 08)<br>Delete<br>F2   | 20                               | 32,40000         | 16,00000                      |
|                                                              | Uložit položku(-y) jako                                                                        |                              |                                  |                  |                               |
| G-Gy Kvalita (Scrap IO<br>G-Gy Dialog výsle<br>G-Gy X-diagra | vyjmout dokument ze sesitu<br><u>K</u> opírovat dokument sešitu<br>Vložit jako dokument sešitu | Ctrl+C                       |                                  |                  |                               |
| 🛛 🕞 Kvalita (Scrap I0                                        | Vlastnosti                                                                                     |                              |                                  |                  |                               |

a zvolíme *Ulož položku(-y) jako*...

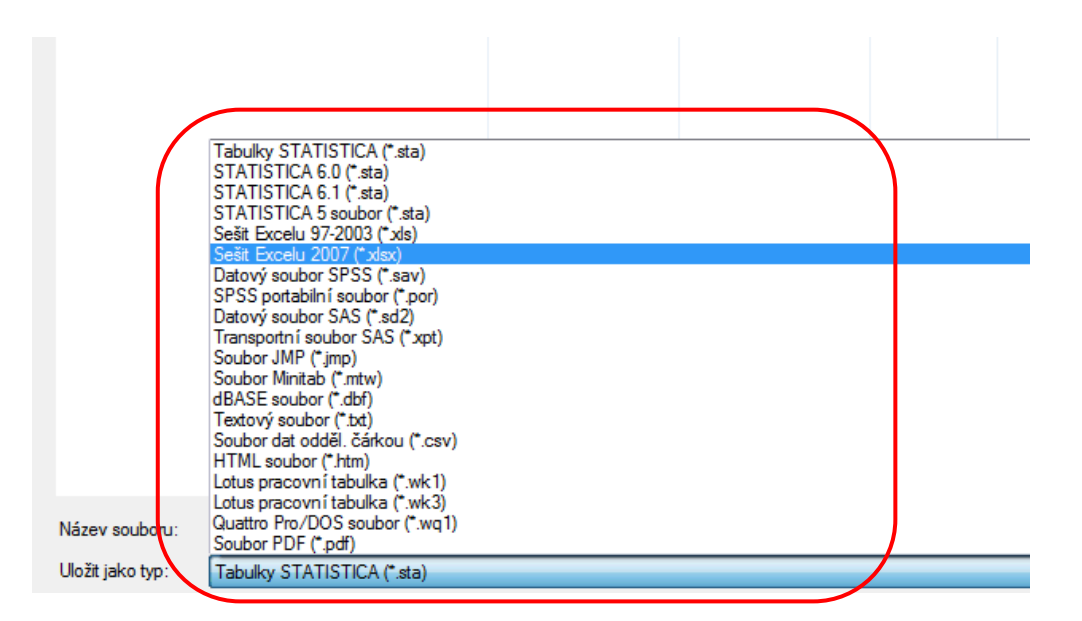

A tabulku si uložíme třeba ve formátu Excelu.

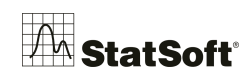

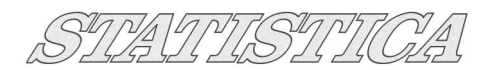

#### 6.3 Uložení grafu

V příslušném grafu kliknu pravím tlačítkem

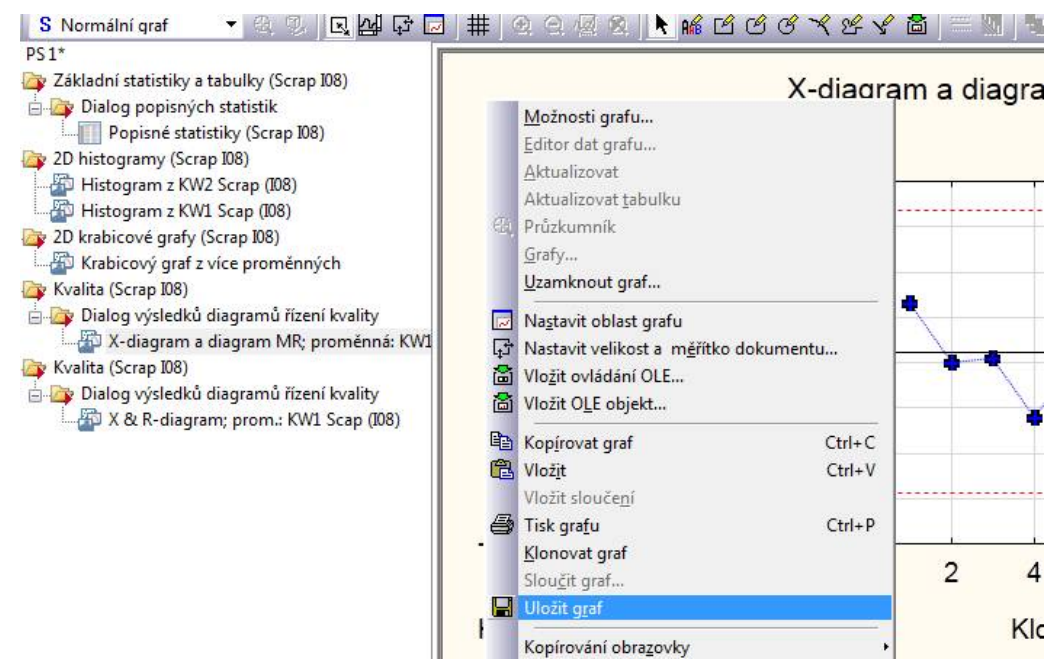

A opět vyberu formát pro uložení:

| oru:       | X-diagram a diagram MR.stg                                                                                                    |
|------------|----------------------------------------------------------------------------------------------------|
| /p:        | Soubory grafů STATISTICA (*.stg)                                                                                                    |
| n í pro ti | Soubory grafů STATISTICA (*.stg)<br>Soubory grafů STATISTICA 6.X (*.stg)<br>Soubory grafů STATISTICA 7.X (*.stg)<br>Bitové mapy (*.bmp)<br>Soubory JPEG (*.jpeg, *.jpg)<br>Soubory Portable Network Graphics (*.png)<br>Metasoubory (*.wmf)<br>Enhanced Metasoubory (*.emf)<br>Soubory PDF (*.pdf)<br>Soubory GIF (*.gif) |
|            | Soubory TIFF (*.tif)                                                                                                    |

#### 6.4 Přidání výstupů do Protokolu/Microsoft Wordu

1. Založme si nový protokol:

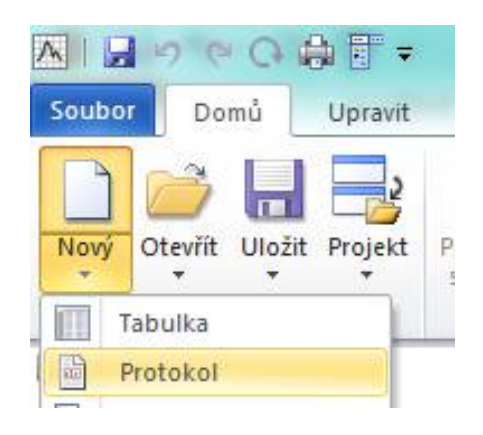

#### a přidejme popis protokolu:

|            |                                                                        |                                                |          |           | 0           | 4   |    | 1000       |
|------------|------------------------------------------------------------------------|------------------------------------------------|----------|-----------|-------------|-----|----|------------|
| oubor Domů | Zpráva St                                                              | <mark>ztistily Dete minin</mark>               | g Grefy  | Scorecard | Feature Fin | der | Mo | žnosti 🔻 🛛 |
| Najít      | b <mark>ac Nahradit</mark><br>bab Opakovat<br>∲ Přejít na<br>/nahradit | Courier New<br>B I U E = =<br>A · Or<br>Formát | • 10 • A | Rozložení | Dokument    | •   | ÷  |            |

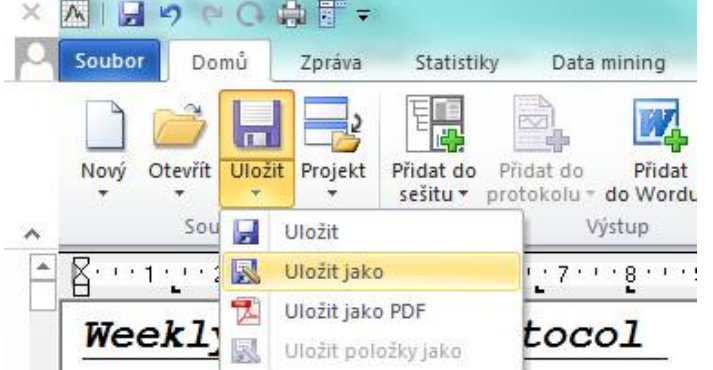

| - | *                |                              |   |       |
|---|------------------|------------------------------|---|-------|
|   | Název souboru:   | weekly_pistons               | • | Ulož  |
|   | Uložit jako typ: | Protokoly STATISTICA (*.str) | • | Storm |

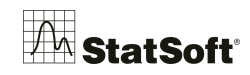

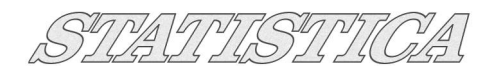

|                     | R Feature Finder      | Možnosti 🕈 🙀 🧾 |
|---------------------|-----------------------|----------------|
| e I                 |                       | Restory Window |
| lat ikony           |                       |                |
| Jt okna ▼           |                       |                |
|                     |                       |                |
| A 20                | 20 21 20 23           | 00 01 02 00    |
| 26. 1. 27. 1. 28. 1 | ·29···30···31···32··· | 5              |
|                     |                       |                |
|                     |                       |                |

2. Minimalizujme si v pravém horním rohu protokol:

3. V sešitě výsledků označíme (*při stisknutém Ctrl*) výstupy, které chceme přidat do reportu a klikneme na *Přidat do protokolu*:

| ový Otevřít Uložit<br>Soubor | Projekt                       | Přidat do<br>sešitu *   | Přidat do<br>protokolu *<br>Přidat | Přida<br>do Word<br>do nové | Přidat do<br>u * Workspace *<br>ho protokolu | Panel<br>analýz     | Makro Možnosti<br>Nástroje          | 館 Reze<br>館 Vráti<br>ゆ Zruši<br>Sha | rvovat<br>it se změnami<br>it<br>arePoint | 😑 Uspořád<br>]]] Uspořád<br>🔁 Uspořád | at vodorovně 🧐<br>at svisle 🛛 🛱<br>at na sebe 🦓<br>Okna |
|------------------------------|-------------------------------|-------------------------|------------------------------------|-----------------------------|----------------------------------------------|---------------------|-------------------------------------|-------------------------------------|-------------------------------------------|---------------------------------------|---------------------------------------------------------|
| PS3* - Sirka Te<br>PS3*<br>  | sty seskup<br>ta<br>(Cover C2 | ení, prom               | week                               | y_piston<br>C2.568 V<br><   | estr<br>Fooy                                 | J                   |                                     |                                     | Sirka Test<br>X-diagram<br>Centrální p    | y seskupení,<br>vřímka: 100,0         | proměnná                                                |
| 🖨 🦾 Dia                      | og výsled<br>X & R-dia        | ků diagrar<br>gram: pro | nů řízení kva<br>m.: Sirka         | ity                         | Zóny A/B/C: 3,0<br>Testy pro spec.           | 00/2,000<br>případy | )/1,000 * sigma<br>(pravidla sledů) |                                     | od<br>podsk.                              | do<br>podsk.                          |                                                         |
|                              | X & R-dia                     | gram: pro               | m.: Sirka                          |                             | 9 podskupin na                               | stejné st           | traně centrální pří                 | mky                                 | OK                                        | OK                                    |                                                         |
|                              | X & R-dia                     | gram: pro               | m.: Sirka                          |                             | 6 podskupin za                               | sebou si            | toupajících/klesaj                  | icích                               | OK                                        | OK                                    |                                                         |
|                              | Sirka Test                    | v seskuper              | ní proměnna                        | : (Cov                      | 14 podskupin ko                              | olísá nah           | oru a dolů                          |                                     | OK                                        | OK                                    |                                                         |
| and a                        |                               |                         |                                    |                             | 2 z(e) 3 podsk.                              | v zóně A            | nebo mimo ni                        |                                     | OK                                        | OK                                    |                                                         |
|                              |                               |                         |                                    |                             | 4 z(e) 5 podsku                              | ipin v zo           | oně B nebo mim                      | o ni                                | OK                                        | OK                                    |                                                         |
|                              |                               |                         |                                    |                             | 47 mardalauria co                            | 1 1 0               |                                     |                                     | 01/                                       | OK                                    |                                                         |
|                              |                               |                         |                                    |                             | 15 podskupin V.                              | zone C              |                                     |                                     | UK                                        | UN                                    |                                                         |

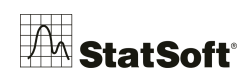

SINA TAST

Nyní si podíváme na náš protokol:

|       | 1         | C. 4    | . נו או   |              |                  |              | J           | мынс          | A (2 - F 3) | - Lauva    | LESTA SERV  | upen, prom    | enna, (Cover   | CEISIO V FUUJ |
|-------|-----------|---------|-----------|--------------|------------------|--------------|-------------|---------------|-------------|------------|-------------|---------------|----------------|---------------|
| Soubo | Don       | nů 📃    | Upravit   | Zobrazi      | t Formát         | Statistiky   | Data        | mining        | Grafy       | Nástr      | oje Da      | ata Sešit     | Scoreca        | ard           |
|       | 1         |         |           | FI           |                  | INF IS       | 27          | $\Lambda_{a}$ |             | -          | Rezer       | vovat         | 📑 Uspořa       | ádat vodorovr |
|       |           |         |           |              |                  | and the      | - Sale      | 7 41          | 2           | 0          | Vrátit      | se změnami    | Uspořa         | ádat svisle   |
| Nový  | Otevřít   | Uložit  | Projekt   | Přidat do    | Přidat do        | Přidat Přid  | lat do      | Panel         | Makro N     | Iožnosti   | Zrušit      |               | 🔁 Uspořa       | ádat na sebe  |
| 0.52  | Sout      | or      |           | sesina - F   | Vieto            | wordu - work | space -     | analyz -      | Nástroje    |            | Sha         | reDoint       |                | 01            |
|       | - 5001    | 501     |           | <u></u>      | vysu             | 41           |             |               | Ivasci uje  |            | 3110        | repoint       | 1              |               |
| E     | PS3 - Sir | ka Test | ty seskup | ení, proměn  | ná: (Cover CZ.:  | ita v PS3)   |             |               |             |            |             |               | [              |               |
|       | PS3       |         |           |              |                  | <            |             |               |             |            |             | Sirka Tes     | ty seskupe     | ní, proměnná  |
| ė.    | Cov       | er CZ.s | ta        |              |                  |              |             |               |             |            |             | X-diagram     |                |               |
|       |           | (valita | (Cover C  | Z.sta v PS3) |                  |              |             |               |             |            |             | Centrální     | přímka: 100    | ),077482 Sig  |
|       | ė-2       | Dial    | log výsle | dků diagram  | ů řízení kvality | Zóny A/E     | 3/C: 3,00   | 00/2,000      | /1,000 *    | sigma      |             | od            | do             |               |
|       |           |         | X & R-di  | agram; prom  | n:: Sirka        | Testy pro    | spec.       | pripady (     | pravidla s  | ledú)      | 1.1.1       | podsk.        | podsk.         |               |
|       |           | -       | X & R-di  | agram; prom  | h.: Sirka        | 9 podsku     | ipin na s   | steine st     | rane cent   | raini prii | nky         | OK            | OK             |               |
|       |           |         | X & R-di  | agram; prom  | n.: Sirka        | 6 podsku     | ipin za s   | sebou st      | oupalicici  | n/kiesaji  | cich        | OK            | OK             |               |
|       |           |         | Sirka Tes | ty seskupení | , proměnná: (C   | 0\ 14 podsk  | Rupin Ko    | usa nah       | pru a dolu  | no ni      |             | OK            | OK             |               |
|       |           |         |           |              |                  | 2 Z(e) 3     | podsk. V    | nin v zó      | nebu min    | ho mim     | o ni        |               | OK             |               |
|       |           |         |           |              |                  | 15 podel     | cupin v 3   | zóně C        | ne o nei    | oo min     | U III       |               | OK             |               |
|       |           |         |           |              |                  | 8 nodeki     | ipin min    | no zónu       | С           |            |             | OK            | OK             |               |
|       |           |         |           |              |                  | o pousice    | apart train | 10 20110      | 0           |            |             |               | UIL            |               |
|       |           |         |           |              |                  |              |             |               |             |            |             |               |                |               |
|       |           |         |           |              |                  |              |             |               |             |            |             |               |                |               |
|       |           |         |           |              |                  |              |             |               |             |            |             |               |                |               |
|       |           |         |           |              |                  |              |             |               |             |            |             |               |                |               |
|       |           |         |           |              |                  |              |             |               |             |            |             |               |                |               |
|       |           |         |           |              |                  |              |             |               |             |            |             |               |                |               |
|       |           |         |           |              |                  |              |             |               |             |            |             |               |                |               |
|       |           |         |           |              |                  |              |             |               |             |            |             |               |                |               |
|       |           |         |           |              |                  |              |             |               |             |            |             |               |                |               |
|       |           |         |           |              |                  |              |             |               |             |            |             |               |                |               |
|       |           |         |           |              |                  |              |             |               |             |            |             |               |                |               |
|       |           |         |           |              |                  |              |             |               |             |            |             |               |                |               |
|       |           |         |           |              |                  |              |             |               |             |            |             |               |                |               |
|       |           |         |           |              |                  |              |             |               |             |            |             |               |                |               |
|       |           |         |           |              |                  | -            |             |               |             |            |             |               |                |               |
|       |           |         |           |              |                  | 11.          |             |               |             |            |             |               |                | ·             |
|       |           |         |           |              |                  |              |             |               | _           |            |             |               |                | F             |
| 1     |           |         | III       |              |                  | 🖡 🚰 X R-     | diagram; p  | orom.: Sirk   | a 📗 Sirk    | ca Testy s | eskupení, p | roměnná: (Cov | ver CZ.sta v P | S3)           |
|       |           |         |           |              |                  |              |             |               |             |            |             |               |                |               |
|       |           |         |           |              |                  |              |             |               |             |            |             |               |                |               |
|       |           |         |           |              |                  |              |             |               |             |            |             |               |                |               |
|       |           |         |           |              |                  |              |             |               |             |            |             |               |                |               |
|       |           |         |           |              |                  |              |             |               |             |            |             |               |                |               |
|       |           |         | -         |              |                  |              |             |               |             |            |             |               |                |               |
|       |           |         |           |              |                  |              |             |               |             |            |             |               |                |               |
|       |           |         |           |              |                  |              |             |               |             |            |             |               |                |               |
|       |           |         |           |              |                  |              |             |               |             |            |             |               |                |               |
|       |           |         |           |              |                  |              |             |               |             |            |             |               |                |               |
|       |           |         |           |              |                  |              |             |               |             |            |             |               |                |               |
|       |           |         |           |              |                  |              |             |               |             |            |             |               |                |               |
|       |           |         |           |              |                  |              |             |               |             |            |             |               |                |               |
|       |           |         |           |              |                  |              |             |               |             |            |             |               |                |               |
| Week  | . @       |         | 23        |              |                  |              |             |               |             |            |             |               |                |               |
|       |           | النص    |           | 1            |                  |              |             |               | 7           |            |             |               |                |               |
| AE    | X/R: Si   | irka: C | over CZ   | Nasta        | avení analýzy zp | ůsobi 📠 Nas  | stavení ar  | nalýzy způ    | sobi        |            | Připrave    | na            |                | Cov           |

Pokud mám všechna okna maximalizovaná (sešit výsledků i protokol), tak přepínáme pomocí zkratky <u>*CTRL* + *TAB*</u>

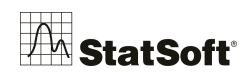

Výsledný protokol lze dále editovat, pokud se některé tabulky nezobrazili celé, tak je roztáhnu myší.

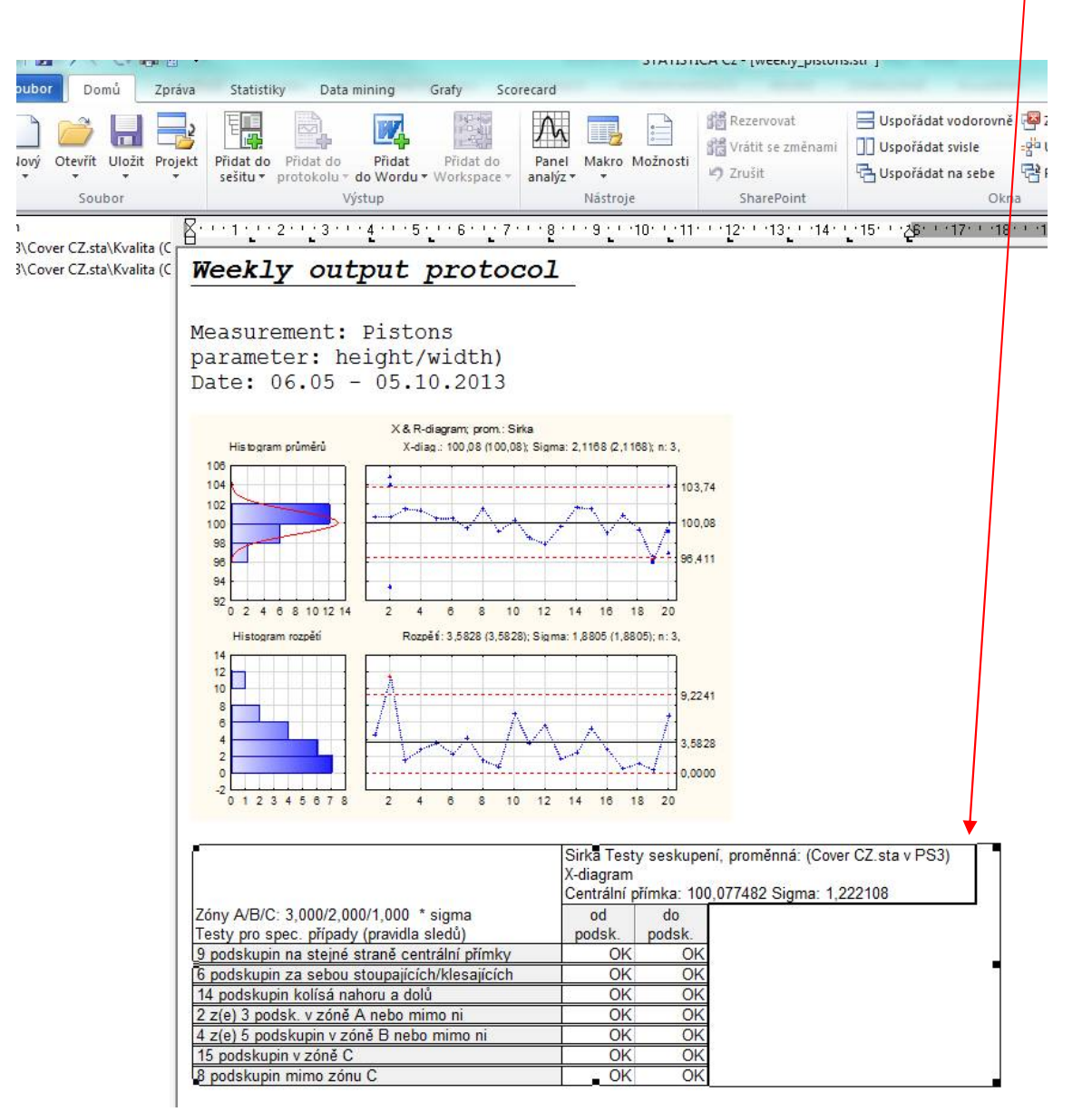

Výsledný protokol uložím jako PDF, nebo jako *RTF* (formát, který lze otevřít ve Wordu a přeuložit jako \*.docx)

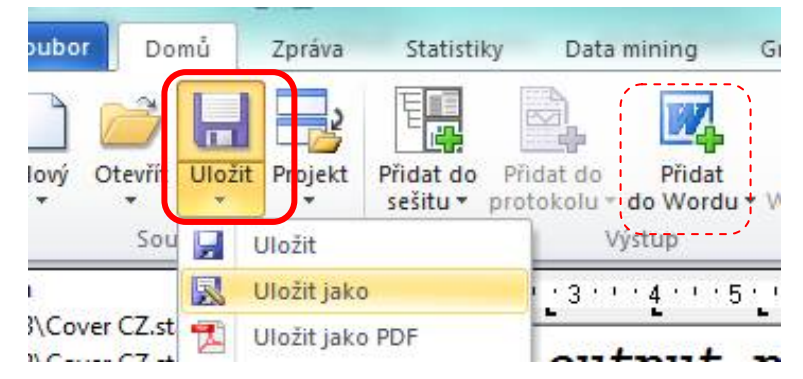

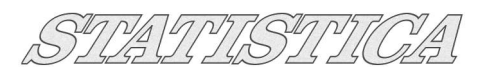

| Protokol STATISTICA: | *                                       |                    | III                                                                         |
|----------------------|-----------------------------------------|--------------------|-----------------------------------------------------------------------------|
| Theorem Stansmen.    | Název souboru:                          | Cov                | ver (nabeh) 🗸                                                               |
|                      | Uložit jako typ:                        | Prot               | otokoly STATISTICA (*.str)                                                  |
|                      |                                         | Prot               | otokoly STATISTICA (*.str)                                                  |
|                      |                                         | Prot               | tokol STATISTICA 7 (*.str)                                                  |
|                      |                                         | We                 | ebová stránka (* htm. * html)                                               |
|                      |                                         | Text<br>XMI<br>PDF | xtové soubory (*.bxt)<br>1L soubory jako text (*.xml)<br>1F Soubory (*.pdf) |
| Chi kvadrát          | 8.11.20                                 | 13 19:4            | 45 Složka souborů                                                           |
| Protokol1            | Otevřít                                 | 8 13:              | 338 Rich Text Format 481                                                    |
| Protokoli            | Upravit                                 | 8 13:              | 38 Protokol STATISTI 5                                                      |
| TRIAL12              | Nový                                    | 17:5               | 58 Aplikace 539 517                                                         |
| 5x260                | Tisk                                    | 16:4               | 40 Microsoft Excel W 18 495                                                 |
| 5x260                | Otestovat systémem AVG                  | 16:3               | 39 Tabulka STATISTI 10 196                                                  |
| 📗 shlukova 🦯         | Scan with Microsoft Security Essentials | 11.5               | 59 Tabulka STATISTI 7                                                       |
|                      | Otevřít v programu                      | w I                | Word (aplikace klasické pracovní plochy)                                    |
| -                    | Softwareb02 Print2PDF                   |                    | WordPad                                                                     |
|                      | Sdílet s                                |                    | Zvolit výchozí program                                                      |
| 8                    | HP File Sanitizer - ničení              | -                  | or recompleterom 2000                                                       |

Nebo lze importovat přímo do MS Word (záleží na verzi Office, vždy lze uložit jako RTF a přeuložit). Postup shrnuje obrázek níže:

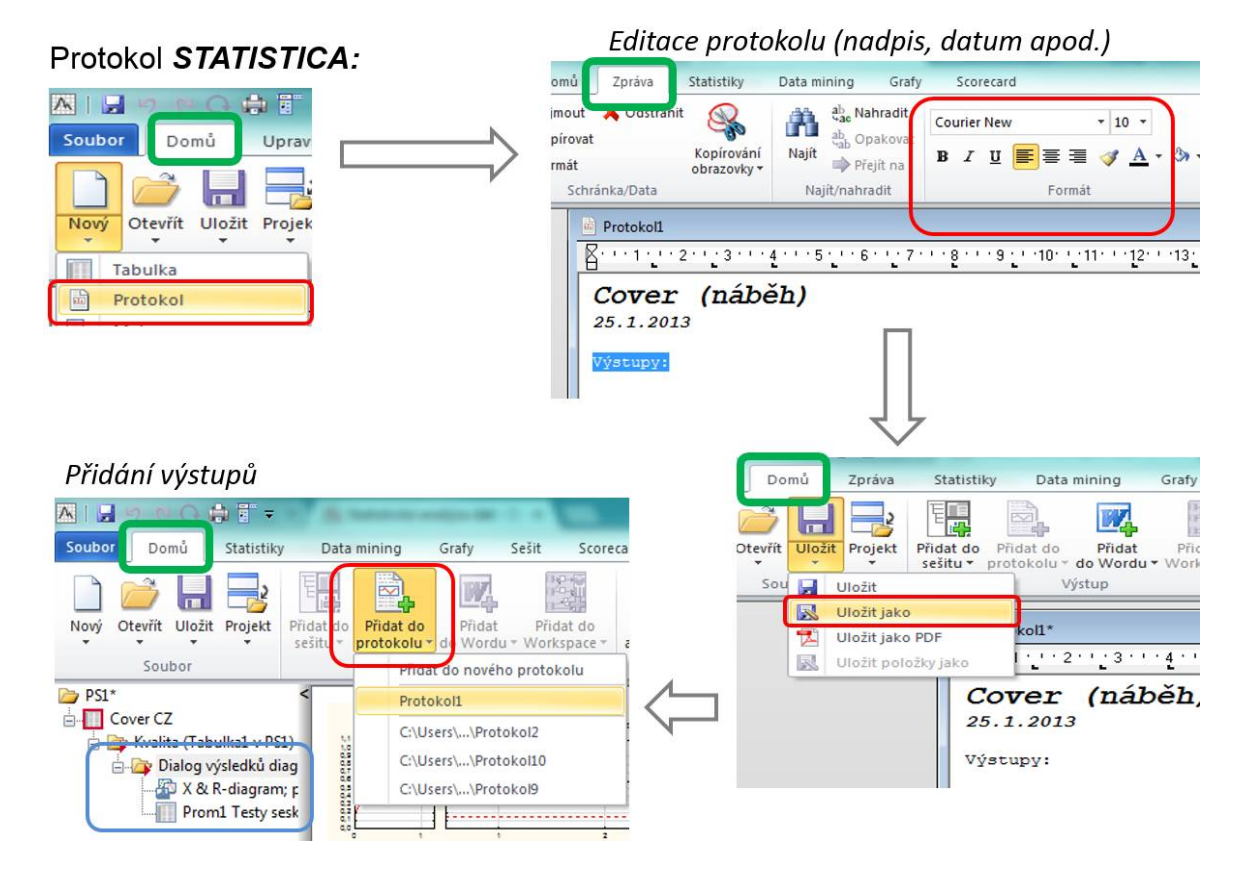

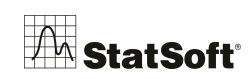

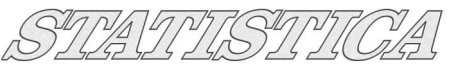

| 🤊 😁 (.) 👘 🗄 🔻<br>Domů Zpráva | Statistiky Data mi                                                      | ning Grafy Sco                          | recard                                               |                                                                                                    |                                                                                            |             |
|------------------------------|-------------------------------------------------------------------------|-----------------------------------------|------------------------------------------------------|----------------------------------------------------------------------------------------------------|--------------------------------------------------------------------------------------------|-------------|
| rtevřít Uložit Projekt       | Přidat do<br>sešitu → protokolu → do<br>Výst                            | Přidat Přidat do<br>Wordu * Workspace * | Panel<br>nalýz v<br>Nástroje                         | 諸語 Rezervovat<br>諸語 Vrátit se zm<br>夕 Zrušit<br>SharePoir                                                                          |                                                                                            |             |
| Uložit jako                  | PDF<br><sup>2</sup> ky jako<br>PS1\Cover CZ\Kvali<br>PS1\Cover CZ\Kvali | Cover (ná<br>25.1.2013                  | `` <u>4</u> ``5 <u>`</u> `6`'?<br>а́běh)             |                                                                                                    |                                                                                            |             |
|                              |                                                                         | Histogram hodnot                        | X-diagram a diagram MR; promě<br>X : .57950 (.57950) | ná: Prom1<br>sigma: ,27754 (27                                                                                                    | 7                                                                                          |             |
|                              |                                                                         |                                         |                                                      | Možnosti výstupu<br>Výstupní tabulky jako<br>Objekty (ve velikosti, jak j<br>Tabulky normální velikost<br>Použít současné nastaven | jsou v okně protokolu)<br>ti (na jednotlivé stránky)<br>í a příště již tento dialog nezobi | OK<br>Stomo |

## 7 Další možnosti načtení souborů

#### 7.1 Otevření textového souboru

V menu *Soubor* zvolíme možnost *Otevřít…* a pomocí procházení úložišť osobního počítače nadefinujeme cestu k textovému souboru (např. s koncovkou .txt nebo .csv). Potvrdíme *OK* a zobrazí se následující dialog:

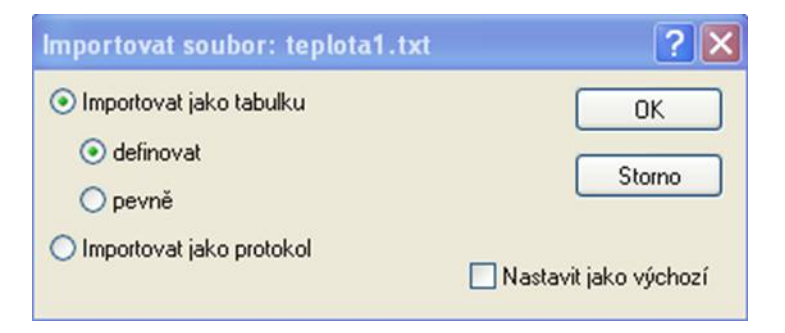

Ten necháme beze změny a opět potvrdíme **OK**. Definici, jak přesně chceme k obsahu textového souboru přistupovat, upřesníme prostřednictvím následujícího dialogu: V horní části dialogu nastavíme oddělovač proměnných (defaultní nastavení je tabelátor nebo středník, podle typu dokumentu). Máme možnost nadefinovat i vlastní oddělovač – volba **Jiný** umožňuje vepsat vlastní typ oddělovače. Pokud je oddělovač tvořen celou skupinou znaků, je nutné zaškrtnout možnost **Užít vše**.

V dolním okně dialogu se automaticky zobrazuje náhled souboru tak, jak bude vypadat po načtení do *STATISTICA*, jednotlivé proměnné (sloupce) jsou odděleny svislými čarami.

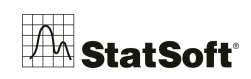

Pokud je textový soubor tvořen automaticky – jde například o výstup z nějakého programu – a na úvod dokumentu se zobrazuje hlavička identifikačních údajů a potom teprve samostatná data, máme možnost nastavit přeskočení prvních *n* řádků souboru (volba *Počet případů k přeskočení*). Dále je důležité si uvědomit, zda proměnné mají nějaký název – většinou chceme načíst tyto názvy jako záhlaví tabulky, proto i defaultní volba pro načtení souboru je *Vzít jména proměnných z prvního řádku*.

Zkontrolujeme také oddělovač desetinných míst, *STATISTICA* používá nastavení oddělovače pro Windows, tj. pokud otevíraný soubor vznikl například ve skriptu pro Linux systém, může být kódování desetinných míst tohoto souboru odlišné.

V tabulce náhledu můžeme myší vybrat konkrétní sloupec – proměnnou. Tím aktivujeme střední část menu *Možnosti proměnné*. Nyní lze nastavit jméno proměnné, nastavit datový typ anebo zvolený sloupec vyloučit z načítání.

Po nastavení všech parametrů potvrdíme **OK**. Výsledkem je otevření tabulky formátu *.sta* ve *STATISTICA*:

|    | 1        | 2       |  |
|----|----------|---------|--|
|    | datum    | teplota |  |
| 1  | 1.1.2010 | -5.10   |  |
| 2  | 2.1.2010 | -3.30   |  |
| 3  | 3.1.2010 | -7.20   |  |
| 4  | 4.1.2010 | -2.20   |  |
| 5  | 5.1.2010 | 1.20    |  |
| 6  | 6.1.2010 | 2.30    |  |
| 7  | 7.1.2010 | 2.00    |  |
| 8  | 8.1.2010 | 1.50    |  |
| 9  | 9.1.2010 | 0.30    |  |
| 10 | 10.1.201 | 4.00    |  |

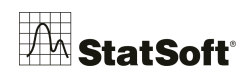

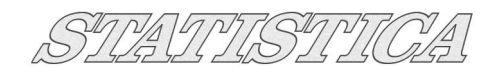

## 8 Správce výstupů

#### 8.1 Výstup do Microsoft Word / do protokolu STATISTICA

V programu *STATISTICA* můžeme nastavit, v jakém formátu se budou ukládat výstupy. Ze základní nabídky vybereme *Nástroje* -*Možnosti*.... Otevře se dialog *Možnosti*, ve kterém přejdeme na záložku *Správce výstupů*:

| Nástroje Pracovní sešit Okr |
|-----------------------------|
| Panel analýz 🔹 🕨            |
| dol                         |
| Sloučit g <u>r</u> af       |
| Uzamknout graf              |
| M <u>akro</u>               |
| <u>V</u> lastní             |
| M <u>o</u> žnosti           |

| Noznosti<br>→ Obecné<br>→ Analýzy/grafy<br>→ Zobrazení<br>→ Omezení/meze<br>→ Správce výstupů | Umístit všechny výsledky (tabulky, grafy) do:<br>Individuálních oken Délka fronty: 10                                                                                                    |
|-----------------------------------------------------------------------------------------------|----------------------------------------------------------------------------------------------------|
| DokumentyTabulky datGrafyPracovní sešityMakraProtokolyData MinerPodraní In-Place Database     | Více sešitů (pro každou analýzu/graf samostatný) Jednoho sešitu (společného pro všechny analýzy/grafy) Existujícího sešitu: Imístit výsledky do sešitu automaticky Nové výsledky nahoru                                                                                                    |
|                                                                                               | Výstup protokolu:       Do jednoho protokolu (společný pro všechny analýzy/grafy)       Procházet         Výstup Microsoft Word:       Do jednoho dokumentu Word (společný pro všechny analýzy/grafy)       Procházet         Výstup Microsoft Word:       Do jednoho dokumentu Word (společný pro všechny analýzy/grafy)       Procházet         Výstup Microsoft Word:       Do jednoho dokumentu Word (společný pro všechny analýzy/grafy)       Procházet         Vožit tabulku dat do Wordu jako objekt       Další detaily:       Žádné       Výchozí písmo:       Courier New       9         Zamykání protokolů (GxP Protokoly)       Uzamčeno       Značka vytvoření:       Protokol vytvořen &[Date] &[Time] uživatelem &[User] na &[Computer]       Časová značka:       &[Date] &[Time] uživatelem &[User] na &[Computer] |
|                                                                                               | Tisk. rozlišen i obrázků Metasouboru/schránky/protokolu: 600 🖨 DPI                                                                                                    |

Můžeme zvolit některé z těchto možností:

- *individuální okna* každá tabulka či graf se zobrazuje v samostatném oknu. Jednotlivá okna pak lze uložit ve formátu programu *STATISTICA* nebo v jiném formátu podle toho, zda se jedná o tabulku nebo graf. Pomocí nabídky *Soubor Uložit* můžeme vybrat formáty \*.*xls*, \*.*txt*, \*.*htm*, \*.*pdf*, \*.*wmf*, \*.*jpg*, \*.*gif* atd.
- pracovní sešit standardní formát výstupů v programu STATISTICA s příponou \*.stw.
   Právě v tomto formátu máme nyní výstupy z výše uvedených příkladů (pokud jsme neměnili výchozí nastavení). Okno pracovního sešitu je rozděleno na dvě části. Levá část zobrazuje stromovou strukturu (obdoba Průzkumníka). Pravá část je editorem vybraných dokumentů.
- protokol má podobný vzhled jako pracovní sešit. V jeho levé části se zobrazuje seznam objektů protokolu. Pravá část je obdobou textového editoru. Na rozdíl od pracovního sešitu lze do protokolu mezi jednotlivé výstupy vepisovat text (viz následující ilustrační obrázek).

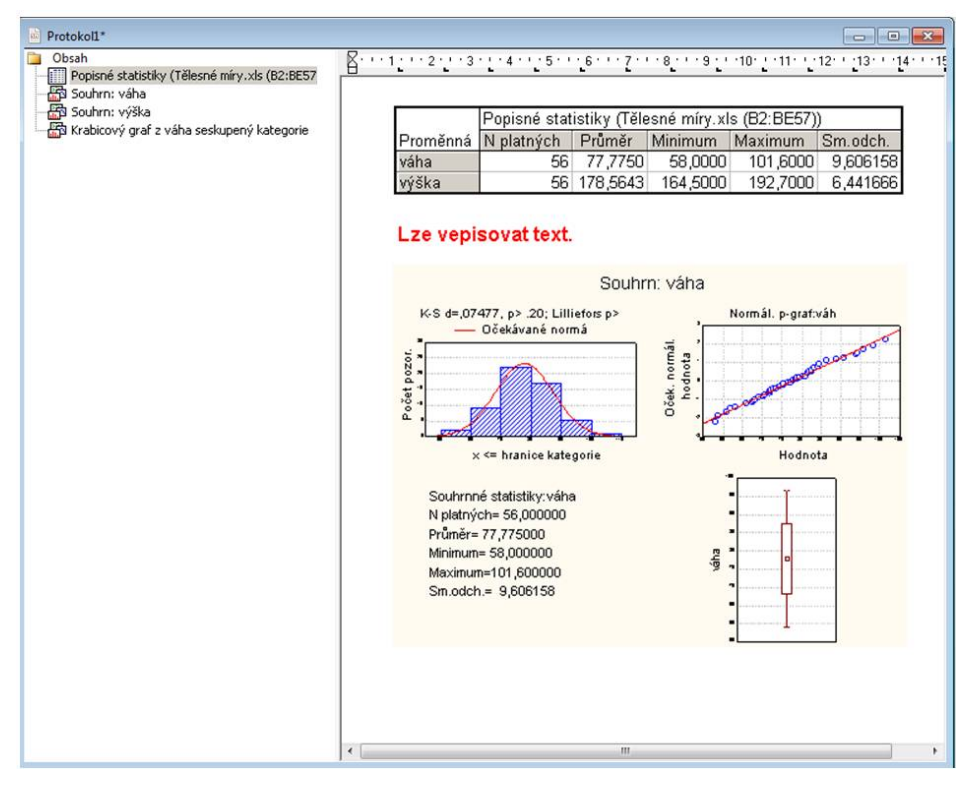

 výstup do Microsoft Word – výstupy se vkládají do dokumentu Microsoft Word, a mohou tak být jednoduše sdíleny s dalšími spolupracovníky.

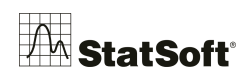

### 9 Ověření normality v softwaru STATISTICA

Jedním ze základních předpokladů mnoha statistických analýz je normalita. Pokud některý test či metoda normální rozdělení předpokládá, je nutné to nejprve ověřit. K ověření lze použít mj. i statistické testy. Než však k testování normality přistoupíme, je dobré se zamyslet, zda se vůbec dá očekávat, že data jsou výběrem z normálního rozdělení. Pokud např. sledujeme platy obyvatelstva, víme, že nejsou omezené shora, zato jsou zdola omezené minimální mzdou, a rozhodně nejsou symetricky rozdělené kolem průměru. Takže prostou úvahou vyloučíme normalitu, aniž by bylo třeba provádět jakékoliv testy. Naopak u mnoha veličin, jako třeba byla v předchozím případě výška, je už z předchozích zkušeností známo, že se normálním rozdělením řídí. Potom testování také není nezbytné.

K ověřování normality systém STATISTICA poskytuje následující nástroje:

1. *Histogram* – vytvoříme histogram sledované proměnné a vizuálně ho porovnáme s normálním proložením:

| Proměnné:         | Prom.: Prom1   | Intervaly                  | Stomo                |
|-------------------|----------------|----------------------------|----------------------|
|                   |                | Prom.: Prom1               | 🔊 Možnosti           |
| Typ grafu:        | Typ proložení: | Všechny hodnoty            | Anal, skup,          |
| Vícenásobný       | Normální       | Nesetř. 123 321            | SELECT Filtr případů |
| Dvojité-Y         | Beta           | 🖉 🔘 Kategorie: 10 🚔        |                      |
| Zobrazovaný typ   | Exponenciální  | Hranice: žádné Kódy: žádné | Galerie grafi        |
| Standardní 🔹      | Gama           | Různé podskupiny           | Aktualizace: Auto    |
| Mezery mezi sloup | Geometrické    | Time Změnit proměnnou      |                      |
| Zobrazit procenta | Statistiky     |                            |                      |

Zajímavý článek o tomto tématu naleznete zde:

http://www.statsoft.cz/file1/PDF/newsletter/2013\_10\_09\_StatSoft\_Jak\_se\_pozna\_normalita\_pomoci\_grafu.pdf

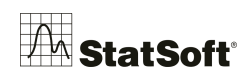

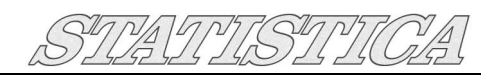

Doplňkově si lze zaškrtnou Shapiro-Wilkův test pro otestování normality, v tomto konkrétním případě jsme nezamítli nulovou hypotézu o normalitě (P (0,2>0,05)):

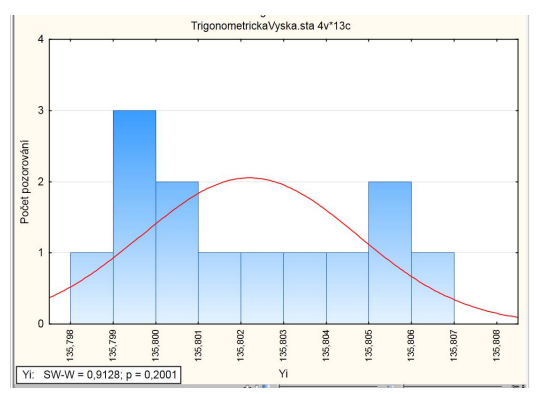

Pozn.: Pokud použijeme K-S test, P hodnota se zobrazuje intervalem, pro přesnou P hodnotu využijte modul Rozdělení a simulace (viz níže modul Rozdělení a simulace).

Dvojklikem do grafu vyvoláme dialog Možnosti grafu a graf si upravíme:

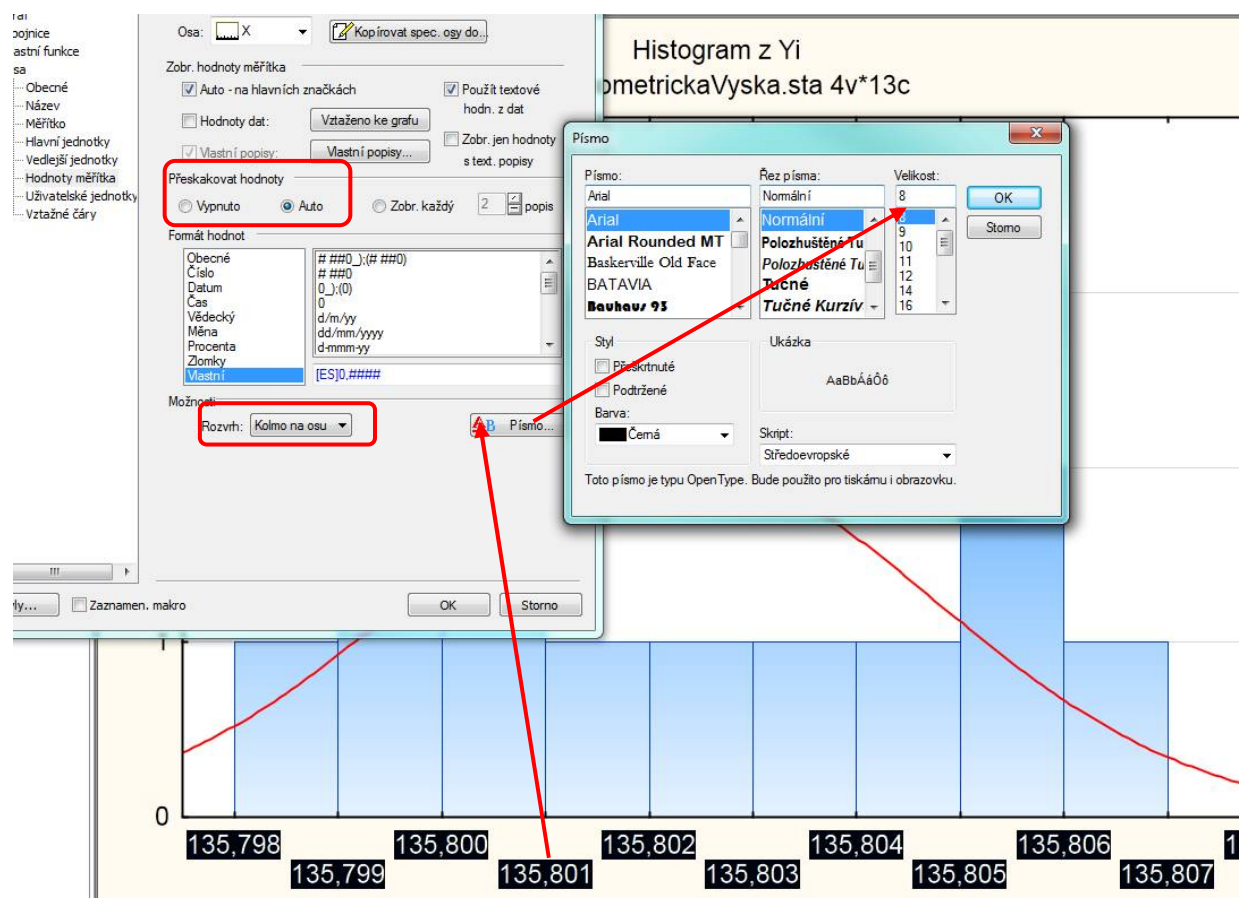

Nevyváženy počet dat v jednotlivých intervalech nemusí nutně znamenat významné odchylky od normality, a proto je vhodnější použít **kvantilové grafy:** 

Normální pravděpodobnostní graf – jde o bodový graf, který porovnává kvantily spočtené z dat (osa x) s kvantily standardizovaného normálního rozdělení (osa y). Pokud veličina má normální rozdělení, leží body grafu na přímce. Tyto grafy lze vytvořit z nabídky Statistika - Základní statistiky/tabulky - Popisné statistiky - Pravděpodobnostní & bodové grafy. Kromě Normálního pravděpodobnostního grafu

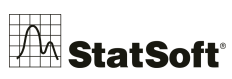

STATISTICA nabízí ještě **Polo-normální pravděpodobnostní graf** (obsahuje jen kladné hodnoty normálního rozdělení) a **Normální pravděpodobnostní graf s odstraněným** 

| Základní výsledky C<br>Normalita Pravd. & bod. gr | Detailní výsledky<br>afy Kate | )<br>:g. grafy               | Robustnost<br>  Možnosti | Storno   |
|---------------------------------------------------|-------------------------------|------------------------------|--------------------------|----------|
| Normalita Pravd. & bod. gr                        | rafy Kate                     | eg. grafy                    | Možnosti                 | Možnos   |
| U 3D bod. graf se jmény                           | <u>P</u> olo-normálr          | pravděpod. (<br>ní pravděpor | graf<br>d. graf          | Anal.sk  |
| Kategoriz, bodové grafy                           | 🝸 Normál, p-gra               | af s odstr. tre              | endem                    |          |
| 🤌 Plošný gra <u>f</u>                             |                               |                              |                          | SELECT f |

#### Nebo přes záložku Grafy:

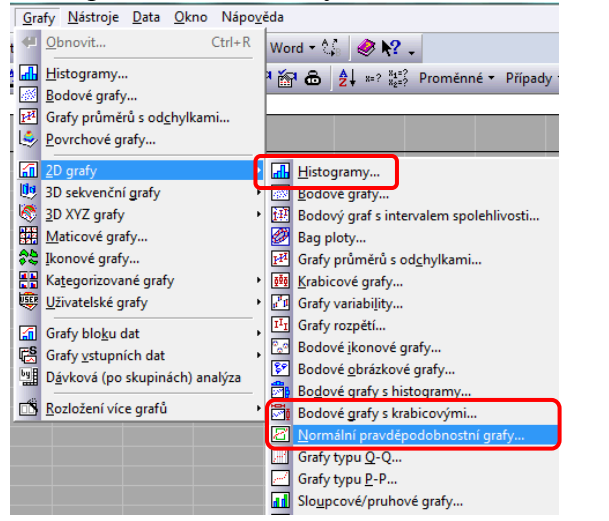

trendem (odstraněn lineární trend).

Normální pravděpodobnostní graf obsahuje možnost zaškrtnout také Shapiro-Wilkův test:

| Zakadam vznied Nategon.         | ovaný   Možnosti 1   Možnosti 2                           | ОК           |
|---------------------------------|-----------------------------------------------------------|--------------|
| Typ grafu:                      | Proměnné:                                                 | Stomo        |
| Polo-nomální                    | žádné Vyberte proměnné pro                                | p-graf       |
| Statistiky Shapiro-Wilksův test | - Rozlože<br>□ Vice<br>4 - Π<br>2 - Hi<br>3 - Pi<br>4 - Π | OK<br>Storn  |
|                                 |                                                           |              |
|                                 | Vybrat vše Roztáhno                                       | ut Přiblížit |
|                                 | Proměnné:                                                 |              |
|                                 | 1-4                                                       |              |
|                                 | Deurse a descuidación premi                               | inna.        |

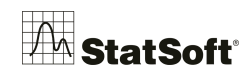

#### Výsledný graf se statistikou SW testu:

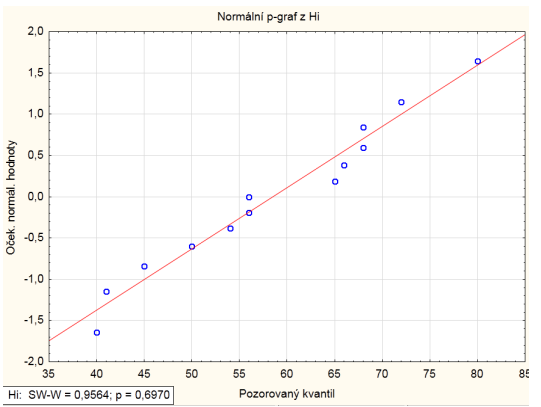

Zde nezamítáme nulovou hypotézu o normalitě P(0,69) > 0,05.

#### 3. Testy

Kromě vizuálního ohodnocení jsou k dispozici také testy, které přímo s určitou pravděpodobností otestují, zda jsou data výběrem z normálního rozdělení, či nikoli. *STATISTICA* nabízí testy, např. Shapirův –Wilksův, Kolmogorovův – Smirnovův a Lillieforsův, Anderson – Darling atd.

Přes Statistiky -> Základní statistiky a tabulky -> Popisné statistiky -> karta Normalita:

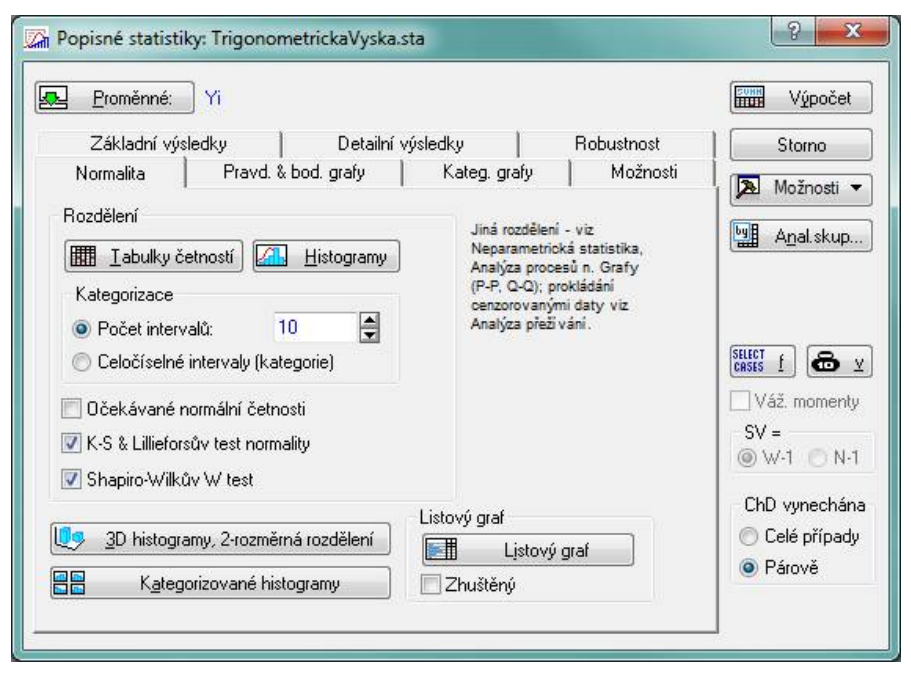

Jako nejjednodušší se doporučuje používat test Shapirův – Wilksův. Kolmogorovův – Smirnovův test se nedá použít přímo, protože předpokládá, že ověřujeme shodu našich dat s rozdělením, u kterého známe střední hodnotu a rozptyl. Ty se však většinou odhadují z dat samotných. Pro tento případ lze použít Lillieforsův test, který je modifikací Kolmogorovova – Smirnovova testu.

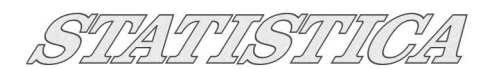

#### Klávesa F1 v políčku pro zaškrtnutí příslušného testu vyvolá nápovědu k tématu a doporučení k jednotlivým testů:

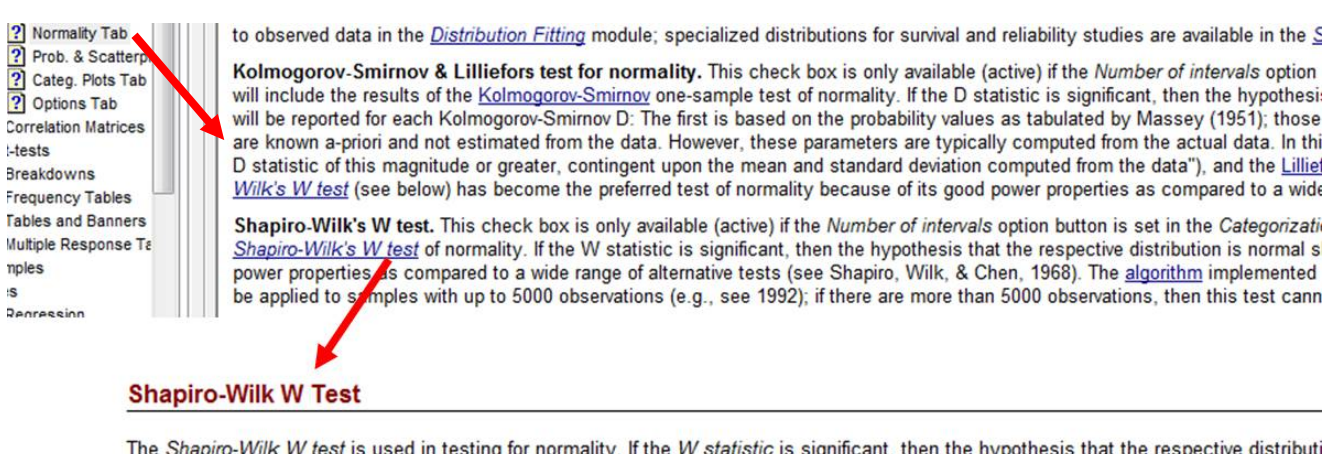

The Shapiro-Wilk W test is used in testing for normality. If the W statistic is significant, then the hypothesis that the respective distributi because of its good power properties as compared to a wide range of alternative tests (Shapiro, Wilk, & Chen, 1968). STAT/ST/CA impli to large samples (with up to 2,000 observations; see Basic Statistics). See also Kolmogorov-Smirnov Test and Lilliefors Test.

Shapiro-Wilkův test je zde upraven i pro relativně velké vzorky (5tis.). Po zaškrtnutí testu mám na výběr dvě možnosti reprezentace výsledku testu:

| ſ | Rozdělení                     |
|---|-------------------------------|
|   | Iabulky četností 🔝 Histogramy |
|   | Kategorizace                  |

V modulu Statistika - Prokládání rozdělení se počítá test chí-kvadrát. Oboustranný či jednostranný T-test pro dva výběry pouze na základě statistik (průměry, směrodatné odchylky a rozsahy výběrů) je dostupný přes volbu Základní statistiky a tabulky – Testy rozdílů: r, %, průměry.

A

#### Modul Rozdělení a simulace

Modul, který slouží přímo testování různých pro rozdělení ie Rozdělení a simulace:

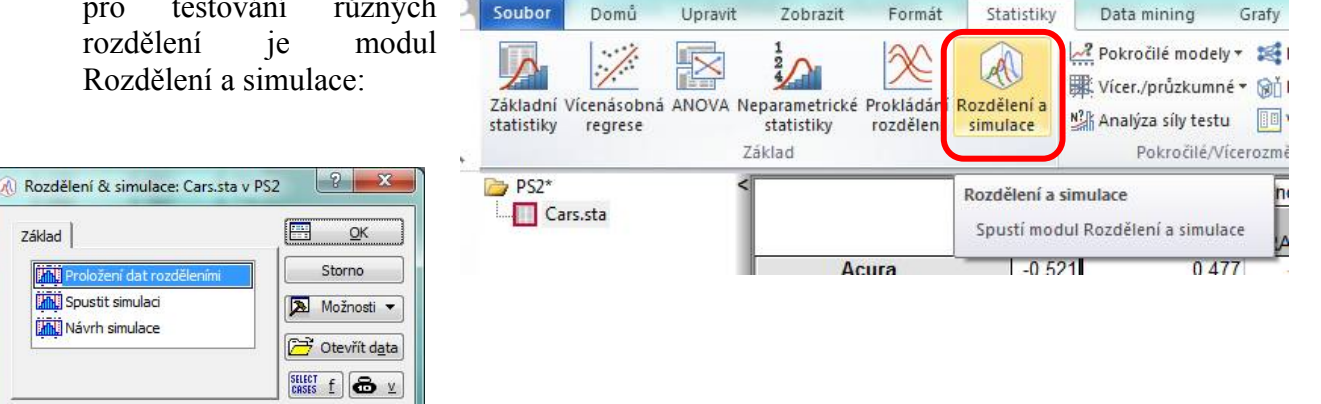

Na kartě **Základ** vybereme proměnné a přepneme na kartu **Spojité proměnné**. Zde vybereme Normální rozdělení.

Copyright © 2014

Základ

LANK.

Spustit simulaci

Návrh simulace

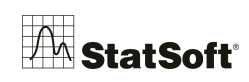

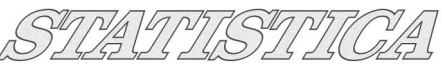

| áklad Spojité proměnné Disk | trétní pro <mark>měnné   Možnosti</mark> |     | 1               | <u>0</u> K |
|-----------------------------|------------------------------------------|-----|-----------------|------------|
| << Předch. Další >> ACC     | CELERATION -                             |     |                 | Storno     |
| Rozdělení                   |                                          |     | 2               | Možnos     |
| Vybrat vše Odstranit vš     | ie Změnit                                |     |                 |            |
| 🔽 Normáln í                 |                                          |     |                 | Otevřít    |
| Log-normální                | Posun (práh/poloha):                     | 0   | SELECT<br>CRSES | E 8        |
| Folded normal               | Posun (práh/poloha):                     | 0   | 8               |            |
| 📰 Polonormáln í             | Posun (práh/poloha):                     | 0   | 4               |            |
| Rayleighovo                 | Posun (práh/poloha):                     | 0   | 8               |            |
| Weibullovo                  | Posun (práh/poloha):                     | 0   | 8               |            |
| 🔲 Gaussovské směsí          | Počet rozdělní:                          | 2   | 8               |            |
| 🔲 Johnsonovo rozdělení (obe | ec. ne-normální, jednod. mód)            | No. |                 |            |
| Rozdělení extrém. hodnot    |                                          |     | ChE             | ) vynechár |
| Zobecněné Paretovo          | Posun (práh/poloha):                     | 0   | 9               | Párově     |
| Trojúheln íkové             |                                          |     |                 | Cele pripa |

Volba konkrétního výstupu pro dané proměnné. Tlačítkem Souhrnné statistiky rozdělení získáme výstupy z testů normality:

| Výsledky proložení dat rozdě     Základ Uložt proložení | leními: Cars.st                             | a v PS2                 | 114          |                  |             |                 |             |                       |                  |    |
|---------------------------------------------------------|---------------------------------------------|-------------------------|--------------|------------------|-------------|-----------------|-------------|-----------------------|------------------|----|
| Proměnné << >> HAN<br>Rozdělení << >> BRA<br>MAN        | IDLING<br>ELERATION<br>KING<br>DLING<br>AGE |                         |              |                  |             |                 |             |                       |                  |    |
| Popisné statistiky                                      |                                             | Souhm                   | Souhmé stat  | istiky rozdělení | ]           |                 |             |                       |                  |    |
| Empirická distr. funkce                                 | • 📶                                         | Histogram s proložen ím | Kumulativ    | n í histogram    |             |                 |             |                       |                  |    |
| Graf <u>P</u> -P                                        |                                             | Graf <u>Q</u> -Q        | Fabic Krabic | ový graf         | ]           |                 |             |                       |                  |    |
|                                                         |                                             |                         |              |                  |             |                 |             |                       |                  |    |
| PS2* <                                                  |                                             |                         | Souhrn rozdě | lení for Pron    | něnná: HAND | DLING (Cars.sta | v PS2)      |                       |                  |    |
| Gars.sta                                                |                                             |                         | K-S d        | K-S<br>p-hodn.   | AD stat.    | AD p-hodn.      | Chí-kvadrát | Chí-kvadr.<br>p-hodn. | Chí-kvadr.<br>SV | (p |
| 🛓 🔯 Dialog výsledků j                                   | Normální                                    | (poloha,měřítko)        | 0,371527     | 0,003112         | 3,300678    | 0,019628        | 21,28409    | 0,000004              | 1,000000         |    |
| - Souhrn: ACC                                           |                                             |                         | 1            |                  |             |                 |             |                       |                  |    |
| Souhrn rozdě                                            |                                             |                         |              |                  |             |                 |             |                       |                  |    |

Následující příklad slouží k ověření normality vybraných veličin:

#### Příklad - Normalita a důležitost náhodného výběru

<u>Úkol</u>: Vytvoříme novou tabulku s proměnnou, která bude mít normální rozdělení. Ověříme její vlastnosti a otestujeme, zda jde skutečně o normální rozdělení. Vytvoříme náhodný a nenáhodný výběr a porovnáme výsledky. Poté v souboru *SpotřebaAut.sta* ověříme normalitu u proměnných *Zrychlení* a *Hmotnost*.

- 1. Vytvoříme novou tabulku o rozměrech *1s krát 1000 ř*. Zvolíme *Soubor Nový Tabulka*. *Počet proměnných 1* a *Počet případů 1000*.
- 2. Poklepáním na záhlaví se otevře dialog *Proměnná 1*, kam zadáme informace o proměnné: nazvěme ji Normální a do pole *Dlouhé jméno* vepíšeme funkci, která proměnnou vyplní. (Viz př. 2, bod 3.) *STATISTICA* disponuje funkcí *RndNormal* s parametrem *x*, který znamená směrodatnou odchylku. Pokud je zaškrtnut Průvodce funkcemi, po napsání = a počátečního písmene funkce program nabízí různé možnosti. Můžeme poklepat na zvolenou funkci a ta se sama vepíše do pole. Poté si můžeme zvolit směrodatnou odchylku

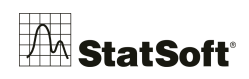

a po kliknutí na OK se vygeneruje 1000 náhodných čísel z normálního rozdělení o střední hodnotě 0 a zadané směrodatné odchylce.

- 3. Nyní můžeme provést příslušné testy: Spustíme Základní statistiky a tabulky Tabulky četností. Nejprve se podíváme na Histogramy na záložce Detaily, kde zadáme, že chceme Přesný počet intervalů, a to 10. Vidíme, že rozdělení v histogramu odpovídá očekávanému normálnímu. Na záložce Normalita zadáme, že chceme Shapirův-Wilksův W test. Ve výsledné tabulce máme vysokou hodnotu p, takže nemůžeme zamítnout, že by data nepocházela z normálního rozdělení. Na záložce Popisné zvolme Normální pravděpodobnostní grafy. Na něm se body vyskytují na přímce.
- 4. Na záložce *Detaily* dialogu *Základní statistiky a tabulky Popisné statistiky* kromě nabídnutých možností zaškrtněme ještě *Šikmost* a *Špičatost*. a volme *Výpočet: Popisné statistiky*. V tabulce vidíme, že rozdělení je *symetrické* (šikmost je přibližně 0) a *normálně špičaté* (špičatost také přibližně 0).
- 5. Soubor vygenerovaných náhodných čísel z normálního rozdělení budeme považovat za celou populaci. Známe její průměr a směrodatnou odchylku. Nyní vytvoříme podsoubor čítající přibližně 50 hodnot z této populace. Volíme Data Náhodné vzorkování. V záložce Možnosti vybereme Výpočet pomocí přibližného počtu. Na kartě Jednoduché vzorkování zvolíme 50 jako Přibližný počet případů. Tím se vytvoří nová tabulka s výběrem. Pokud porovnáme popisné statistiky u populace a výběru, shledáváme, že náš výběr slouží jako dobrý odhad pro celou populaci.
- 6. Nyní původní data setřídíme podle velikosti. Volíme *Data Setřídit*. Tím se data po *OK* setřídí. Pomocí funkce *Data Podmnožina* vytvoříme filtr, který vybere prvních 50 případů (klikneme na *Případy*, povolíme filtr a v části *Zahrnout* zadáme čísla případů 1-50). Tím jsme provedli nenáhodný výběr z dat. Pokud nyní porovnáme popisné statistiky u výběru i populace, vidíme, že by naše závěry byly silně zkreslené. Při zkoumání normality výběru se totiž ukáže, že výběr není výběrem z normálního rozdělení.
- 7. Otevřeme soubor *SpotřebaAut.sta*.
- Spustíme Statistika Prokládání rozdělení. Zvolíme Normální. Nastavíme Proměnnou Zrychlení. Pak už jen dáme Graf pozorovaného a normálního rozdělení. Na histogramu vidíme shodu s normálním rozdělením, stejně tak chí-kvadrát test ji nezamítá. Ještě by nás zajímal pravděpodobnostní graf. Ten je např. v modulu Základní statistiky a tabulky Tabulky četností Popisné. I na něm je vidět jasná shoda.
- 9. V případě *Hmotnosti* vidíme, že histogram neodpovídá normálnímu rozdělení. chí-kvadrát test ji také zamítá. Podíváme-li se na pravděpodobnostní graf, vidíme esovité zakřivení, stejně tak šikmost (0,53) naznačuje pravostranné zešikmení. Tato data nemůžeme považovat za výběr z normálního rozdělení.

### 10 Jednovýběrový t test

|        | 1                        |            |           |                |         |               |                 |                |                    |            |     |          |  |
|--------|--------------------------|------------|-----------|----------------|---------|---------------|-----------------|----------------|--------------------|------------|-----|----------|--|
|        | vzdalenost               |            |           |                | _       |               |                 |                |                    |            |     |          |  |
| 1      | 100,02                   |            |           |                |         |               |                 |                |                    |            |     |          |  |
| 2      | 100,01                   |            |           |                |         |               |                 |                | . 9                | X          |     |          |  |
| 3      | 99,98                    |            | And t-te  | est pro sa     | mo:     | statne pru    | imery: Orien    | itachiivieren  |                    |            |     |          |  |
| 4      | 100,09                   |            |           |                |         |               |                 |                |                    |            |     |          |  |
| 5      | 100,01                   |            |           | roměnné:       | vzd     | lalenost      |                 |                | SUHH V             | ýpočet 🛛   |     |          |  |
| 6      | 100,01                   |            |           |                |         |               |                 |                |                    |            |     |          |  |
| 7      | 100,01                   |            | Zákl      | adní výsled    | lky     | Detailní v    | ýsledky Mo      | žnosti         | Sto                | rno        |     |          |  |
| 8      | 99,99                    |            | D.        | faran žuć h    |         | -A.,          | <u> </u>        |                |                    |            |     |          |  |
| 9      | 100,05                   |            | nt        | aerenichi h    | oun     | oty           |                 |                | Moz Moz            | nosti 🔻    |     |          |  |
| 10     | 100,03                   |            | •         | Test všec      | h pr    | ůměrů vůči    | i: 100          |                | bull a             |            |     |          |  |
| 11     | 100,01                   |            | 0         | Test prům      | ěrů     | vůči různýr   | 0 2.1           | Coocif         | Ana Ana            | al.skup    |     |          |  |
| 12     | 99,96                    |            |           | volitelným     | kor     | istantám      | 991             | opeon.         |                    |            |     |          |  |
| 13     | 100,02                   |            |           | a beautic allo | اند خان |               | n žun úsla      |                | CASES 1            | <b>@</b> ⊻ |     |          |  |
| 14     | 100,04                   |            |           | UUIAZICUIU     | una     | illiena piui  |                 | - 121          |                    |            |     |          |  |
| 15     | 100                      |            | <b>V</b>  | ýpočet me      | zí s    | polehl.;      | Interval: 95,   | 0( 🛢 %         | Váž. m             | omenty     |     |          |  |
| 16     | 99,98                    |            |           | ícerozměri     | hý te   | est (Hotellin | iaovo T²)       |                | SV =               |            |     |          |  |
| 17     | 99,99                    |            |           |                |         |               | 15              |                | @ W-1              | D N-1      |     |          |  |
| 18     | 100.03                   |            | p-no      | dnota pro a    | zvyr    | azneni: 🔍     | JJ 🔽 🗖          |                |                    |            |     |          |  |
|        |                          |            |           |                |         |               |                 |                | I CLD              |            |     |          |  |
| 1      | ter ser ter              |            |           |                |         |               |                 |                |                    |            |     |          |  |
| PS 2*  | ••••••                   | -          | -         |                |         |               |                 |                |                    |            |     |          |  |
| 📥 🗁 2D | histogramy (Trigonor     |            | Test prům | érů vůči refe  | renč    | ní konstante  | é (hodnotě) (Or | rientacniMeren | li)<br>Defense žeć |            | CV/ | -        |  |
| Ĺ      | Histogram z Yi           | Proměnná   | Prumer    | Sm.odch.       | IN      | Sm.cnyba      | -95.000%        | +95.000%       | konstanta          | L          | 50  | р        |  |
| - 📑 Zá | kladní statistiky a tabu | vzdalenost | 100,0123  | 0,029300       | 26      | 0,005746      | 100,0005        | 100,0241       | 100,0000           | 2,141918   | 25  | 0,042130 |  |
| 📄 🚔 Zá | kladní statistiky a tabu |            |           |                |         |               |                 |                |                    |            |     |          |  |
|        | Test průměrů vůč         |            |           |                |         |               |                 |                |                    |            |     |          |  |
|        |                          |            |           |                |         |               |                 |                |                    |            |     |          |  |

Přes *Statistiky -> Základní statistiky/tabulky -> t-test, samost. vzorek* se pak dostaneme k jednovýběrovému t-testu, kde definujeme referenční konstantu a klikneme na *Výpočet:* 

Test je signifikantní, zamítáme nulovou hypotézu:  $H0: \mu = \mu_0 = 100m$ 

Skutečná průměrná naměřená vzdálenost přístroje se s 95% P nachází v intervalu:

Test průměrů vůči referenční konstantě (hodnotě) (OrientacniMereni)

|            | Int. spolehl95,000% | Int. spolehl +95,000% |
|------------|---------------------|-----------------------|
| vzdalenost | 100,0005            | 100,0241              |

#### Je rozdíl také prakticky významný? Má přístroj sys. chybu?

Kompletní řešený příklad na tento test lze najít v našem newsletteru z 08/01/2013 *StatSoft ACADEMY*:

http://www.statsoft.cz/file1/PDF/newsletter/2013\_01\_08\_StatSoft\_Test.pdf

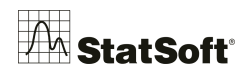

# 11 Testy odlehlých hodnot

Pro objektivní vylučování extrémních hodnot na základě vypočteného testovacího kritéria u souborů dat, které odpovídají Normálnímu rozdělení náhodné veličiny, je v softwaru implementován Grubbsův test

| × 🖪   🔒 🖉                                | 0 9 C                                                                            | 🔒 🖥 🔻                                                              |                                                             |                                                     |                         |  |  |  |
|------------------------------------------|----------------------------------------------------------------------------------|--------------------------------------------------------------------|-------------------------------------------------------------|-----------------------------------------------------|-------------------------|--|--|--|
| Soubor                                   | Domů                                                                             | Upravit                                                            | Zobrazit                                                    | Formát                                              | Statistiky              |  |  |  |
| Základny<br>statistiky<br>Základny<br>Zá | rícenásobná<br>regrese<br>Cákladní sta<br>kladní výslev<br>M Popisné<br>Korelačn | i ANOVA Ne<br>zi<br>tistiky a tab<br>dky<br>statistiky<br>í matice | 12<br>eparametrické<br>statistiky<br>śkład<br>ułky: Pistons | Prokládání<br>rozdělení<br>CZ R<br>CZ<br>O<br>Stomo | Rozdělení a<br>simulace |  |  |  |
| Proměnn                                  | né: Velik                                                                        | ost                                                                |                                                             |                                                     |                         |  |  |  |
| Normalita                                | Pr                                                                               | avd. & bod. g                                                      | grafy                                                       | Kateg. graf                                         | y Možnosti              |  |  |  |
| Základni                                 | í výsledky                                                                       |                                                                    | Detailní výsl                                               | edky                                                | Robustnost              |  |  |  |
|                                          | Souhm_: statistiky                                                               |                                                                    |                                                             |                                                     |                         |  |  |  |
| Výpočet stati<br>Umístění                | stik:                                                                            |                                                                    |                                                             |                                                     |                         |  |  |  |
| Useknut                                  | ý průměr                                                                         | Usek                                                               | nuté % příp.                                                | 5,00                                                |                         |  |  |  |
| Winsoriz                                 |                                                                                  |                                                                    |                                                             |                                                     |                         |  |  |  |
|                                          | ovany prům                                                                       | <b>ër</b> Elsek                                                    | nuté % nřín. –                                              | 5 00                                                |                         |  |  |  |

Další možností je využití krabicového grafu v záložce Grafy:

| Základní Detaily Vzhled Kategoriz | zovaný Možnosti 1 Možnosti 2   | ]                                         |         | Krabicový graf                        | z syst seskupenj | i Kour | -                |
|-----------------------------------|--------------------------------|-------------------------------------------|---------|---------------------------------------|------------------|--------|------------------|
| Typ grafu:                        | žný 🗘 Eroměnn<br>Žný Cávislé p | é:<br>rom.: syst<br>síprom.: Kour         |         |                                       | *                |        |                  |
| Grupovací intervaly               | Max (neodlehlé)                | Krabicový                                 |         |                                       |                  |        |                  |
| Prom.: Kour                       | 75%                            | Hodn: Kvantily 🔻                          |         |                                       |                  |        | 1                |
| Celočís. mód I Auto               | • Medián                       | Koeficient: 25                            | T       |                                       | 0                | T      |                  |
| Všechny hodnoty                   | 25%                            | - Swatca                                  |         | -                                     | 0                |        | -                |
| Nesetř. 123 321                   | Min (neodienie)                |                                           |         |                                       | T                |        |                  |
| 🔘 Kategorie: 10 🚔                 | Hada i Madián 🖉 🖛              | Rozsan neodieni.                          |         |                                       |                  |        |                  |
| Hranice: žádné                    | Hodn.: Wiedian                 | Koeficient: 1                             | B       |                                       |                  |        | 1                |
| Kódy: žádné                       | Styl: Bod 🔻                    | Odlehlé hodnoty                           |         | · · · · · · · · · · · · · · · · · · · |                  |        |                  |
| Vícenásobné podmnožiny            | Společný rozptyl               | Odl. hodn. & extrémy 🔹                    |         |                                       |                  |        | -                |
| Změnit proměnnou                  | Rozložení více krabic          | Koeficient: 1,5                           |         | $\perp$                               |                  |        |                  |
| Proložení                         | Překnývající                   | 🖽 🔲 Propojit střední body                 |         |                                       |                  |        |                  |
| Vypnuto                           | Ořez, evtrém rozlož · 0 🛋 🖤    | - Zohr čistá data                         |         |                                       |                  |        | Medián           |
| Lineámí 📃                         | Statietiky                     | - Rozmíetit                               |         |                                       |                  |        | T Rozsah neodleh |
| M Polynomiáln í                   | Kruskal-Wallisův test          | 1102million                               | nekuřák | bývalý                                | silný            | slabý  | o Odlehlé        |
| C Logaritmické 👻                  | F test a p (ANOVA)             | vyp. Vyp. Vyp. Vyp. Vyp. Vyp. Vyp. Vyp. V |         | Kour                                  |                  |        | # Extrémy        |

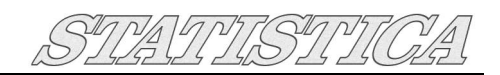

## 12 Připojení do databází pomocí STATISTICA Query

*STATISTICA* umožňuje přímé připojení do všech standardních databází přes konvence OLE DB a ODBC. Připojení probíhá v několika fázích:

Přes *Soubor - Získat externí data - Vytvořit dotaz* se dostaneme do okna rozhraní *STATISTICA Query*:

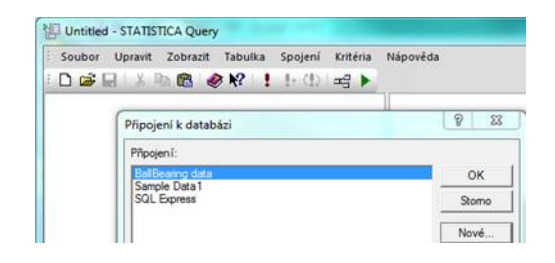

typů ovladačů, resp. databází, musíme cestu zadat ručně (např. *Access -Jet.OLEDB*.4.0). Dále zvolíme typ zabezpečení pro přístup do databáze a v rolovacím menu vybereme konkrétní databázi na serveru, který jsme definovali předchozím kroku. Vhodné je také otestovat připojení a v dalším kroku zvolíme název pro nové připojení, máme možnost zobrazit náhled připojovacího řetězce.

| Zprostředkovatel                                                  | Připojení                             | Upřesnění                                       | Vše                                |                                                                                                    |
|-------------------------------------------------------------------|---------------------------------------|-------------------------------------------------|------------------------------------|----------------------------------------------------------------------------------------------------|
| Chcete-li se připo<br>1. Vyberte neb                              | ojit k datům<br>o zadejte na          | serveru SQL<br>ázev serveru:                    | Server, za                         | idejte tyto údaje                                                                                              |
| MILOS-H                                                           | P\SQLEXP                              | RESS                                            |                                    | Aktualizovat                                                                                                   |
| <ol> <li>Zadejte infoi</li> <li>Použít</li> <li>Použít</li> </ol> | mace pro p<br>integrovan<br>zadané už | řihlášení k se<br>é zabezpeče<br>ivatelské jmér | erveru:<br>ní Windov<br>no a heslo | vs NT                                                                                                    |
| Uživatelské                                                       | jméno:                                |                                                 |                                    |                                                                                                    |
| Heslo:                                                            | Ē                                     |                                                 |                                    |                                                                                                    |
| 🗌 Prázdné                                                         | heslo                                 | Povolit ulože                                   | ní hesla                           |                                                                                                    |
| 3. ( Vyberte                                                      | databázi na                           | serveru:                                        |                                    |                                                                                                    |
| Sample                                                            | DataSQL                               |                                                 |                                    | •                                                                                                    |
| O Pripojit d                                                      | atabázový                             | soubor jako n                                   | ázev data                          | báze:                                                                                                    |
|                                                                   |                                       |                                                 |                                    | A CONTRACTOR OF CONTRACTOR OF CONTRACTOR OF CONTRACTOR OF CONTRACTOR OF CONTRACTOR OF CONTRACTOR OF CONTRACTOR |
| Název s                                                           | ouboru:                               |                                                 |                                    |                                                                                                    |
|                                                                   |                                       |                                                 |                                    |                                                                                                    |
|                                                                   |                                       |                                                 | Testo                              | wat nënojan (                                                                                                  |
|                                                                   |                                       |                                                 | Tosco                              | var pripojern                                                                                                  |
|                                                                   |                                       |                                                 |                                    |                                                                                                    |
|                                                                   |                                       | K C                                             | Stomo                              | Nápověd                                                                                                    |
|                                                                   |                                       | AV.                                             | 500110                             | Napoveu                                                                                                    |

Zde tlačítkem *Nové* zvolíme možnost definovat nové připojení. V okně *Vlastnosti Data Link* vybereme vhodnou možnost z dostupných ovladačů pro připojovanou databázi: V dalším kroku vybereme server, u některých

| Vyberte                                                                      | data, ke kt<br>středkovat                                                                                                    | erým se chcete<br>elé OLE DB                                                                                                    | připojit:                                                                                                    | ~                       |
|------------------------------------------------------------------------------|----------------------------------------------------------------------------------------------------|----------------------------------------------------------------------------------------------------|----------------------------------------------------------------------------------------------------|-------------------------|
| Crys<br>Crys<br>Micr<br>Micr<br>Micr<br>Micr<br>Micr<br>Micr<br>Micr<br>Micr | al Decision<br>al Decision<br>soft Jet 4.0<br>psoft OLE D<br>psoft OLE D<br>psoft OLE D<br>psoft OLE D<br>psoft OLE D<br>psoft OLE D<br>psoft OLE D<br>psoft OLE D<br>psoft OLE D<br>psoft OLE D<br>psoft OLE D<br>psoft OLE D | s Closed Integra<br>s Closed XML A<br>DLE DB Provid<br>12.0 Access Da<br>B Provider for A<br>B Provider for In<br>B Provider for In<br>B Provider for C<br>B Provider for C<br>B Provider for C<br>B Provider for S<br>B Provider for S<br>B Simple Provider<br>of | tor Base<br>DO Provider<br>der<br>atabase Engine Ol<br>unalysis Services S<br>Data Mining Servic<br>ndexing Service<br>nternet Publishing<br>DBC Drivers<br>DLAP Services 8.0<br>DIAP Services 8.0<br>DIAP Services 4.0<br>DIAP Server<br>der | LE DB Pro<br>3.0<br>ces |
| MSD<br>SQL                                                                   | Native Clie                                                                                                    |                                                                                                    |                                                                                                    |                         |
| MSD<br>SQL<br>Stat                                                           | Native Clie<br>Soft OLE DE                                                                                                    | B Provider for S                                                                                                    | TATISTICA Sprea                                                                                                    | dsheets 💌               |

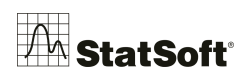

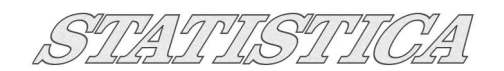

### Práce v rozhraní STATISTICA Query

V rozhraní *STATISTICA Query* lze pracovat dvěma způsoby. První způsob využívá **grafický režim** a umožňuje práci i těm, kteří potřebují z databáze získávat konkrétní data, ale nemají potřebné znalosti dotazovacího jazyka SQL. Grafický režim funguje na principu "Táhni a pust". V levé části hlavního okna vidíme jednotlivé tabulky v databázi (na obrázku je to např. *ADSTUDY*), které lze přetáhnout do hlavního okna v pravé části menu. Kliknutím na jednotlivé názvy polí tabulky v hlavním okně (*ID*, *GENDER*...) vybereme, která pole z databáze chceme nahrát a automaticky tak již vytváříme SQL dotaz, který můžeme ve spodní části okna také nechat zobrazit (*Příkaz SQL*). Tlačítko *Náhled dat* umožňuje sledovat vybraná data.

Spojení tabulek je převzato z databáze, anebo jej lze nadefinovat přímo v prostředí *STATISTICA Query*, a to přetažením kurzoru z jedné tabulky na druhou (na konkrétním parametru, který slouží jako primární klíč), nebo přes záložku *Spojení – Přidat*. Možnost přidat spojení vyvoláme také kliknutím pravého tlačítka myši ve volném prostoru hlavního okna. Kliknutí ve spodní části rozhraní *STATISTICA Query* (viz následující obrázek) vyvoláme možnost přidání doplňkových **omezení** pro jednotlivé parametry.

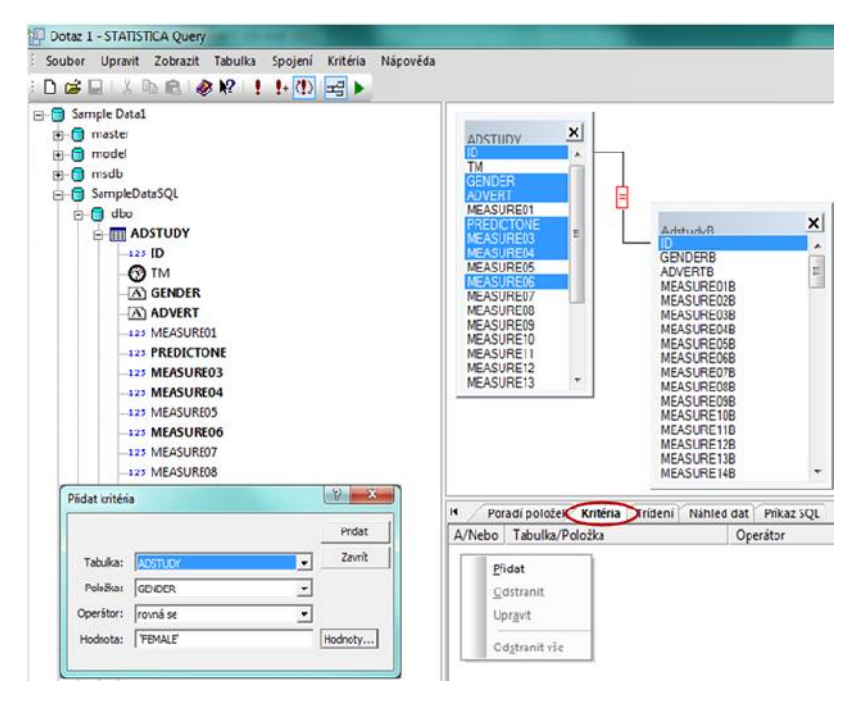

Chceme-li upřesnit již vygenerovaný SQL dotaz či napsat nový bez využití grafického módu, přes záložku *Zobrazit* přepneme *grafický režim* na skriptovací.

Přes záložku *Soubor – Uložit jako/Otevřít* lze hotové dotazy ukládat a načítat. Samotné spuštění dotazu probíhá přes zelenou ikonu v horní liště, nebo přes klávesu *F5*.

| Spojení | Kritéria | Nápověda                                  |
|---------|----------|-------------------------------------------|
| !+ (!)  | ₩3 ►     | ]                                         |
|         | Pi       | renést data do programu STATISTICA Cz(F5) |

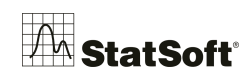

Defaultní nastavení *STATSITICA* je načítat data do aktivní tabulky dat, pokud chcete načíst data do nové prázdné tabulky, vyberte tuto možnost v následujícím dialogu:

| méno: Dotaz 1          |             | Spusti     |
|------------------------|-------------|------------|
| am chcete vložit data? |             | Upravi     |
| 🔿 Do nové tabulky      | i           | Storno     |
| 💿 Do aktivní tabul     | ky počínaje |            |
| Proměnné               | 1           |            |
| Případu                | 1           |            |
| Vlastnosti             |             |            |
| Přizpůsobit tabulki    | u           |            |
| Max. řádků:            | 10000       | Vlastnosti |

# 13 Úprava načtených dat

## Proměnné a případy

|                | Vybrat pouze jména proměnných       | Přidání a odebrání proměnných provedeme následujícím<br>způsobem: V záhlaví tabulky klikneme pravým uchem myši                                                                  |
|----------------|-------------------------------------|----------------------------------------------------------------------------------------------------|
|                | Statistiky bloku dat                | <ul> <li>a zobrazíme dialog, v němž můžeme vybrat možnost</li> </ul>                                                                                                    |
| <u></u>        | Grafy blo <u>k</u> u dat            | • Odebrat proměnné nebo Přidat proměnné.                                                                                                    |
| r S            | <u>G</u> rafy vstupních dat         | <ul> <li>Při přidávání proměnných se zobrazí dialog, v němž</li> </ul>                                                                                                    |
| Ж              | Vyjmout Ctrl+                       | Dřídat proměnné                                                                                                    |
| B <sub>B</sub> | Kopírovat Ctrl+                     |                                                                                                    |
|                | Kopírovat se z <u>á</u> hlavími     | Kolik: Použijte 0 v poli "Za" pro vložení OK                                                                                                    |
| a              | V <u>l</u> ožit Ctrl+               | Za: datum nebo stiskněte F2 pro výběr ze Storno                                                                                                    |
|                | Vloži <u>t</u> jinak                | Jméno: NProm Typ: Double                                                                                                    |
|                | Přidat proměnné                     | - Kód ChD: -999999998 ➡ Délka: 8 ➡                                                                                                    |
|                | Odstranit proměnné                  | Formát zobrazení Pokud se mají                                                                                                    |
|                | Přesunout proměnné                  | Obecné Desetinná místa: 2 💭 nové proměnné a morčina datí je                                                                                                    |
|                | Kopírovat proměnné                  | Datum 1000000-100000 přilš velká, je<br>Čas 1000.00; -1000.00 přilš velká, je<br>Vědeckú 1000.00; -1000.00 vytelejší přidat                                                     |
|                | Specifikace proměnné                | Měna 1 000.00; (1 000.00) současné<br>Procenta přepočítat jejich                                                                                                    |
|                | Správce skupin                      | ∠lomky hodnotu pomoci<br>Vlastní dávkové<br>transformace dat                                                                                                    |
| ŦŦ             | Vyplnit/standardizovat <u>b</u> lok | (nabídka Data).                                                                                                    |
|                | Odstranit                           | Dlouhé jméno (popis či výraz s Funkcemi):                                                                                                    |
|                | <u>F</u> ormát                      | •                                                                                                    |
|                | Ozn <u>a</u> čení buněk             | <ul> <li>L</li> <li>Vzorce: použite jména proměnných nebo v1, v2, V0 je č. případu.</li> <li>Příklady: (a) = mean(v1:v3, sqrt(v7), AGE) (b) = v1+v2; komentář (po ;)</li> </ul> |

uživatel specifikuje počet přidávaných proměnných, název proměnné, ze kterou se mají nové proměnné vložit, jméno proměnné (Pokud přidáváme více než jednu proměnnou, bude zadaný název použit u všech těchto proměnných – pro odlišení bude ukončen pořadovým číslem přidávané proměnné. Přejmenování proměnných můžeme nicméně provést následně.), typ hodnot proměnné a způsob zobrazení jejích hodnot. Rozlišujeme čtyři typy hodnot proměnných, a sice:

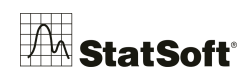

#### • Double

Defaultní typ. Využívá se pro numerické hodnoty a umožňuje ukládat 64 bitová reálná čísla s přesností na 15 desetinných míst. Rozsah přibližně od  $-1,7 * 10^{308}$  do  $1,7 * 10^{308}$ . Kód *chybějících dat* je -999999998.

• Integer

Celá čísla v rozmezí -2 147 483 648 a 2 147 483 647. Každé číselné hodnotě lze přiřadit textový popisek. Velikost *4 byty*.

• Byte

Celá čísla v rozmezí 0 až 255, nelze vložit desetinná čísla, každé číselné hodnotě lze přiřadit textový popisek. Velikost *1 byte*.

• Text

**Textové řetězce** s neomezenou délkou bez číselné reprezentace. Pro účely numerických výpočtů jsou různým řetězcům přiřazeny *ad-hoc* různé číselné hodnoty. Kód *chybějících dat* je *prázdný řetězec*.

Přiřazením vhodného typu můžeme šetřit místo nutné pro uložení datové tabulky v paměti počítače.

Do okna dialogu pro přidání proměnných s názvem *Dlouhé jméno* je možné vkládat matematické, statistické, logické, textové ale i jiné funkce, jejichž vstupem jsou ostatní proměnné tabulky, nicméně vkládání těchto funkcí doporučujeme provádět až po přidání proměnných. Pokud se funkce odkazují na proměnné, které se v tabulce vyskytují až za

přidávanými proměnnými, nejsou odkazy pomocí písmene v a čísla sloupce proměnné jednoznačné. Při přidávání případů je potřeba zadat, jen kolik řádků chceme do tabulky přidat a za který řádek se mají vložit:

| Přidat případy      |            |    | ? 🛛    |
|---------------------|------------|----|--------|
| Kolik:              | 10         | •  | ОК     |
| Vložit za případ:   | 5          | •  | Storno |
| Před prvním připade | m vložit D | i. |        |

### Transformace dat

Pro transformaci dat je ideální nadefinovat novou proměnnou, která bude funkcí proměnných původních. V záhlaví tabulky klikneme dvakrát na název nové proměnné a v dialogu podobném dialogu pro přidávání proměnných klikneme v dolní části na tlačítko Funkcemi.

| Dlouhé iméno (popis či výraz s Funkcemi):                                                                               | Prův. funkcemi                                            |
|----------------------------------------------------------------------------------------------------|-----------------------------------------------------------|
|                                                                                                    |                                                           |
| r<br>Propopisy použijte libovolný text. Provýrazy použijte jm.<br>Příkladu: (a) = mean(v1:v3. sort(v7). AGE) (b) = v1+v | prom. či v1, v2, v0 pro č. případu.<br>2: komentář (po :) |

Zobrazí se *Prohlížeč funkcí*, kde jsou dostupné všechny funkce, které jsou ve *STATISTICA* definovány. Můžeme je vybírat v levé části okna prohlížeče podle jejich typu, v pravé části okna potom vybereme konkrétní funkci a v dolní části okna se zobrazí nápověda k vybrané funkci (popis toho, co funkce dělá a jaké má vstupní parametry).

Odkaz na jiné proměnné tabulky se tvoří buď použitím názvu proměnné (pokud název obsahuje mezery, je třeba ho uvádět v uvozovkách) anebo užitím písmena v a čísla sloupce proměnné (například v8 odkazuje na proměnnou v osmém sloupci tabulky). Výraz v0 označuje pořadová čísla řádků (případů).

Zápis transformace pro novou proměnnou může vypadat například takto:

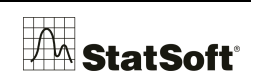

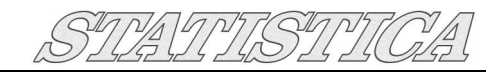

| Dlouhé jméno (popis či výraz s Funkcemi): | 🗹 Prův. funkcemi |
|-------------------------------------------|------------------|
| =Log2(v2)+v3                              |                  |

Potvrdíme volbu tlačítkem *OK*, *STATISTICA* zobrazí ještě dialog, kde odsouhlasíme přepočítání hodnot nové proměnné:

| STATIST | TICA Cz                                                                                                    |
|---------|----------------------------------------------------------------------------------------------------|
| 2       | Výraz je správně.<br>Přepočítat proměnnou?                                                                                                    |
|         | Hodnoty, které nelze spočítat<br>(např. =Sqrt(v2-1), =1/v2, kde v2=0),<br>budou zkonvertovány na chybějící data (ChD).<br>Pokud bude argument výrazu ChD,<br>výsledkem celého výrazu bude ChD. |
|         | Ano Ne                                                                                                    |

### Použití filtru

Nejpohodlnější je nejspíš použití filtru při samotném volání analýzy nebo tvorbě grafu. V pravé části některého z úvodních dialogů je

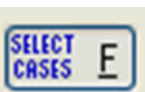

| Filtr případů pro a                                                                      | nalýzu/graf                                                                                                    |                                                                                                    |                                                                                | ? 🛛                               |
|------------------------------------------------------------------------------------------|----------------------------------------------------------------------------------------------------|----------------------------------------------------------------------------------------------------|--------------------------------------------------------------------------------|-----------------------------------|
| Filtr se užije jen pro tut                                                               | o analýzu/graf                                                                                                    |                                                                                                    | Z <u>m</u> ěnit zdroj pr                                                       | o filtr případů                   |
| Zapnout <u>fi</u> ltr                                                                    |                                                                                                    | 묮 Přehled prom.                                                                                                    | : O <u>d</u> stranit vše                                                       | OK                                |
| vcetne pripadu     vsechny                                                               |                                                                                                    |                                                                                                    |                                                                                | Storno                            |
| <ul> <li>některé, vybran</li> </ul>                                                      | é:                                                                                                    |                                                                                                    |                                                                                | 🔁 Otevřít                         |
| výra <u>z</u> em:<br>Funkce                                                              | V5>1                                                                                                    |                                                                                                    |                                                                                | 📳 Uložit jako                     |
| nebo čí <u>s</u> ly případů:                                                             |                                                                                                    |                                                                                                    |                                                                                |                                   |
| - Mimo případů (z mno                                                                    | ožiny případů definova                                                                                                    | iné v sekci Včetně příp                                                                                                    | adů'):                                                                         |                                   |
| určené výrazem:<br>Funkce                                                                | V5>12                                                                                                    |                                                                                                    |                                                                                |                                   |
| ne <u>b</u> o čísly případů:                                                             | 1-6                                                                                                    |                                                                                                    |                                                                                |                                   |
| Čísly případů: Zadejt<br>Vybrané Použij<br>výrazem: Použij<br>Příkla<br>V příp<br>Textor | te čísla případů neborozs<br>te stejné operátory, funkt<br>te názvy proměnných net<br>dy: (a) v1=0 OR vět>11<br>radě konfliktu budou mít p<br>vé hodnoty označte pomo | rahy. Např.: 1; 3; 5-12<br>be a syntaxi jako ve vzoro<br>bo v1, v2 v0 je číslo pi<br>3 (b) pohlaví="MUŽ" AND<br>vřednost jména proměnnýc<br>cói \$ ve tvaru "hodnota"\$. | ích v tabulce:<br>ňpadu (v0<4 znamená<br>v4<)(v5+v6)<br>h před textovými hodno | pňpady 1-3).<br>otami proměnných. |

umístěno tlačítko SELECT CASES.

> Pomocí něj zobrazíme dialog, v němž je třeba zatrhnout možnost *Zapnout filtr*. Tím se zpřístupní pole pro zadání podmínek pro zahrnutí nebo vyloučení některých řádků tabulky. Pro názornost uvádíme následující příklad zadání podmínek filtru.

Do analýzy budou zahrnuty případy, pro které je splněna podmínka, že hodnota proměnné v pátém sloupci je větší než 1, a vyloučeny budou řádky 1 až 6 a dále ty případy, které sice splňují podmínku

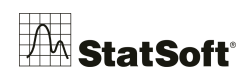

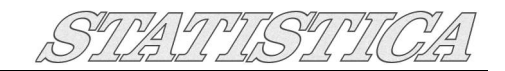

V5>1, ale u nichž je hodnota páté proměnné větší než 12.

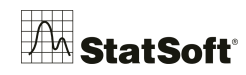

## 14 Automatizace rutinních analýz

Následující postup ukazuje tvorbu jednoduchého makra pro automatizaci rutinních činností. Software *STATISTICA* umožňuje vytvářet různé dávkové analýzy pomocí integrovaného jazyka *STATISTICA Visual Basic* (SVB), který lze využít ke zjednodušení prováděných úloh různé obtížnosti, od jednoduchých maker až po pokročilé projekty. Pomocí jazyka SVB může uživatel přistupovat prakticky ke každému funkčnímu prvku systémů a tedy i využívat vlastní rozšíření systému.

Všechny postupně prováděné analýzy lze snadno automaticky zaznamenávat pomocí záznamu makra. Tímto jednoduchým záznamem potom zcela automatizujeme často se opakující analýzy, a to i bez znalosti programování. *Postup tvorby záznamu makra je následující:* 

Před vlastním spuštěním záznamu je třeba zvážit, zdali chceme provádět automatizovanou analýzu vždy nad již načtenou aktivní tabulkou *STATISTICA*, anebo bude načtení aktuálních dat také součástí kódu. V druhém ze zmíněných případů začneme nahrávat nejprve samotné otevírání příslušné tabulky.

Dále vybereme menu *Nástroje - Makro - Spustit záznam průběhu analýzy (hlavní makro)*. Nyní provedeme požadovanou posloupnost analýz nebo vytvoříme grafy, které dále upravujeme a podobně. Záznam ukončíme kliknutím na tlačítko **Zastavit záznam makra** na minipanelu, který se otevřel v okamžiku spuštění nahrávání

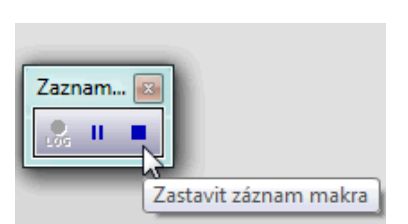

makra, anebo v menu *Nástroje - Makro - Zastavit záznam.* V následujícím dialogu si makro pojmenujeme a potvrdíme *OK*. Nyní máme k dispozici zaznamenaný kód, který můžeme upravit a následně uložit prostřednictvím nabídky *Soubor -> Uložit/Uložit jako*... Makro spustíme pomocí tlačítka *Spustit makro*, které je dostupné na hlavním panelu v okamžiku, kdy je aktivní okno s kódem makra, případně můžeme použít klávesu *F5*.

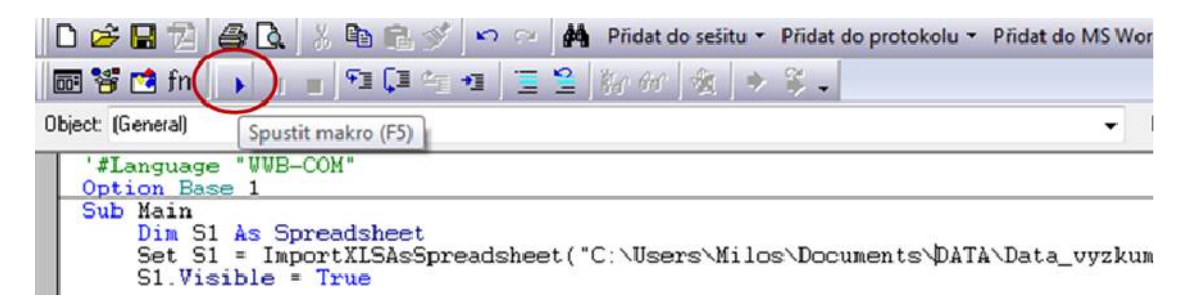

Všimněme si, že v příkladu zobrazeném na obrázku, je v kódu uložena cesta k souboru *Data\_vyzkum*. Při spuštění makra proto bude vždy načtena aktuální verze tohoto souboru a analýzy se provedou nad aktuálními daty. Pokud bychom makro spustili již nad otevřenou tabulkou (Spreadsheet), v záznamu byl tento kód:

Dim S1 as Spreadsheet

Set S1 = ActiveDataSet

Makro by pak využívalo (a vyžadovalo) nějakou již otevřenou aktivní tabulku v aplikaci *STATISTICA*.

# 15 Analýza rozptylu

### ANOVA

Analýza rozptylu je užitečná v situacích, kdy nás zajímá vliv jedné nebo více *nominálních* proměnných (též zvaných *faktory*) na proměnnou *kvantitativní*. Příkladem může být analýza velikosti tržeb v závislosti na ročním období, analýza účinků určitého léku u různých skupin pacientů, analýza mezd podle dle dosaženého vzdělání atd.

Zkoumáme-li závislost pouze na jednom faktoru, hovoříme o jednofaktorové analýze rozptylu. Celý soubor se rozčlení do příslušného počtu skupin (podle počtu úrovní faktoru) a předmětem zkoumání jsou potom střední hodnoty těchto skupin – jejich shoda či rozdílnost. Faktor může obecně nabývat libovolného počtu hodnot a testová hypotéza má pak tvar  $H_0$ :

 $\mu_1 = \mu_2 = ... = \mu_k$ , čímž v podstatě říká, že sledovaná proměnná není závislá na úrovni faktoru a že při všech jeho úrovních nabývá zhruba stejných hodnot, přičemž rozdíly jsou způsobeny pouze náhodným kolísáním. Alternativní hypotéza tvrdí, že alespoň jedna z uvedených rovností neplatí.

Podstatou je, jak už název napovídá, rozklad rozptylu zkoumané (závislé) proměnné, a to jednak na část, která vzniká v důsledku skutečné rozdílnosti jednotlivých skupin, tzv. *meziskupinový rozptyl*, a jednak na část zapříčiněnou náhodným kolísáním, tzv.

*vnitroskupinový (reziduální) rozptyl*. Testovým kritériem je pak podíl těchto složek. Pokud je meziskupinová variabilita dostatečně velká oproti reziduální, test vede k zamítnutí hypotézy o rovnosti středních hodnot.

Stejně jako regrese i analýza rozptylu je založena na obecném lineárním modelu. ANOVA je v podstatě součástí (speciálním případem) regrese.

Další návodné články k tomuto tématu naleznete v archivu newsletterů StatSoft Academy: <u>http://www.statsoft.cz/o-firme/archiv-newsletteru/</u>

✓ Anova dvojného třídění:

<u>http://www.statsoft.cz/file1/PDF/newsletter/2012\_11\_12\_StatSoft\_Analyza\_rozptylu.pdf</u> V Neparametrická Anova:

http://www.statsoft.cz/file1/PDF/newsletter/2013\_06\_04\_StatSoft\_Neparametricka\_anova.pdf

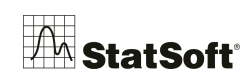

**Příklad – jednofaktorová ANOVA:** Patnáct pozemků bylo náhodně rozděleno do tří skupin. Na dvou z nich byla použita hnojiva A a B, třetí skupina byla kontrolní bez hnojení. Určete, zda použité hnojivo má vliv na výnos obilí. Stanovení hypotézy:

 $H_0$ : Použité hnojivo nemá vliv na výnos obilí.

 $H_1$ : Použité hnojivo má vliv na výnos obilí.

Test provedeme na 5% hladině významnosti.

 Otevřeme datový soubor *Hnojiva.sta*. V prvních dvou sloupcích jsou uvedeny výnosy při použití hnojiv, ve třetím jsou výnosy z pozemků nehnojených. Poněvadž takto uspořádaný soubor neobsahuje žádnou proměnnou, která by označovala úroveň faktoru (tyto úrovně jsou uvedeny pouze v záhlaví), je potřeba data převést do vhodnějšího tvaru, který program *STATISTICA* očekává. To lze provést dvěma způsoby. První způsob:

Vytvoříme nový soubor *Hnojiva (upraveny).sta*  $\rightarrow$  *Soubor* – *Nový* - *Tabulka dat*. Počet proměnných nastavíme na 2 a počet případů na 15. V nové tabulce vytvoříme proměnnou *Hnojivo* (faktor) a proměnnou *Výnos*. Kopírováním vložíme data. Původní

a upravenou tabulku ukazují následující obrázky.

| Data: Hnojiva.sta (3s krát 5ř) |   |           |           |             |  |  |  |
|--------------------------------|---|-----------|-----------|-------------|--|--|--|
| Výnosy                         |   |           |           |             |  |  |  |
| obilí                          |   | Hnojivo A | Hnojivo B | Bez hnojeni |  |  |  |
|                                | 1 | 71        | 69        | 65          |  |  |  |
|                                | 2 | 68        | 74        | 62          |  |  |  |
|                                | 3 | 73        | 72        | 57          |  |  |  |
|                                | 4 | 73        | 71        | 63          |  |  |  |
|                                | 5 | 69        | 74        | 60          |  |  |  |

| 🎹 Data: Hnojiva_uprav (2s krát |         |       |  |  |  |  |
|--------------------------------|---------|-------|--|--|--|--|
|                                |         |       |  |  |  |  |
|                                | 1       | 2     |  |  |  |  |
|                                | Hnojivo | Výnos |  |  |  |  |
| 1                              | A       | 71    |  |  |  |  |
| 2                              | A       | 68    |  |  |  |  |
| 3                              | A       | 73    |  |  |  |  |
| 4                              | A       | 73    |  |  |  |  |
| 5                              | A       | 69    |  |  |  |  |
| 6                              | В       | 69    |  |  |  |  |
| 7                              | В       | 74    |  |  |  |  |
| 8                              | В       | 72    |  |  |  |  |
| 9                              | В       | 71    |  |  |  |  |
| 10                             | В       | 74    |  |  |  |  |
| 11                             | zadne   | 65    |  |  |  |  |
| 12                             | zadne   | 62    |  |  |  |  |
| 13                             | zadne   | 57    |  |  |  |  |
| 14                             | zadne   | 63    |  |  |  |  |
| 15                             | zadne   | 60    |  |  |  |  |

Druhý způsob:

StejnéhoVhodnějšího tvaru dat lze dosáhnout rychleji a jednodušeji seskupením dat. *Data – Přeskupování… - z*áložka *Seskupování*. Proměnné vybere všechny. Jméno cílové proměnné bude *Výnos* a jméno kódové proměnné *Hnojivo*. Potvrdíme tlačítkem *OK*. Upravenou tabulku ukazuje následující obrázek.

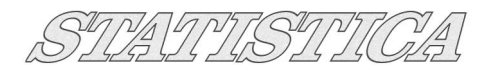

| Data: Tabulka3* (2s krát 15ř) |       |             |  |  |  |  |  |
|-------------------------------|-------|-------------|--|--|--|--|--|
| Výnosy                        |       |             |  |  |  |  |  |
| obilí                         | 1     | 2           |  |  |  |  |  |
|                               | Výnos | Hnojivo     |  |  |  |  |  |
| 1                             | 71    | Hnojivo A   |  |  |  |  |  |
| 2                             | 69    | Hnojivo B   |  |  |  |  |  |
| 3                             | 65    | Bez hnojeni |  |  |  |  |  |
| 4                             | 68    | Hnojivo A   |  |  |  |  |  |
| 5                             | 74    | Hnojivo B   |  |  |  |  |  |
| 6                             | 62    | Bez hnojeni |  |  |  |  |  |
| 7                             | 73    | Hnojivo A   |  |  |  |  |  |
| 8                             | 72    | Hnojivo B   |  |  |  |  |  |
| 9                             | 57    | Bez hnojeni |  |  |  |  |  |
| 10                            | 73    | Hnojivo A   |  |  |  |  |  |
| 11                            | 71    | Hnojivo B   |  |  |  |  |  |
| 12                            | 63    | Bez hnojeni |  |  |  |  |  |
| 13                            | 69    | Hnojivo A   |  |  |  |  |  |
| 14                            | 74    | Hnojivo B   |  |  |  |  |  |
| 15                            | 60    | Bez hnojeni |  |  |  |  |  |

2. Ověříme předpoklad normality dat.

K ověření normality zvolíme Shapirův-Wilkův test, který najdeme v záložce *Statistiky – Základní statistiky/tabulky - Popisné statistiky – Normalita*. Proměnná, kterou testujeme, je Výnos. Po stisknutí tlačítka *Tabulky četností* se nám spolu s tabulkou četností objeví i výsledky testu normality dat.

|                                                                                                    | Tabulka četností:Výnos (Hnojiva (upravena))<br>K-S d=,17211, p> .20; Lilliefors p> .20<br>Shapiro-Wilk W=,90249, p=,10388 |                                                           |            |            |          |          |  |  |
|----------------------------------------------------------------------------------------------------|----------------------------------------------------------------------------------------------------|-----------------------------------------------------------|------------|------------|----------|----------|--|--|
|                                                                                                    | Četnost                                                                                                    | Četnost Kumulativní Rel.četn. Kumul. % Rel.četn. Kumul. % |            |            |          |          |  |  |
| Kategorie                                                                                                    |                                                                                                    | četnost                                                   | (platných) | (platných) | všech    | všech    |  |  |
| 55,00000 <x<=60,00000< td=""><td>2</td><td>2</td><td>13,33333</td><td>13,3333</td><td>13,33333</td><td>13,3333</td></x<=60,00000<>    | 2                                                                                                    | 2                                                         | 13,33333   | 13,3333    | 13,33333 | 13,3333  |  |  |
| 60,00000 <x<=65,00000< td=""><td>3</td><td>5</td><td>20,00000</td><td>33,3333</td><td>20,00000</td><td>33,3333</td></x<=65,00000<>    | 3                                                                                                    | 5                                                         | 20,00000   | 33,3333    | 20,00000 | 33,3333  |  |  |
| 65,00000 <x<=70,00000< td=""><td>3</td><td>8</td><td>20,00000</td><td>53,3333</td><td>20,00000</td><td>53,3333</td></x<=70,00000<>    | 3                                                                                                    | 8                                                         | 20,00000   | 53,3333    | 20,00000 | 53,3333  |  |  |
| 70,00000 <x<=75,00000< td=""><td>7</td><td>15</td><td>46,66667</td><td>100,0000</td><td>46,66667</td><td>100,0000</td></x<=75,00000<> | 7                                                                                                    | 15                                                        | 46,66667   | 100,0000   | 46,66667 | 100,0000 |  |  |
| ChD                                                                                                    | 0                                                                                                    | 15                                                        | 0,00000    |            | 0,00000  | 100,0000 |  |  |

3. Předpoklady homogenity rozptylů.

Analýzu spustíme volbou Statistiky - Základní statistiky/tabulky – Rozklad & Jednofakt. ANOVA. Zvolíme Proměnné: Závislá proměnná je Výnos, Grupovací proměnná je Hnojivo. Přepneme na záložku Skupiny tabulek a v oddělení Výstupní tabulky vybereme Celková tabulka průměrů, Analýza rozptylu, Leveneův test a Brown & Forsythe (HOV). Po stisknutí Výpočet je třeba znovu zadat grupovací proměnnou Hnojivo. Znovu klikneme na tlačítko Výpočet a dostaneme požadované výstupy. Výše zmiňované testy homogenity rozptylů ani zde neprokázaly rozdíl rozptylů mezi jednotlivými skupinami (jejich p hodnoty přesahují 0,05). Předpoklad homogenity je tedy splněn.

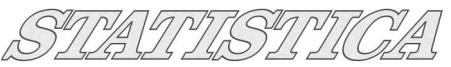

| 2 - Hnojivo         | 2 - Hnojivo                  | 2 - Hnojivo                  | 2 - Hnojivo        | 2 - Hnojivo        | 2 - Hnojivo                  | OK<br>Storno                                                                                                    |
|---------------------|------------------------------|------------------------------|--------------------|--------------------|------------------------------|----------------------------------------------------------------------------------------------------|
| Podrobn.) Přiblížit | Podrobn. Přiblížit<br>List2: | Podrobn. Přiblížit<br>List3: | Podrobn. Přiblížit | Podrobn. Přiblížit | Podrobn, Přiblížit<br>List6: | Esvazky J<br>Pro zobrazeni<br>odpovidajicich<br>proměnných<br>zvolte "Ukázat<br>pouze", Pro<br>vice informaci<br>stiskněte F1. |

4. *Tabulka průměrů* ukazuje průměry a rozptyly v jednotlivých skupinách. Výstup vlastní analýzy rozptylu ukazuje následující obrázek.

|          | Analýza rozptylu (Hnojiva_uprav)<br>Označ. efekty jsou význ. na hlad. p < ,05000 |                       |          |          |    |          |          |          |
|----------|----------------------------------------------------------------------------------|-----------------------|----------|----------|----|----------|----------|----------|
|          | SČ                                                                               | SČ SV PČ SČ SV PČ F p |          |          |    |          |          |          |
| Proměnná | efekt efekt efekt chyba chyba chyba                                              |                       |          |          |    |          |          |          |
| Výnos    | 336,9333                                                                         | 2                     | 168,4667 | 76,00000 | 12 | 6,333333 | 26,60000 | 0,000039 |

Na základě této tabulky můžeme tvrdit, že zamítáme hypotézu o stejných středních hodnotách. Mezi skupinami je statisticky významný rozdíl a výnos tedy závisí na použitém hnojivu.

Alternativním způsobem, jak spustit předešlé analýzy je i následující postup: *Statistiky - Základní statistiky/tabulky – Rozklad & Jednofakt. ANOVA.* Zvolíme *Proměnné: Závislá proměnná* je *Výnos, Grupovací proměnná* je *Hnojivo.* Místo zvolení záložky *Skupiny tabulek* potvrdíme výběr proměnných tlačítkem OK. Zobrazí se následující tabulka:

| 🕼 Statistiky dle skupin - výsled | ky: Tabulka1                              | ? ×          |
|----------------------------------|-------------------------------------------|--------------|
| ZÁVISLÉ : 1 proměnná: )          | Výnos                                     |              |
| GRUPOV. : 1-Hnojivo (3           | ): Hnojivo A Hnojivo B                    | <u>₿</u> ±   |
| Základní výsledky Popisné stati  | stiky ANOVA & testy Post-hoc              |              |
| Analýza rozptylu                 | 🚝 Kategoriz, normál, pravd. grafy         | Storno       |
| 📄 Provést Welchův F-test         | 🖉 Kategoriz, polo-normál, p-grafy         | 🔈 Možnosti 🔻 |
| Testy homog. rozptylu            | E Kateg, p-grafy s odstr. trendy          | Anal.skup    |
| Leveneovy testy                  | 🥖 Gra <u>f</u> průměrů vs. směr. odch.    |              |
| Brown-Forsytheho testy           |                                           |              |
|                                  | Graf interakcí                            |              |
| p-hodnota pro<br>zvýraznění: ,05 | ✓ Zobrazit intervaly<br>spolehl. průměru: |              |

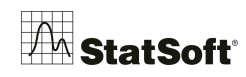

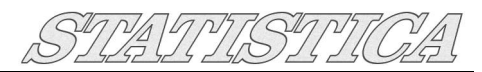

Touhle cestou se dostaneme nejen k výběru výpočtů analýzy rozptylu a testů homogenity rozptylů, ale také k různým možnostem vizualizace dat.

**Příklad – dvojné třídění:** Máme tři kmeny krys, jejichž obecná schopnost úspěšně se pohybovat v bludišti by se dala popsat jako dobrá, nestálá, nebo špatná. Čtyři krysy z každého kmenu byly vychovávány ve stimulujícím prostředí, čtyři v prostředí omezeném. Cílem je určit, zda kmen, prostředí nebo obojí má vliv na počet chyb, které krysa v bludišti udělá.

- 1. Otevřeme soubor *Rats CZ.sta*.
- 2. Z nabídky Statistiky vybereme položku ANOVA a zobrazí se úvodní panel Obecná ANOVA/MANOVA. Zvolíme položku Vícefaktorová ANOVA jako Typ analýzy, v poli Metoda specifikace ponecháme Rychlé nastavení. Klikneme na OK. Zobrazí se dialog ANOVA/MANOVA Vícefaktorová ANOVA. Klikneme na tlačítko Proměnné a zvolíme Chyby jako závislou proměnnou a Kmen a Prostředí jako kategoriální prediktory.
- 3. Klikneme dvakrát na OK a dostaneme se tak do dialogu ANOVA Výsledky. Tento dialog poskytuje spoustu možností pro volbu nejrůznějších výsledků. Jsou uspořádány na osmi záložkách. Pokud by nám tyto výsledky nestačily, je možné se přepnout do ještě obsáhlejšího výsledkového dialogu stiskem tlačítka Více výsledků více výsledků. Zpět do původního výsledkového dialogu se vrátíte stiskem tlačítka Méně. Nyní kliknutím na tlačítko Všechny efekty/grafy na záložce Základ zobrazíme dialog Tabulka všech efektů. Oba efekty (Prostředí i Kmen) jsou označeny jako významné (označeny hvězdičkou \*), ale efekt interakce významný není.

| igma-omezena para<br>Iekompozice efektiv         | imetrizace<br>/ní hypotézy |                 |                      |                        |                        |                                                                                                    |
|--------------------------------------------------|----------------------------|-----------------|----------------------|------------------------|------------------------|----------------------------------------------------------------------------------------------------|
| Efekt                                            | SČ                         | Stupně volnosti | PČ                   | F                      | P                      | Storno                                                                                                    |
| Prostredi<br>Kmen<br>Prostredi <sup>*</sup> Kmen | 5551,<br>7940,<br>16,      | 1               | 5551,<br>3970,<br>8, | 5,823<br>4,164<br>,008 | ,027*<br>,033*<br>,992 | Zavřít dialog při 0     Zobrazit     Graf     Tabulka     Průměry:     Nevážené     Vážené     Met. nejm. čtv. |
|                                                  |                            |                 |                      |                        |                        | ✓ Výpočet sm. chyt<br>Zobr. +/- sm. ch.                                                                        |

4. Marginální průměry je možné vypočítat a zobrazit v grafu tak, že efekt interakce v tabulce vybereme (kliknutím) a klikneme na *OK*. Zobrazí se dialog *Uspořádání faktorů*, v němž určíme, jak bude vypadat vytvořený graf. Pro účely tohoto příkladu nastavíme Kmen v seznamu *Osa x, horní* a Prostředí v seznamu *Vzor čáry*. Kliknutím na *OK* vytvoříme příslušný graf.

| Osa x, horní      | Vzor čar          |                                       |
|-------------------|-------------------|---------------------------------------|
| Prostredi<br>Kmen | Prostredi<br>Kmen |                                       |
|                   |                   | Specif. uspořádání<br>faktorů v grafu |

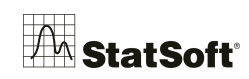

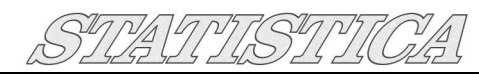

Vidíme, že krysy vychované v omezeném prostředí, dělaly více chyb než krysy vychované ve stimulujícím prostředí nezávisle na kmeni. Současně krysy se špatnou schopností orientovat se v bludišti dělaly nejvíc chyb, nejméně jich dělaly chytré krysy.

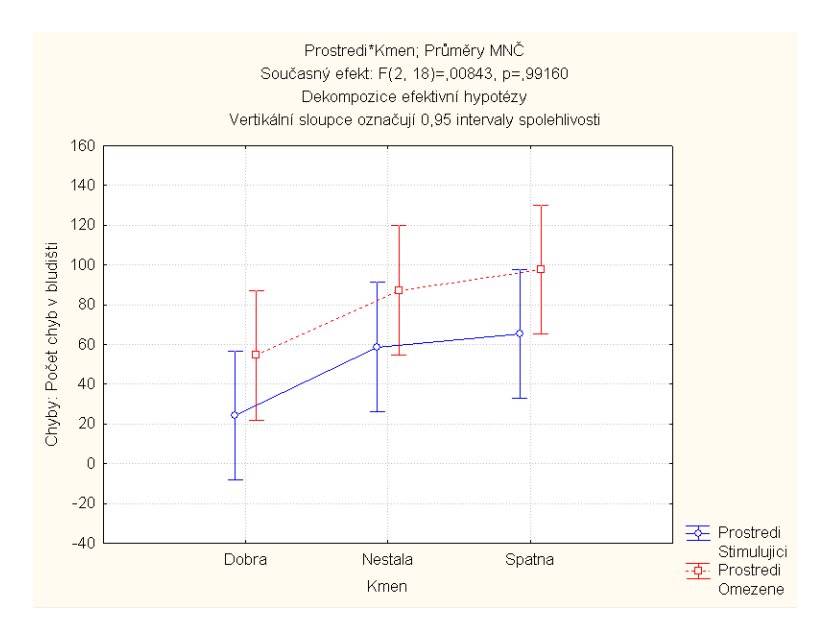

5. Výsledky ANOVA lze zobrazit také ve formě tabulky kliknutím na tlačítko *Všechny efekty* na záložce *Základ*. Významné efekty jsou zvýrazněny červeně.

|                | Jednorozměrné testy významnosti pro Chyby (Rats<br>Sigma-omezená parametrizace |          |          |          |          |  |
|----------------|--------------------------------------------------------------------------------|----------|----------|----------|----------|--|
|                | Dekompozice efektivní hypotézy                                                 |          |          |          |          |  |
|                | SČ                                                                             | Stupně   | PČ       | F        | р        |  |
| Efekt          |                                                                                | volnosti |          |          |          |  |
| Abs. člen      | 100233,4                                                                       | 1        | 100233,4 | 105,1353 | 0,000000 |  |
| Prostredi      | 5551,0                                                                         | 1        | 5551,0   | 5,8225   | 0,026705 |  |
| Kmen           | 7939,8                                                                         | 2        | 3969,9   | 4,1640   | 0,032635 |  |
| Prostredi*Kmen | 16,1                                                                           | 2        | 8,0      | 0,0084   | 0,991604 |  |
| Chyba          | 17160.8                                                                        | 18       | 953.4    |          |          |  |

Jak již bylo řečeno, v této analýze se projevil významný efekt faktorů *Prostředí* a *Kmen*. Zdůrazněme ovšem, že test významnosti nám neříká nic o tom, která (nebo které) ze skupin krys se od ostatních v počtu chyb významně liší. Abychom to zjistili, můžeme provést *Post-hoc testy*.

6. Klikneme na tlačítko *Více výsledků* a následně na záložku *Post-hoc*. V poli *Efekt* zvolíme *Kmen*, abychom mohli provést porovnání marginálních průměrů pro tento efekt. Kliknutím na tlačítko *Schefféův* se v tabulce zobrazí výsledky Schefféova testu:

|          | Scheffeho test; proměnná Chyby (Rats CZ)<br>Pravděpodobnosti pro post-hoc testy<br>Chyba: meziskup. PČ = 953,38, sv = 18,000 |          |          |          |  |
|----------|----------------------------------------------------------------------------------------------------|----------|----------|----------|--|
| Ĵ.       | Kmen                                                                                                    | {1}      | {2}      | {3}      |  |
| C. buňky |                                                                                                    | 39,375   | 73,000   | 81,500   |  |
| 1        | Dobra,                                                                                                    |          | 0,121814 | 0,044361 |  |
| 2        | Nestala                                                                                                    | 0,121814 |          | 0,860446 |  |
| 3        | Spatna                                                                                                    | 0,044361 | 0,860446 |          |  |

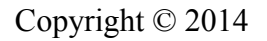

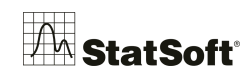

Tato tabulka zobrazuje statistickou významnost rozdílů průměrů pro všechny páry skupin krys. Jak je vidět, pouze rozdíl mezi 1. a 3. skupinou, tj. mezi hloupými a chytrými krysami, je statisticky významný na hladině významnosti 0,05. Lze tedy utvořit závěr, že pouze hloupé krysy dělaly významně více chyb než krysy chytré, zatímco průměrné krysy se od zbývajících dvou skupin nijak významně neliší.

7. Samozřejmě je třeba otestovat předpoklady, za kterých lze metodu ANOVA uplatňovat. Přepneme se proto na záložku *Předpoklady*. Jedním z předpokladů je homogenita rozptylů. *STATISTICA* poskytuje několik testů tohoto předpokladu ve skupině *Homogenita rozptylů/kovariancí* na záložce *Předpoklady*. Pro účely tohoto příkladu klikneme na tlačítko *Leveneův test (ANOVA)*.

|                                                                                                    | (1110) 1                                                         |
|----------------------------------------------------------------------------------------------------|------------------------------------------------------------------|
| 👺 ANOVA Výsledky 1: Rats CZ                                                                                                    | ?- 🛛                                                             |
| Profily Vlastní testy Rezidua 1 Rezidua 2 Matice Protokol<br>Detaily Průměry Plánované porovnání Post-hoc Předpoklady<br>Proměnné Chyby<br>Efekt: "Prostredi"*Kmen<br>Homogenita rozptylů/kovariancí<br>IIII Cochran, Hartley, Bartlett<br>IIII Eveneňy test (ANITVA) | ± Méně Zavřít     Zavřít     Změnit     Možnosti▼     Anal.Skup. |
| Rozdělení prom. uvnitř skupin         Bozdělení prom. uvnitř skupin         Histogramy         Norm. p-graf         Bozd graf         Bod. graf         Polo-norm. graf z-transf. vnitřních korel.         Graf průměrů vs. sm. odchylky                              |                                                                  |

Níže uvedená tabulka s výsledky tohoto testu nevykazuje žádné údaje indikující, že by rozptyl v jednotlivých skupinách byl významně odlišný (tj. podmínka homogenity rozptylů je splněna).

|       | Leveneův test homogenity rozptylů (Rats CZ<br>Efekt: "Prostredi"*Kmen<br>Stupně volnosti pro všechna F: 5, 18 |          |          |          |  |
|-------|----------------------------------------------------------------------------------------------------|----------|----------|----------|--|
|       | PČ                                                                                                    | PČ       | F        | р        |  |
|       | Efekt                                                                                                    | Chyba    |          |          |  |
| Chyby | 226,4604                                                                                                    | 186,4132 | 1,214830 | 0,342166 |  |

ANOVA předpokládá, že rozdělení závislé proměnné v jednotlivých skupinách je normální. I přesto je ANOVA velice robustní vzhledem k porušení tohoto předpokladu. Pro posouzení typu rozdělení závislé proměnné je možné využít několika grafů, které jsou ve skupině *Rozdělení vnitřních odchylek* nebo *Rozdělení prom. uvnitř skupin* na záložce *Předpoklady*. Pro přesnější ověření je možné použít např. *Shapirův-Wilkův* test normality v modulu *Základní statistiky/tabulky*.

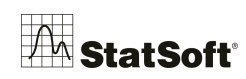

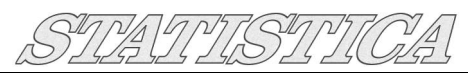

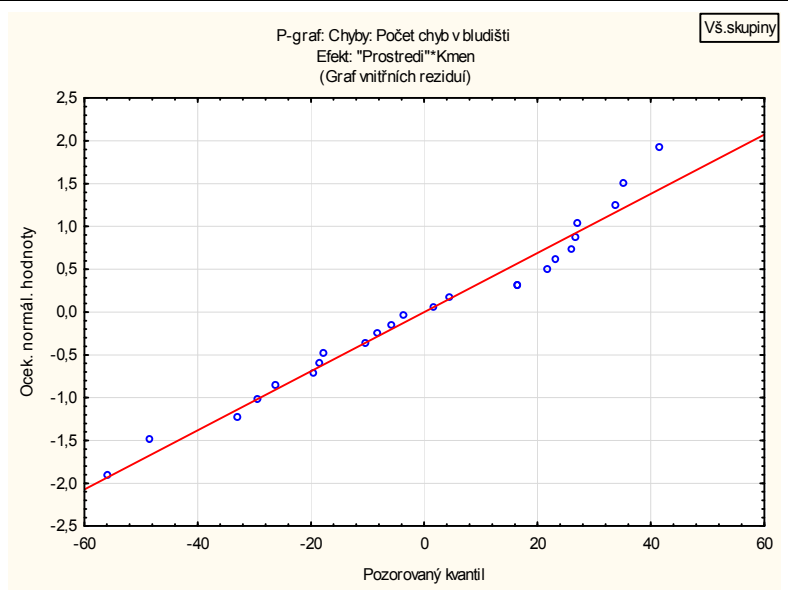

8. Jak se zdá z výsledků analýzy, můžeme s velkou pravděpodobností říci, že faktory genetických dispozic i prostředí výchovy mají významný efekt na schopnost krys pohybovat se v bludišti.

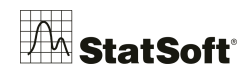